Manual de Usuario

# UPS Modular En Linea 208V con 10" LCD

# Modulos de Poder de 20kW

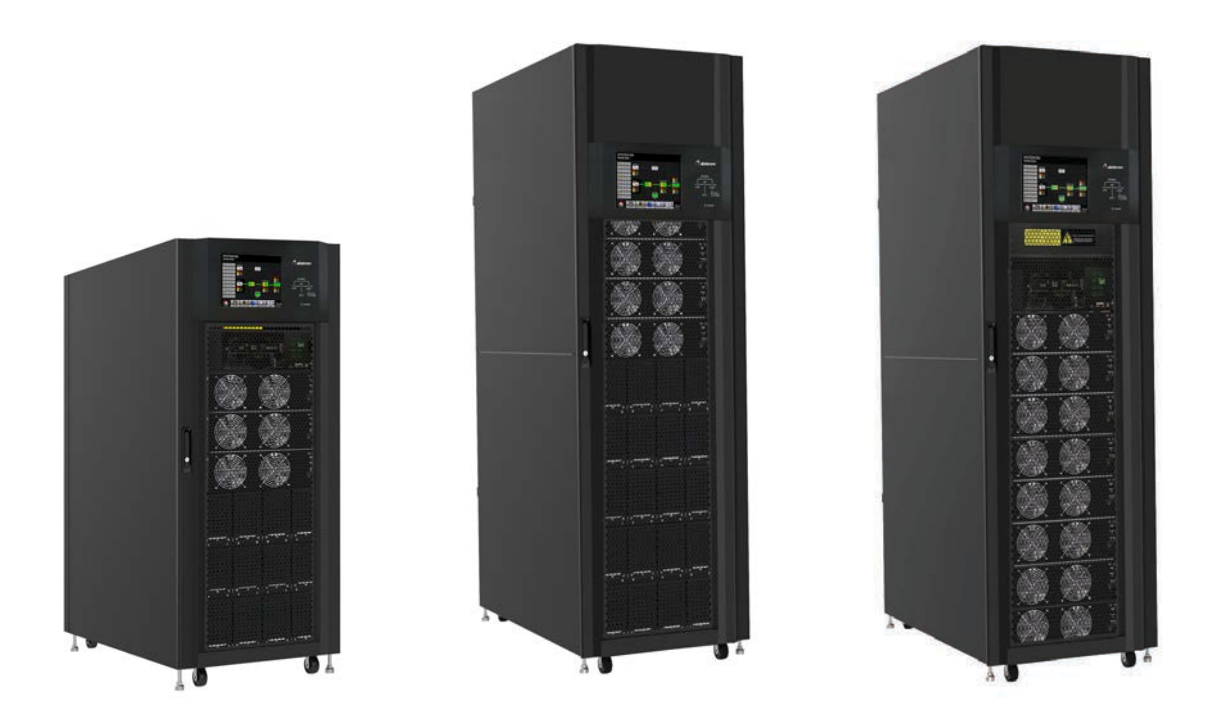

Sistema de alimentación ininterrumpida

Version: 1.4

## Tabla de Contenido

| 1. | Seguridad                                                     | 1   |
|----|---------------------------------------------------------------|-----|
|    | 1.1 Instrucciones importantes de seguridad                    | 1   |
|    | 1.2 EMC                                                       | 1   |
|    | 1.3 Informacion para la instalacion                           | 1   |
|    | 1.4 Mantenimiento                                             | 2   |
|    | 15 Reciclando las baterias                                    | 2   |
| 2. | Instalación                                                   | 3   |
|    | 2.1 Inspeccion Inicial                                        | 3   |
|    | 2.2 Entorno de instalación                                    | 3   |
|    | 2.3 Desembalaje                                               | 4   |
|    | 2.4 Mover el gabinete                                         | 6   |
|    | 2.5 Tipos de gabinete de UPS                                  | 7   |
|    | 2.6 Exterior                                                  | 8   |
|    | 2.7 Mecanismos internos                                       | .11 |
|    | 2.8 Panel de control                                          | 15  |
|    | 2.9 Introducción de módulos                                   | 16  |
|    | 2.10 Cable de energía                                         | .21 |
|    | 2.11 Cableado                                                 | .22 |
|    | 2.12 Instalación del módulo depotencia                        | 25  |
|    | 2.13 Instalacióndelmódulodebatería                            | .27 |
| 3. | Modo de funcionamiento y funcionamiento del UPS               | .28 |
|    | 3.1 Diagrama de bloques del UPS                               | .28 |
|    | Modo de operación                                             | .29 |
|    | 3.3 OperaciónUPS                                              | 33  |
| 4. | Panel de control y descripción de la pantalla                 | .43 |
|    | 4.1 Introducción                                              | 43  |
|    | 4.2 Descripción de pantalla                                   | .44 |
|    | 4.3 Lista de alarmas                                          | 64  |
|    | 4.4 Registro histórico                                        | .66 |
| 5. | Interfaces de Comunicación                                    | 67  |
| -  | 5.1 Puerto de contacto seco                                   | .67 |
|    | 5.2 Ranura extra para comunicación                            | .69 |
|    | 5.3 Puertos de comunicación local – RS232 & USB               | .69 |
|    | 5.4 Ranura para SNMP                                          | 69  |
| 6. | Solución de problemas                                         | .70 |
| 7. | Servicio                                                      | .73 |
|    | 7.1 Procedimientos de reemplazo del módulo de potencia        | 73  |
|    | 7.2 Procedimientos de reemplazo del módulo STS                | .73 |
|    | 7.3 Procedimientos de reemplazo del módulo de batería         | .73 |
|    | 7.4 Procedimientos de reemplazo del filtro de aire            | 74  |
| 8. | Especificationes                                              | .75 |
| 0. | 8.1 Conformidad v estándares                                  | .75 |
|    | 8.2 Caracteristicas ambientales                               | .75 |
|    | 8.3 Características mecánicas                                 | .75 |
|    | 8.4 Características eléctricas (rectificador de entrada)      | .75 |
|    | 8.5 Características eléctricas (circuito de CC intermedio)    | .76 |
|    | 8.6 Características eléctricas (salida del inversor)          | .76 |
|    | 8.7 Características eléctricas (entrada de red de derivación) | .77 |
|    | ······································                        | -   |

## 1. Seguridad

## 1.1 Instrucciones importantes de seguridad

Este SAI contiene voltajes letales. Todas las reparaciones y servicios deben ser realizados unicamente por personal de servicio autorizado. No hay piezas reparables por el usuario.

## Advertencia:

- El SAI diseñado para fines comerciales e industriales, está prohibido solicitar cualquier soporte vital y soporte.
- El sistema UPS contiene su propia fuente de energía. Los terminales de salida pueden llevar voltaje vivo incluso cuando el UPS está desconectado a una fuente de CA.
- Para reducir el riesgo de incendio o descarga eléctrica, la instalación del UPS debe realizarse en una habitación controlada donde se controle la temperatura y la humedad. La temperatura ambiente no debe superar los 40 ° C. El sistema es solo para uso en interiores.
- Asegúrese de que toda la energía esté desconectada antes de la instalación o el servicio.
- El servicio y el mantenimiento deben ser realizados únicamente por personal calificado.

#### Antes de trabajar en este circuito

Aislar el sistema de alimentación ininterrumpida (UPS)
Luego, verifique si hay voltaje peligroso entre todas

las terminales incluida la tierra de protección.

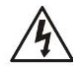

#### Riesgo de retroalimentación de voltaje

El dispositivo de aislamiento debe poder transportar la corriente de entrada del UPS

## 1.2 EMC

#### NOTA:

Este equipo ha sido probado y cumple con los límites para un dispositivo digital de Clase A, de acuerdo con la parte 15 de las Reglas de la FCC. Estos límites están diseñados para proporcionar una protección razonable contra interferencias perjudiciales cuando el equipo se utiliza en un entorno comercial. Este equipo genera, usa y puede irradiar energía de radiofrecuencia y, si no se instala y usa de acuerdo con el manual de instrucciones, puede causar interferencias perjudiciales en las comunicaciones por radio. Es probable que el funcionamiento de este equipo en un área residencial cause interferencias perjudiciales, en cuyo caso el usuario deberá corregir la interferencia por su cuenta.

### Advertencia:

Cambios o modificaciones no aprobados expresamente por la parte responsable del cumplimiento podrían anular la autoridad del usuario para operar el equipo.

## 1.3 Información de instalación

#### Advertencia:

- La instalación debe ser realizada únicamente por personal calificado.
- Los gabinetes deben instalarse en un piso nivelado adecuado para equipos electrónicos.
- El armario del SAI es pesado. Si no se siguen de cerca las instrucciones de descarga, el gabinete puede causar lesiones graves.
- No incline los gabinetes más de 10 grados.
- Antes de aplicar energía eléctrica al UPS, asegúrese de que el conductor de tierra esté instalado correctamente.
- La instalación y el cableado deben realizarse de acuerdo con las leyes y regulaciones eléctricas locales.

• El dispositivo de desconexión debe elegirse en función de la corriente de entrada y debe romper los conductores de línea y neutro: cuatro polos para tres fases.

## 1.4 Mantenimiento

### Advertencias:

- Solo el personal de servicio calificado debe realizar la instalación de la batería.
- Deben observarse las siguientes PRECAUCIONES
  - (1.) Quítese relojes, anillos u otros objetos metálicos.
  - (2.) Utilice herramientas con mangos aislados.
  - (3.) Use guantes de goma y botas.
  - (4.) No coloque herramientas o piezas metálicas sobre las baterías o los gabinetes de baterías.
  - (5.) Desconecte la fuente de carga antes de conectar o desconectar el terminal.
  - (6.) Compruebe si la batería está conectada a tierra. Si es así, elimine la conexión a tierra. El contacto con cualquier parte del suelo puede provocar una descarga eléctrica. La probabilidad de tal choque se puede prevenir si se eliminan dichos terrenos durante la instalación y el mantenimiento.
- El UPS está diseñado para suministrar energía incluso cuando está desconectado de la red eléctrica. Después de desconectar la red pública y la alimentación de CC, el personal de servicio autorizado debe intentar acceder internamente al UPS.
- No desconecte las baterías mientras el UPS está en modo Batería.
- Desconecte la fuente de carga antes de conectar o desconectar terminales.
- Baterías pueden ser un riesgo de descarga eléctrica o quemaduras por alta corriente de cortocircuito.
- Cuando reemplace las baterías, use el mismo número de baterías selladas de plomo-ácido.
- No abra ni mutile la batería. La liberación de electrolitos es dañina para la piel y los ojos, y puede ser tóxica.

## 1.5 Reciclaje de la batería usada

### Advertencia:

- No arroje la batería al fuego. La batería puede explotar. Se requiere la eliminación adecuada de la batería. Consulte los códigos locales para conocer los requisitos de eliminación.
- No abra ni mutile la batería. El electrolito liberado es perjudicial para la piel y los ojos. Puede ser tóxico.
- No deseche el UPS o las baterías del UPS a la basura. Este producto contiene baterías de plomoácido selladas y debe desecharse correctamente. Para obtener más información, comuníquese con su centro local de reciclaje / reutilización o de desechos peligrosos.
- No deseche los residuos de equipos eléctricos o electrónicos (RAEE) en la basura. Para una eliminación adecuada, comuníquese con su centro local de reciclaje / reutilización o de desechos peligrosos.

## 2. Instalación

## 2.1 Inspección inicial

- 1. Examine visualmente si hay algún daño dentro y fuera de los paquetes en el proceso de transporte. Si hay algún daño, infórmelo al transportista de inmediato.
- 2. Verifique la etiqueta del producto y confirme la consistencia del equipo.
- 3. Si es necesario devolver el equipo, vuelva a embalarlo con cuidado utilizando el material de embalaje original que vino con él.

## 2.2 Entorno de instalación

- 1. El UPS está diseñado para uso en interiores únicamente y debe ubicarse en un ambiente limpio con ventilación adecuada para mantener los parámetros ambientales dentro de las especificaciones.
- 2. Asegúrese de que las rutas de transporte (por ejemplo, pasillo, puerta, ascensor, etc.) y el área de instalación puedan acomodar y soportar el peso del SAI, el armario de baterías externo y el equipo de manipulación.
- 3. El SAI utiliza refrigeración por convección forzada mediante ventiladores internos. El aire de enfriamiento ingresa al módulo a través de las rejillas de ventilación ubicadas en la parte frontal y sale por las rejillas ubicadas en la parte posterior del gabinete. No bloquee los orificios de ventilación.
- 4. Asegúrese de que el área de instalación sea espaciosa para el mantenimiento y la ventilación.
- 5. Mantenga la temperatura del área de instalación alrededor de 30 ° C y la humedad dentro del 90%. La mayor altitud operativa es de 1000 metros sobre el nivel del mar.
- 6. Si es necesario, instale un sistema de extractores de ambiente para evitar la formación de temperatura ambiente. Los filtros de aire son necesarios si el SAI funciona en un entorno polvoriento.
- 7. Se recomienda que coloque en paralelo los gabinetes de baterías externas al SAI. Se sugieren las siguientes instrucciones de espacios libres:
  - Mantenga un espacio libre de 100 cm desde la parte superior del SAI para mantenimiento, cableado y ventilación.
  - Mantenga un espacio libre de 100 cm desde la parte posterior del UPS y los gabinetes de baterías externas para ventilación.
  - Mantenga un espacio libre de 150 cm desde la parte frontal del UPS y los gabinetes de baterías externas para mantenimiento y ventilación.
- 8. Por motivos de seguridad, le sugerimos que:
  - Equipar con extintores de CO2 o de polvo seco cerca del área de instalación.
  - Instale el UPS en un área donde las paredes, pisos y techos estén construidos con materiales ignífugos.
- 9. No permita que personal no autorizado ingrese al área de instalación. Asignar personal específico para conservar la llave del UPS.

## 2.3 Desembalaje

- 1. Use un montacargas para mover el producto al área de instalación. Consulte la Figura 2-1. Asegúrese de que la capacidad de carga del montacargas sea suficiente.
- 2. Siga las órdenes de la Figura 2-2 para retirar el cartón y las espumas.

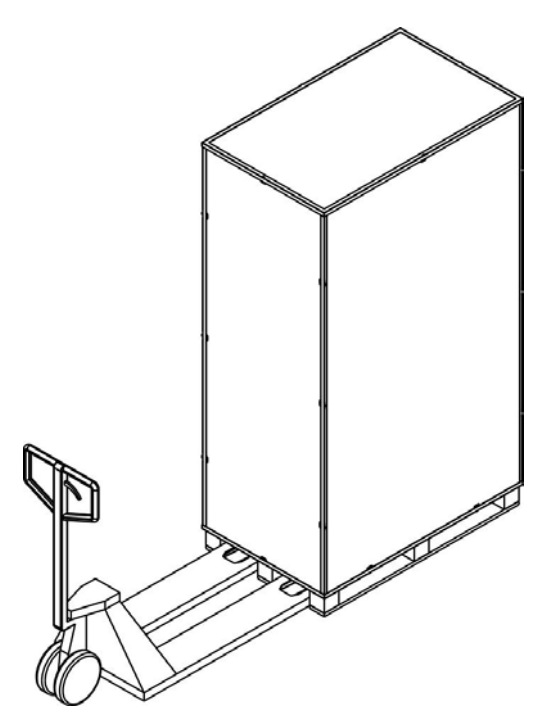

Figura 2-1

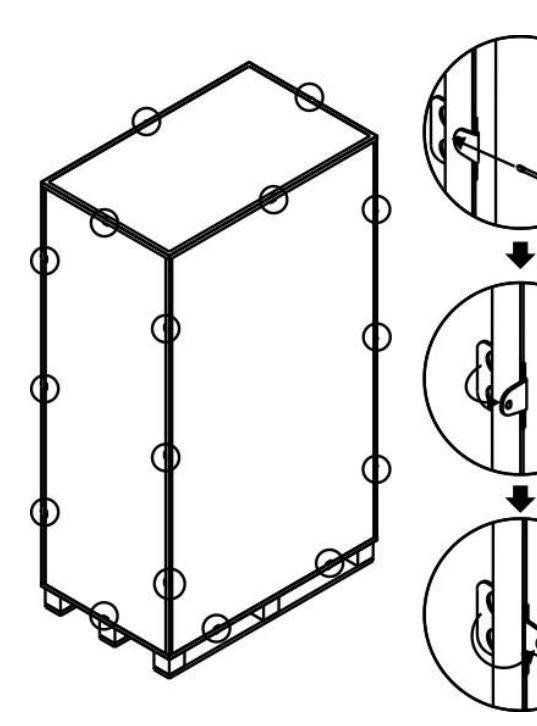

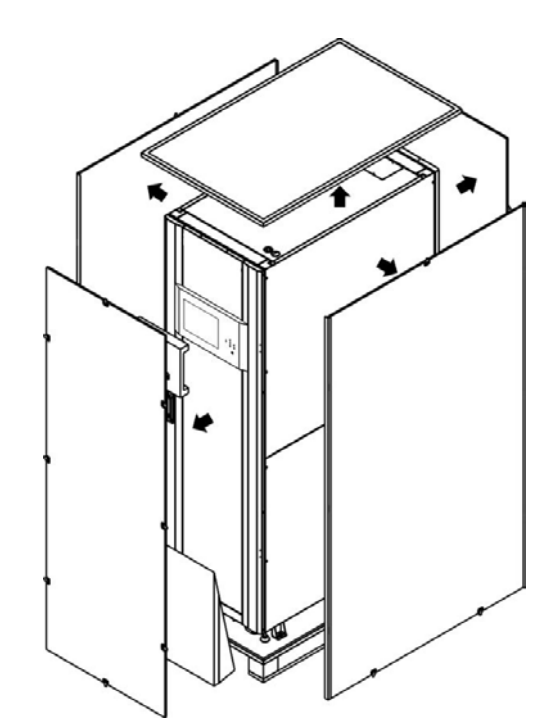

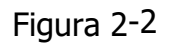

3. Quite las 4 placas de fijación del gabinete y afloje las patas niveladoras girándolas en sentido anti horario. Luego, mueva el gabinete del palé. Consulte la Figura 2-4.

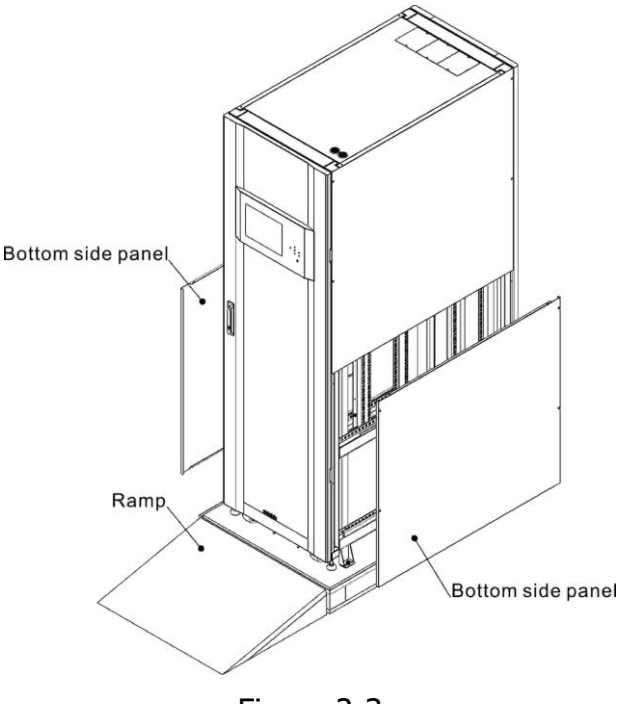

Figura 2-3

- 4. Quite las 4 placas de fijación del gabinete y afloje las patas niveladoras girándolas en sentido anti horario. Luego, mueva el gabinete del palé. Consulte la Figura 2-4.
- 5. Para fijar el gabinete en su posición, simplemente gire las patas niveladoras en el sentido de las agujas del reloj. Consulte la Figura 2-5.

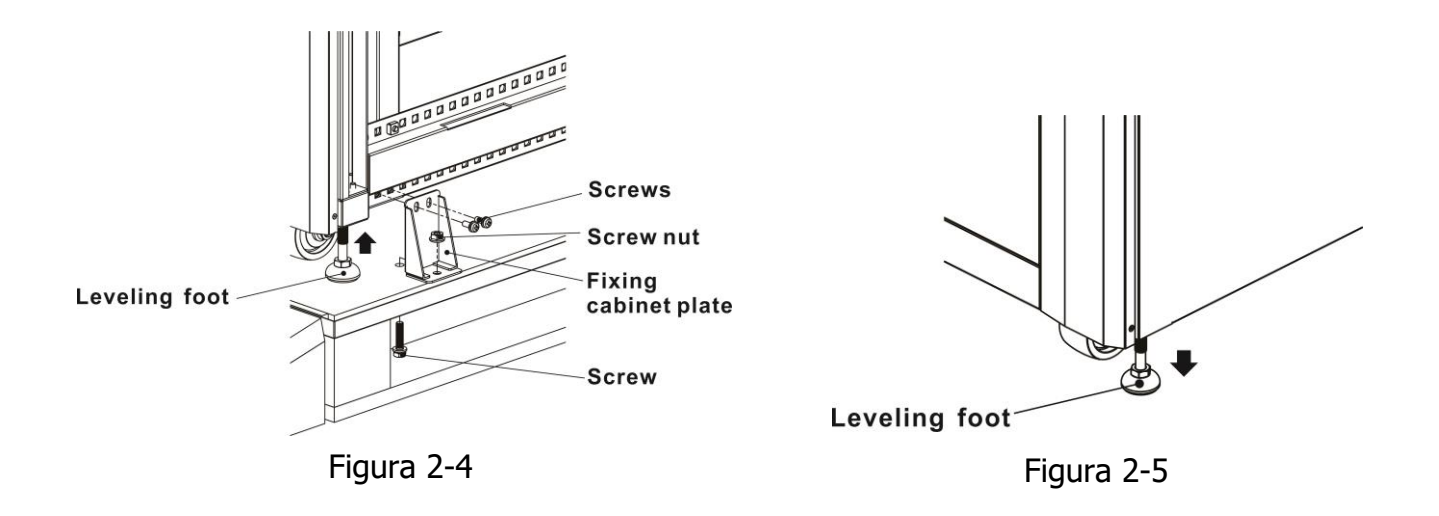

## 2.4 Mover el gabinete

## \land Warning

El SAI se fija al palet con 4 placas de armario de fijación. Al retirarlo, preste atención al movimiento de las ruedas para evitar accidentes.

El gabinete solo se puede empujar hacia adelante o hacia atrás. Empujarlo hacia los lados no está permitido. Al empujar el gabinete, preste atención a no volcarlo ya que el centro de gravedad está alto.

- 1. Si necesita mover el SAI a una gran distancia, utilice el equipo adecuado, como una carretilla elevadora. No utilice las ruedecillas del UPS para moverse a grandes distancias.
- 2. Una vez que el SAI se ha retirado del palé a tierra, sugerimos que al menos tres personas muevan el UPS al área de instalación. Una persona sostiene un lado lateral del SAI con las manos, otra sostiene el otro lado lateral del SAI con las manos y la otra persona empuja el SAI desde la parte frontal o desde la parte posterior hacia el área de instalación y evite volcar el SAI.
- 3. Las ruedas están diseñadas para moverse en terreno llano. No mueva el SAI sobre una superficie irregular. Esto podría dañar las ruedas. Volcar el UPS también podría dañar la unidad.
- 4. Asegúrese de que el peso del SAI esté dentro de la capacidad de carga designada de cualquier equipo de manipulación.
- 5. En la parte inferior del UPS, las cuatro ruedas le ayudan a mover el UPS a un área designada. Antes de mover el SAI, gire las cuatro patas niveladoras en sentido antihorario para levantarlas del suelo. Esto protege las patas niveladoras de daños al mover el UPS. Consulte la Figura 2-6.

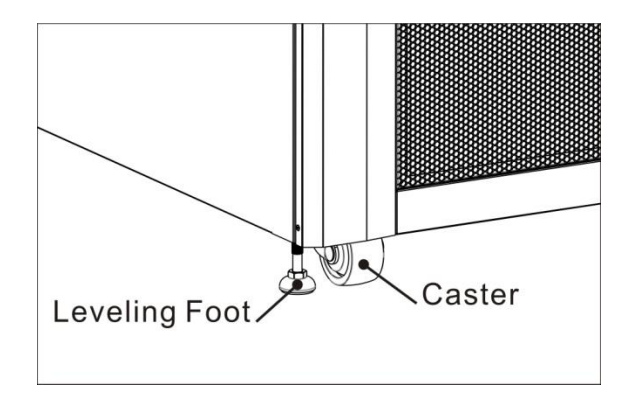

Figura 2-6

## 2.5 Tipos de gabinete de UPS

Hay dos series de gabinetes de UPS, estándar y extendido para diferentes requisitos. Los gabinetes estándar tienen los módulos de batería adentro y pueden funcionar como un UPS independiente o conectarse a la batería externamente.

Los gabinetes extendidos no tienen los compartimentos del módulo de batería. La batería debe conectarse externamente.

Tenga en cuenta el espacio de la batería externa y el calibre del cableado para la instalación.

|                            | Serie estándar |     | Serie extendida |     |     |  |
|----------------------------|----------------|-----|-----------------|-----|-----|--|
| Foto                       |                |     |                 |     |     |  |
| Altura del<br>Gabinete     | 30U            | 42U | 30U             | 30U | 42U |  |
| Switch Unit                | 1              | 1   | 1               | 1   | 1   |  |
| STS                        | 1              | 1   | 1               | 1   | 1   |  |
| Max. Módulos<br>de poder   | 3              | 4   | 4               | 6   | 8   |  |
| Max. Módulos<br>de batería | 12             | 16  | N/A             | N/A | N/A |  |

## 2.6 Exterior

En la parte frontal del UPS, hay una interfaz de control (panel LCD) y una cerradura de puerta. Los paneles laterales se pueden bloquear. Las ruedas en la parte inferior del gabinete del UPS se pueden usar para moverse en distancias cortas. Hay cuatro patas niveladoras para fijar y estabilizar el gabinete del UPS en el suelo. Consulte la Figura 2-7.

Dentro del gabinete, hay disyuntores, módulo STS, ranuras para módulo de potencia y ranuras para módulo de batería (las ranuras para módulo de batería son solo para la serie estándar). Todos los bloques de terminales de cableado están ubicados en la parte posterior del gabinete.

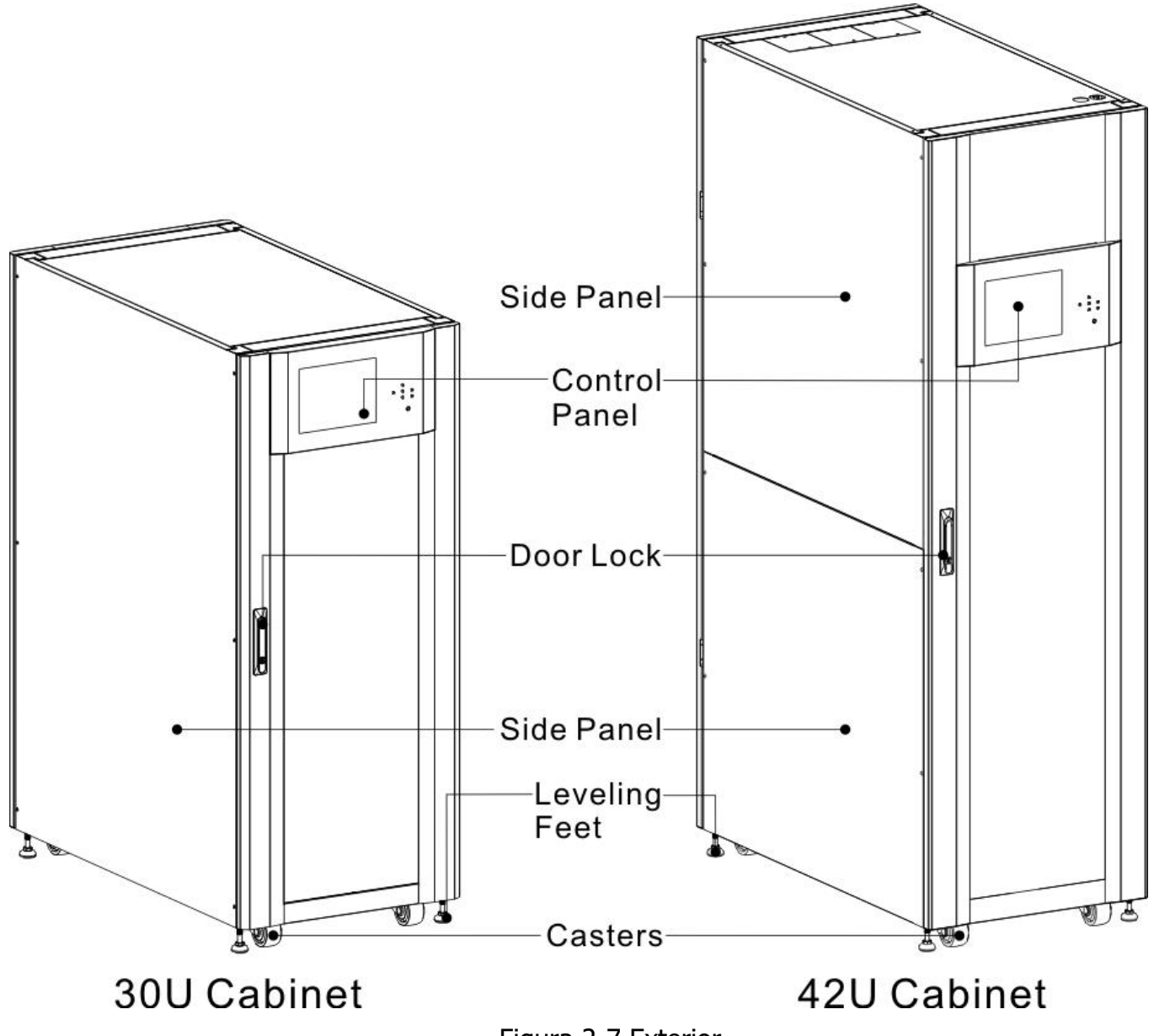

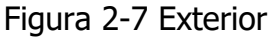

## 2.6.1 Datos mecánicos

| Dimensiones                     |       |       |        |  |  |  |
|---------------------------------|-------|-------|--------|--|--|--|
| UPS Gabinete Ancho Fondo Altura |       |       |        |  |  |  |
| 30U                             | 600mm | 1100m | 1475mm |  |  |  |
| 42U                             | 600mm | 1100m | 2010mm |  |  |  |

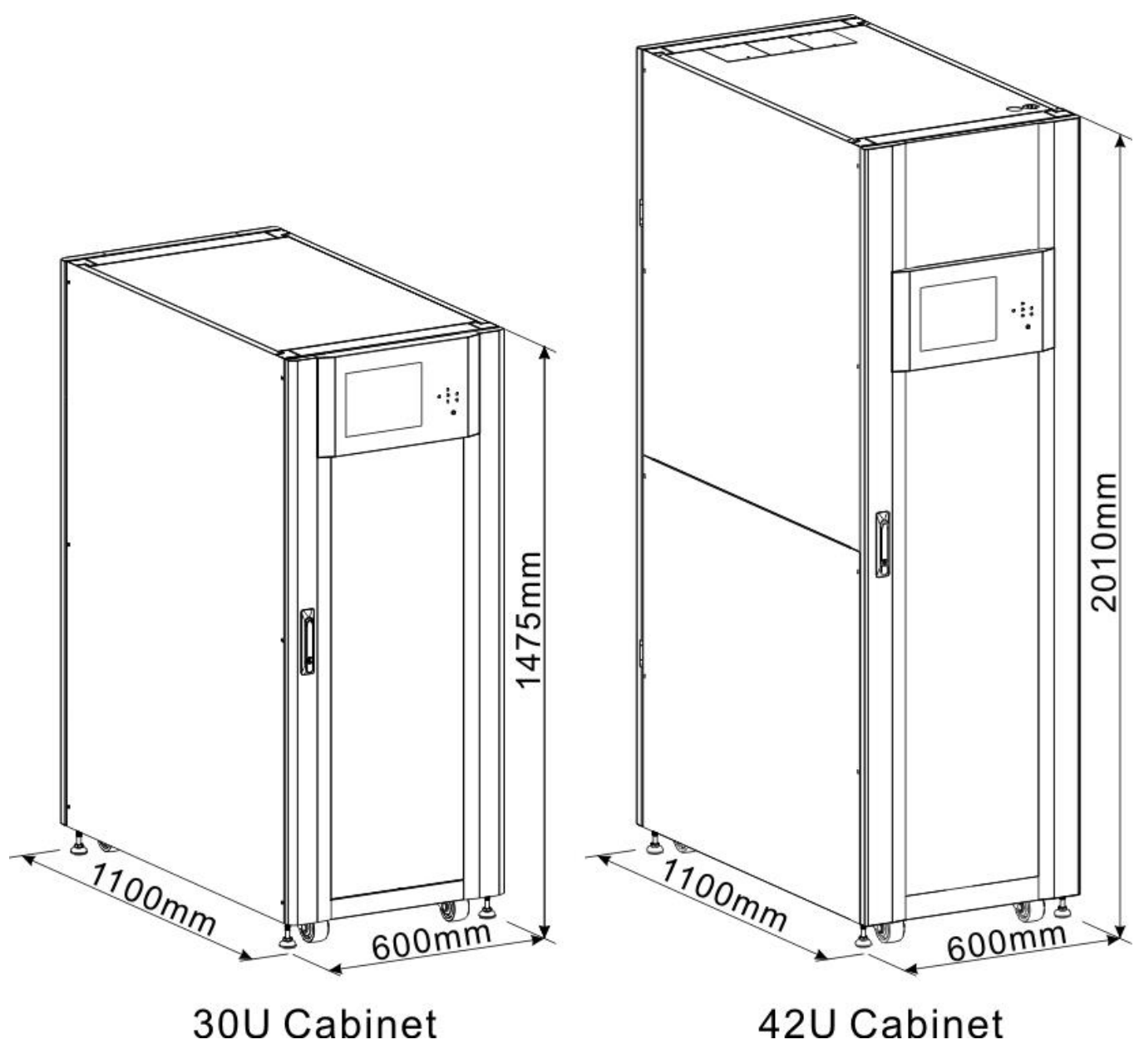

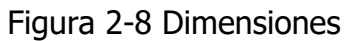

## 2.6.2 Vista frontal

Destrabe y abra la puerta frontal y verá el disyuntor principal (Q1), el disyuntor de mantenimiento (Q2), el disyuntor de salida (Q3), el módulo STS, las ranuras del módulo de potencia y las ranuras del módulo de batería (las ranuras del módulo de batería son solo para la serie estándar).

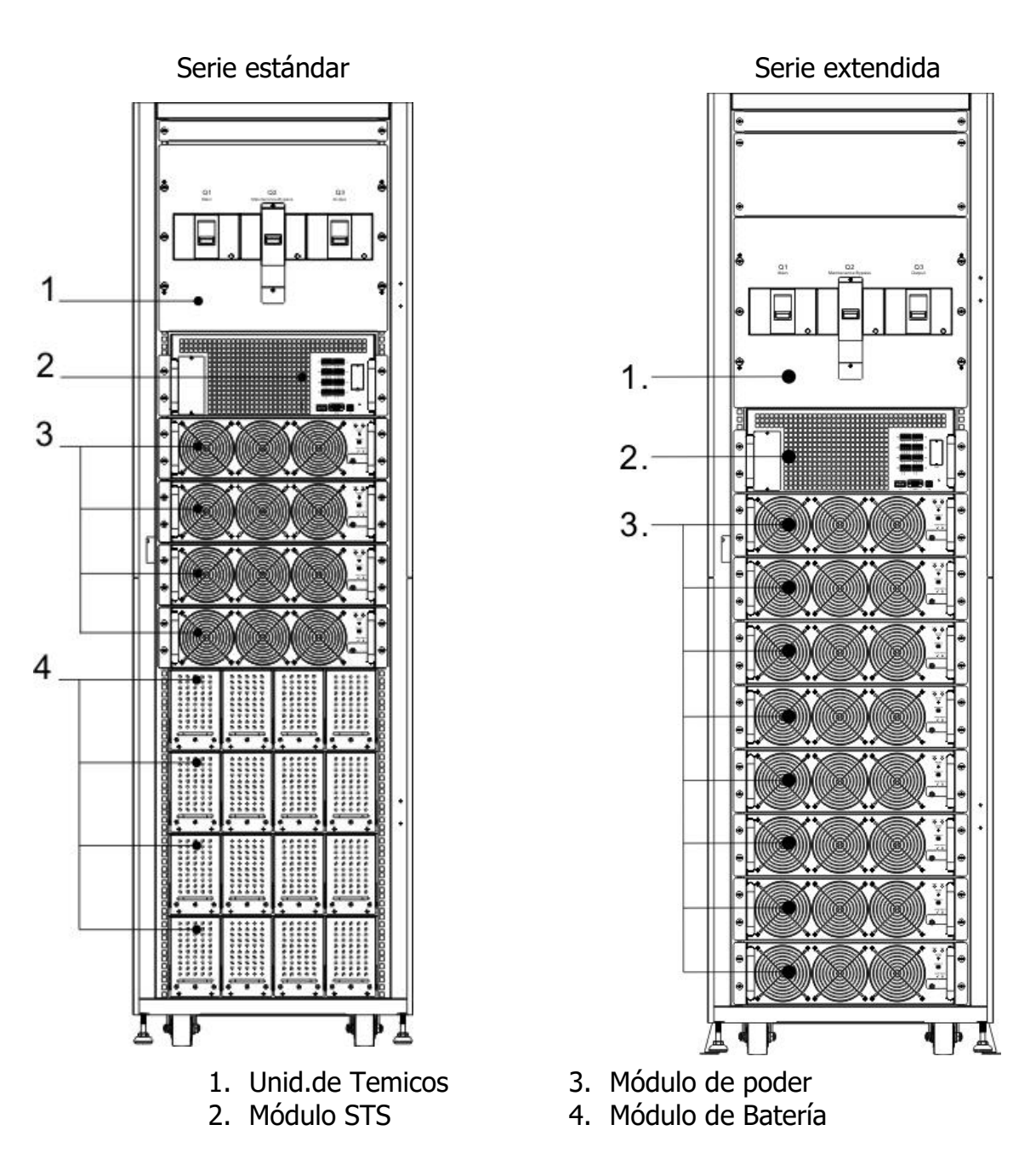

Figura 2-9 Vista Frontal

## 2.6.3 Vista trasera

Desbloquee y abra la puerta trasera y verá el panel trasero del UPS. Hay un disyuntor de batería para módulos de batería interna en la serie estándar, pero no hay ninguno en la serie extendida.

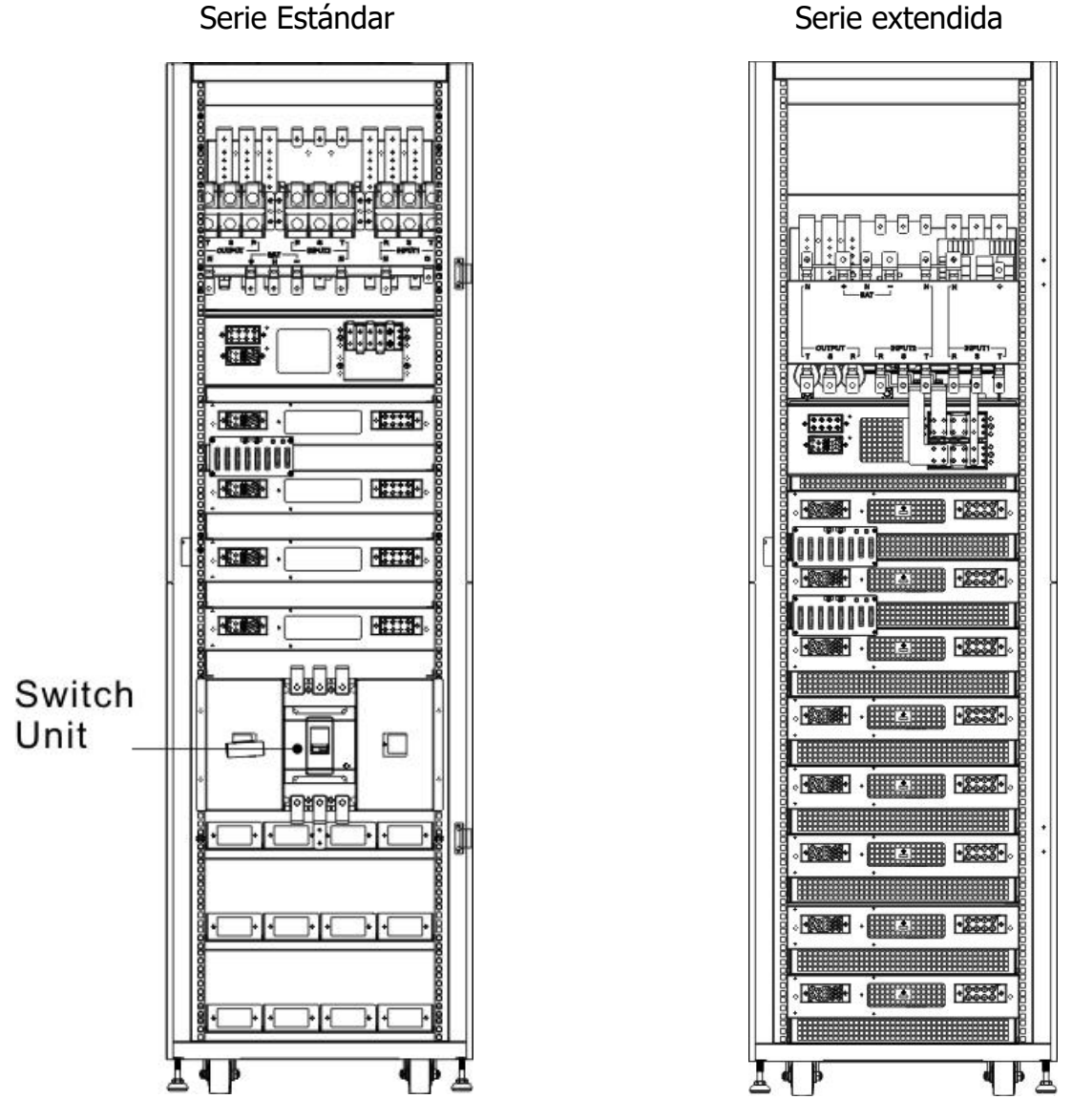

Figura 2-10 Vista Trasera

# **2.7 Mecanismos internos** 2.7.1 Disyuntores

Después de abrir la puerta frontal, hay tres disyuntores, disyuntor principal (Q1), disyuntor de mantenimiento (Q2) y disyuntor de salida (Q3).

Para la serie estándar, hay un disyuntor de batería para los módulos de batería internos. Puede verlo cuando abre la puerta trasera.

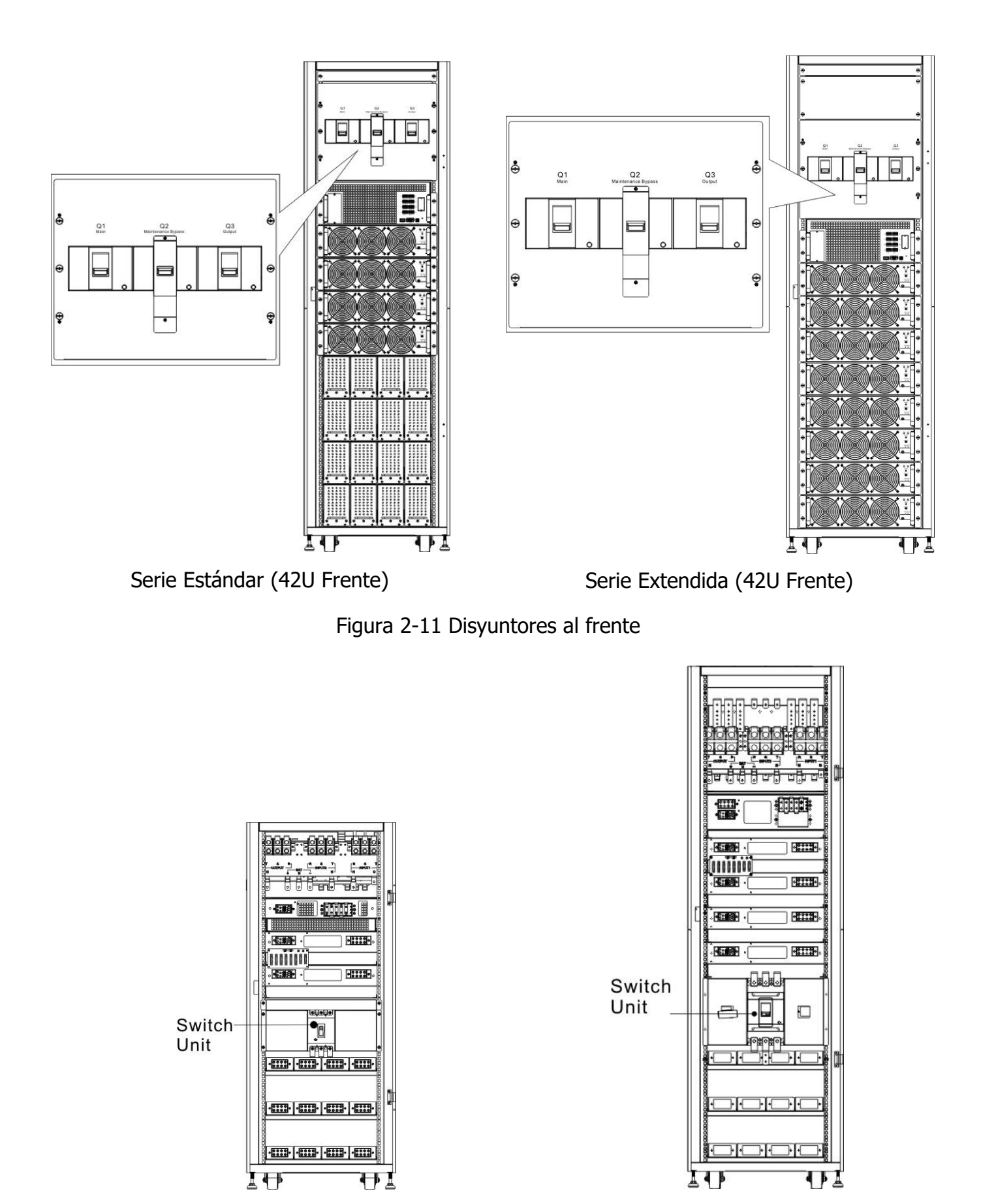

Serie Estándar (30U vista trasera)

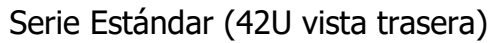

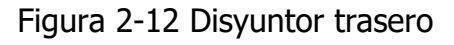

## 2.7.2 Bloques de terminales de cableado

Abra las puertas traseras del UPS y verá el bloque de terminales de cableado. Para el cableado del gabinete del UPS, consulte la Figura 2-13.

| No. | Articulo           | Función                                    | Descripción                                                       |
|-----|--------------------|--------------------------------------------|-------------------------------------------------------------------|
| 1   | Bloque de salida   | Conecta las cargas críticas                | Incluye terminales R, S, T y<br>Neutro.                           |
| 2   | Entrada de bypass  | Conecta la fuente de CA<br>de derivación   | Incluye terminales R, S, T y<br>Neutro.                           |
| 3   | Entrada principal  | Conecta la fuente de CA<br>principal       | Includes R, S, T and Neutral terminals.                           |
| 4   | Puesta a tierra    | Para puesta a tierra de UPS                | Incluye un terminal de puesta a tierra.                           |
| 5   | Entrada de batería | Conecta un gabinete de<br>baterías externo | Incluye<br>Terminales positivo (+), negativo (-) y<br>neutro (N). |

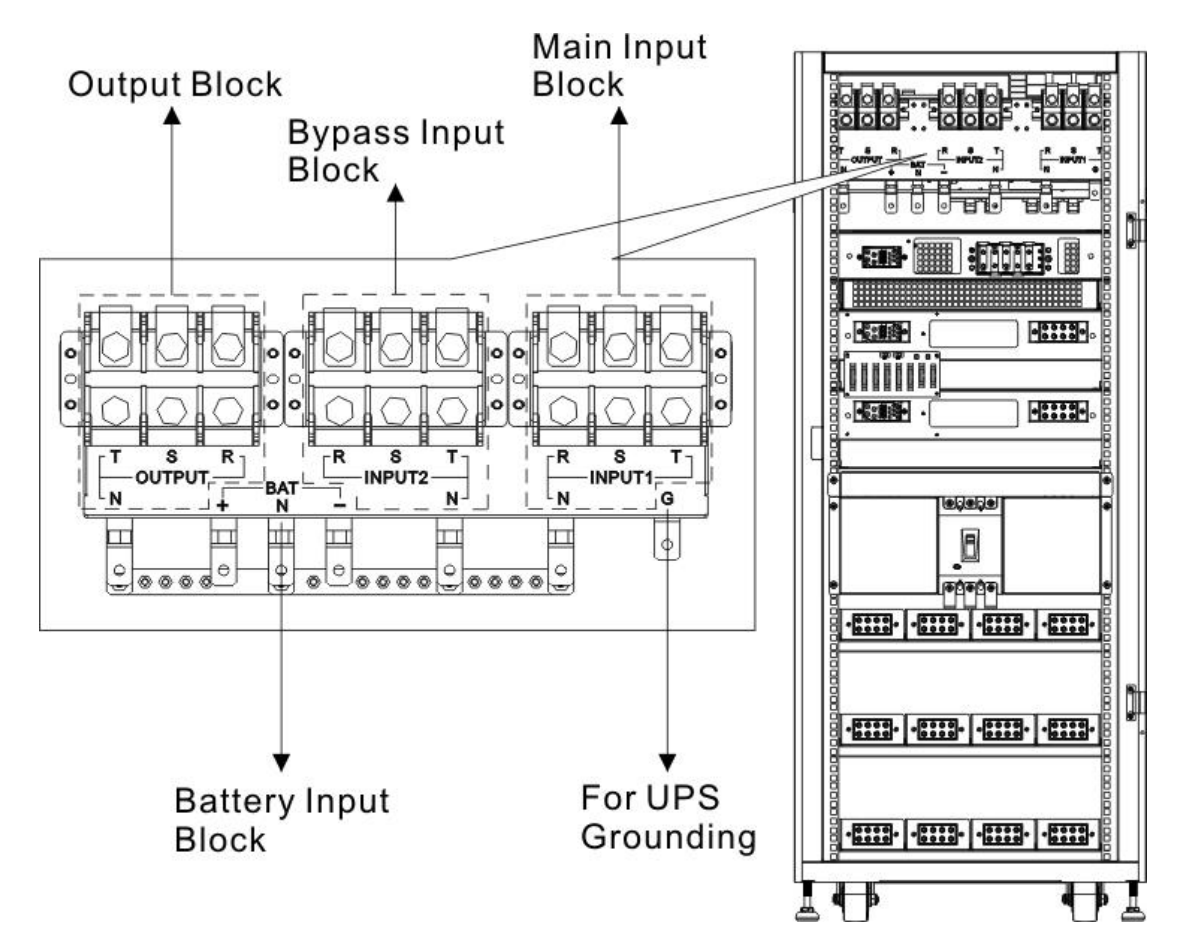

Figura 2-13 serie estándar (30U) Bloque de termminales

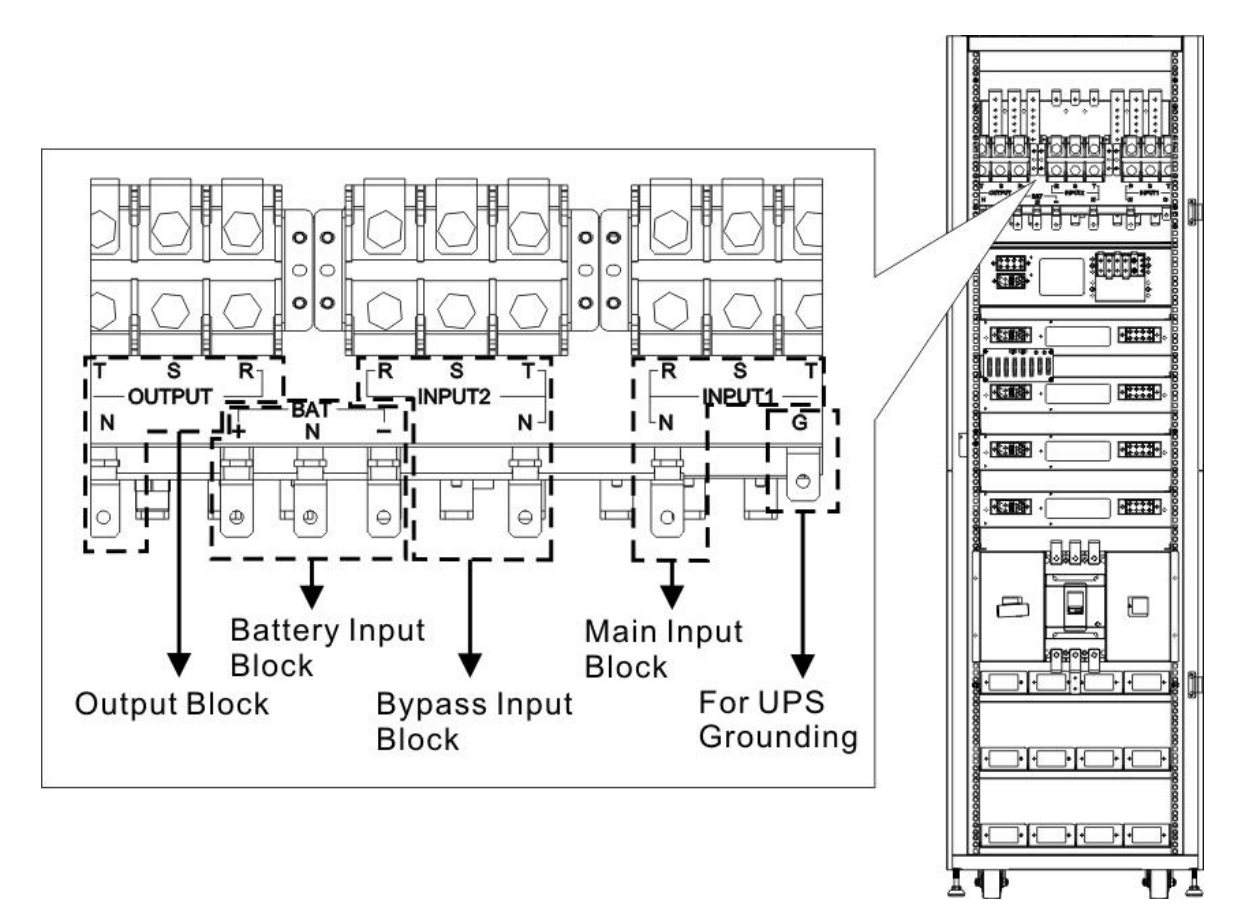

Figura 2-14 Serie estándar (42U) Bloque de terminales

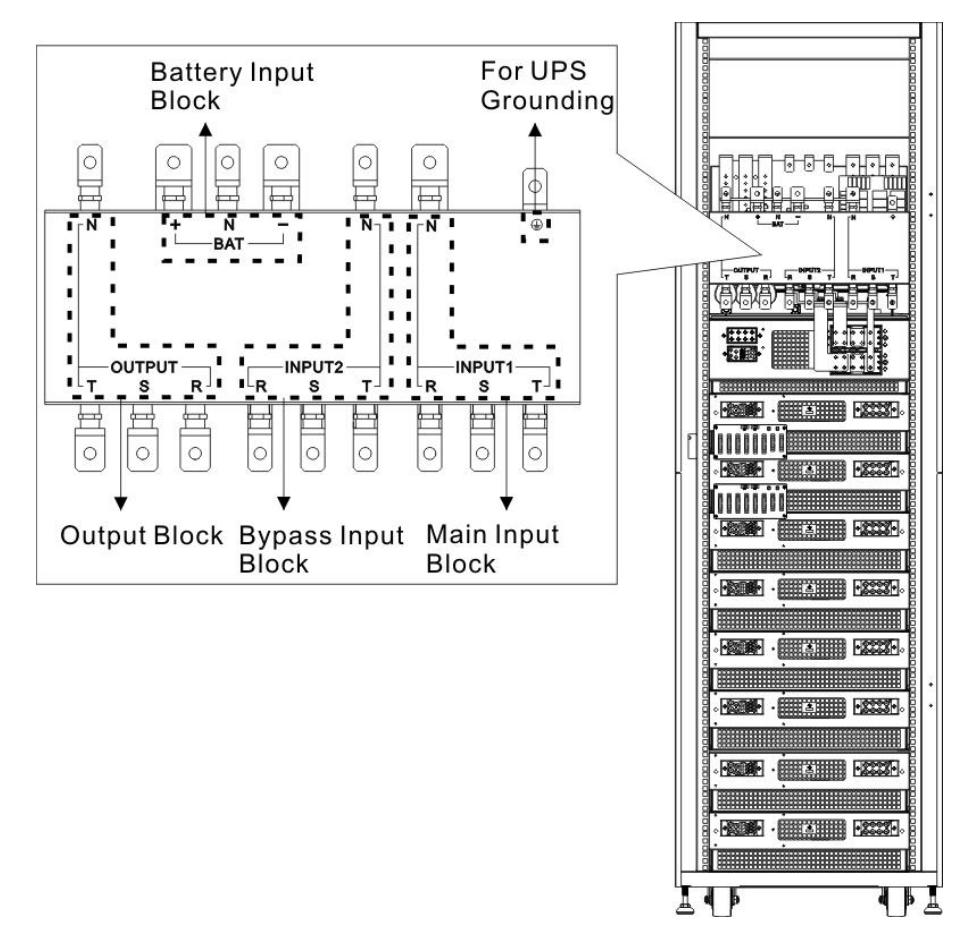

Figura 2-15 Serie extendida (42U) Bloque de terminales

## 2.8 Panel de Control

#### 2.8.1 Pantalla LCD

A través de la pantalla gráfica LCD, el usuario puede comprender fácilmente el modo de funcionamiento del UPS. Además, la medición, los parámetros, las versiones de firmware y las advertencias se pueden navegar en la interfaz amigable. Para obtener información detallada, consulte el capítulo 4.

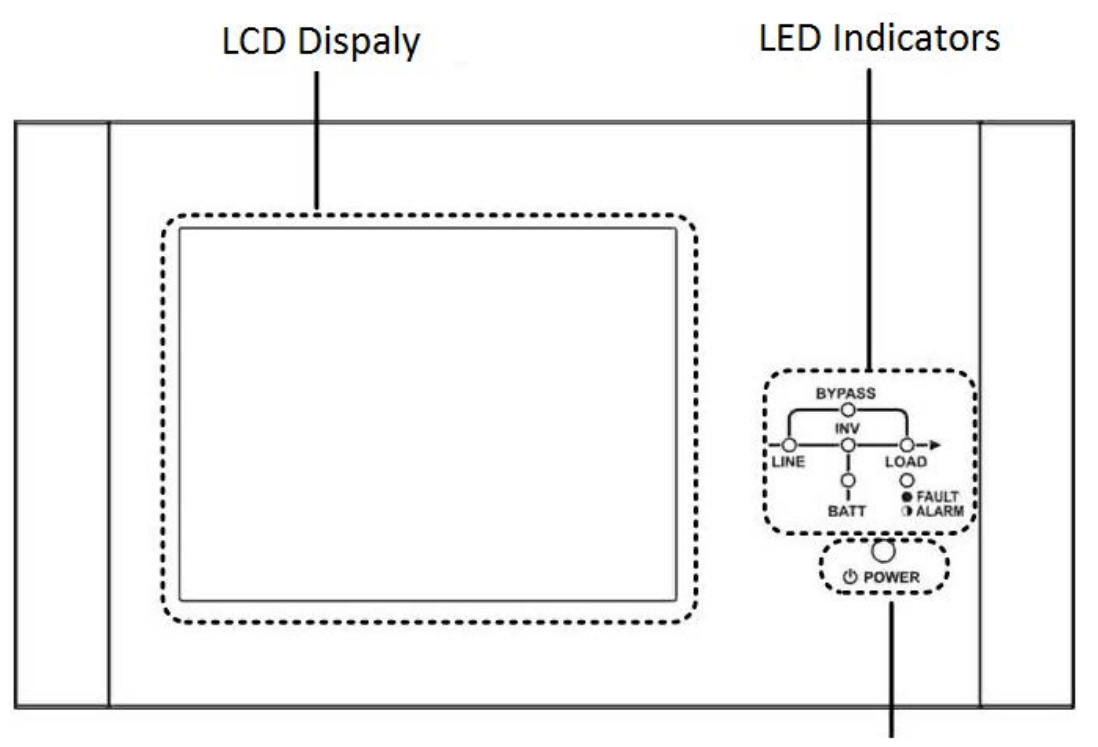

Control Key

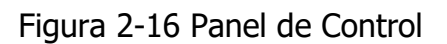

#### 2.8.2 Indicadores LED

| LED     | Color         | Estado       | Definición                                                   |
|---------|---------------|--------------|--------------------------------------------------------------|
|         |               | On           | La fuente de entrada es normal.                              |
| LINE    | Verde         | Intermitente | La fuente de entrada es anormal.                             |
|         |               | Off          | Sin fuente de entrada                                        |
|         |               | On           | Carga en bypass.                                             |
| BYPASS  | Amarillo      | Intermitente | La fuente de entrada es anormal.                             |
|         |               | Off          | Bypass no funciona.                                          |
|         | Verde         | On           | Hay salida de potencia para la carga.                        |
| LUAD    | Verue         | Off          | No hay salida de potencia para la carga.                     |
|         | Verde<br>Rojo | On           | Carga en inversores.                                         |
|         |               | Off          | Los inversores no funcionan.                                 |
| DATIENT |               | On           | Carga en batería.                                            |
|         |               | Intermitente | Batería baja                                                 |
| FAULT/  | Rojo          | Off          | Convertidor de batería normal y la batería se está cargando. |
| ALARM   | NUJU          | On           | Fallo del UPS.                                               |

#### 2.8.3 Tecla de control

Encienda o apague el UPS.

### 2.9 Introducción de módulos

El diseño del módulo STS, el módulo de alimentación y el módulo de batería hace que el mantenimiento y la sustitución sean rápidos y sencillos.

El diseño modular e intercambiable en caliente del Power Module lo convierte en una solución altamente rentable para satisfacer sus necesidades de energía. El número de módulos de alimentación instalados en el SAI puede basarse en las necesidades iniciales. Una vez que aumenta el requisito de energía, puede instalar fácilmente más módulos de energía sin interrumpir el funcionamiento del sistema.

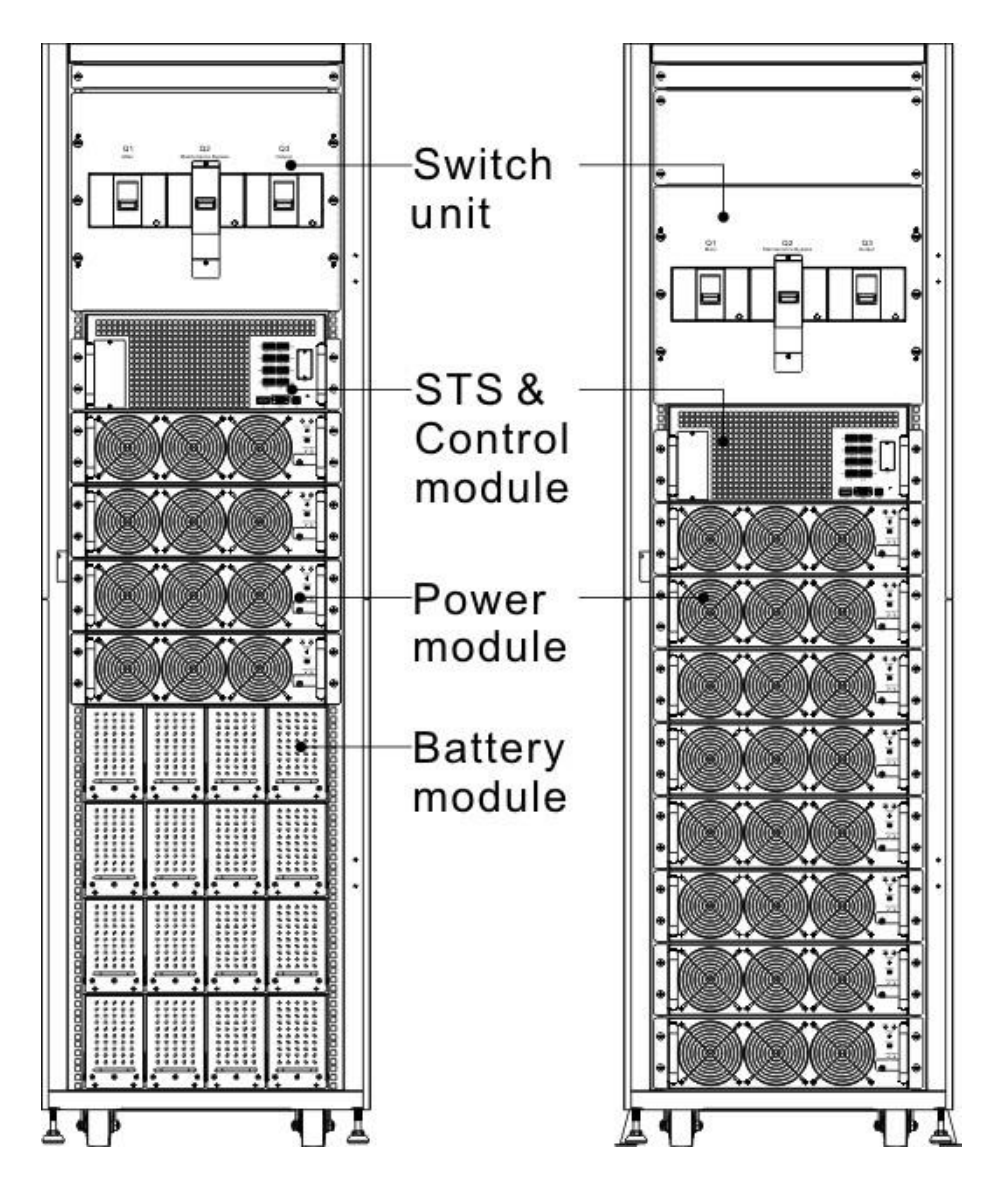

Figura 2-17 Vista frontal del módulo

#### 2.9.1 Módulo STS

El módulo STS se instala antes de salir de fábrica. Proporciona energía de derivación cuando el UPS está en modo de derivación.

Además de ofrecer alimentación de derivación, incluye algunas interfaces de comunicación. Para obtener información detallada, consulte el capitulo 5.

| No. | Artículo                         | Descripción                                                                                                    |
|-----|----------------------------------|----------------------------------------------------------------------------------------------------|
| 1   | Ranura extra de<br>comunicación. | Esta ranura puede insertar una tarjeta opcional que puede mejorar la capacidad de comunicación del sistema UPS. Puede proporcionar otra ranura SNMP y algunos puertos de contacto seco. |
| 2   | Puerto LCD                       | Este puerto se conecta al panel de control, cable instalado de fábrica.                                                                                                    |
| 3   | Puerto RS232                     | Interfaz de comunicación local.                                                                                                    |
| 4   | Puerto USB                       | Interfaz de comunicación local.                                                                                                    |
| 5   | Ranura para SNMP                 | Esta ranura puede funcionar con tarjetas opcionales, SNMP, AS400 o tarjeta Modbus.                                                                                                    |
| 6   | Puertos de contacto seco         | CN1 ~ CN8. Para obtener información detallada, consulte el Capítulo 5.                                                                                                    |

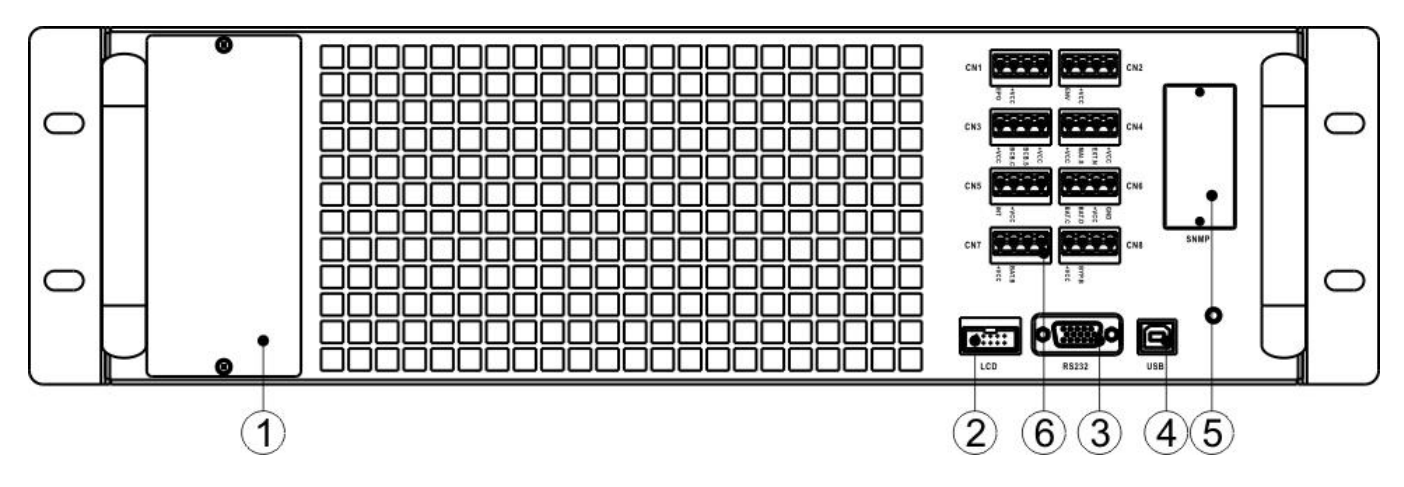

Figura 2-18 Módulo STS

#### 2.9.2 Módulo de Poder

Cada módulo de potencia se envía con su propio paquete. Debe colocarse durante la instalación del sistema UPS.

La capacidad de cada Power Module es de 20kVA / 20kW. Incluye rectificador de corrección de factor de potencia, cargador de batería, inversor y circuito de control.

| No. | Artículo                         | Descripción                                                                                                    |                                                                                          |  |  |
|-----|----------------------------------|----------------------------------------------------------------------------------------------------|------------------------------------------------------------------------------------------|--|--|
| 0   | Ventilador                       | El Power Module utiliza refrigeración por convección forzada mediante<br>estos ventiladores. El aire de enfriamiento ingresa al módulo a través de<br>las rejillas de ventilación y sale a través de las rejillas ubicadas en la parte<br>posterior del módulo. No bloquee el área de ventilación. |                                                                                          |  |  |
| 2   | Interruptor listo                | Desbloquéelo antes de retirar el módulo de alimentación.<br>Bloquéelo cuando el módulo de alimentación esté bien instalado.<br>Entonces, el módulo de potencia puede comenzar a funcionar.                                                                                                    |                                                                                          |  |  |
| 3   | Interruptores DIP                | Hay tres interruptores DIP para la configuración de la dirección del módulo de potencia. En el mismo gabinete, cada ID de módulo de potencia DEBE ser exclusivo. El método de configuración se muestra en la Tabla 2-1.                                                                            |                                                                                          |  |  |
| 4   | Botón de inicio<br>de la batería | Cuando no exista una entrada de CA, use este botón para iniciar la alimentación de la batería para el UPS.                                                                                                    |                                                                                          |  |  |
|     | FAULT LED                        | ON                                                                                                    | El módulo de potencia está en condición de falla<br>o el Ready Switch está desbloqueado. |  |  |
| 9   |                                  | ON/OFF 0.5 sec                                                                                                    | Las ID del módulo entran en conflicto.                                                   |  |  |
|     |                                  | ON/OFF 0.15 sec                                                                                                    | No se encuentra el módulo STS.                                                           |  |  |
|     | RUN LED                          | ON                                                                                                    | El Power Module normalmente funciona como módulo esclavo.                                |  |  |
| 6   |                                  | ON/OFF 0.5 sec                                                                                                    | El módulo de potencia normalmente funciona<br>como módulo maestro.                       |  |  |
|     |                                  | ON/OFF 0.15 sec                                                                                                    | TLa comunicación CAN Bus no funciona.                                                    |  |  |

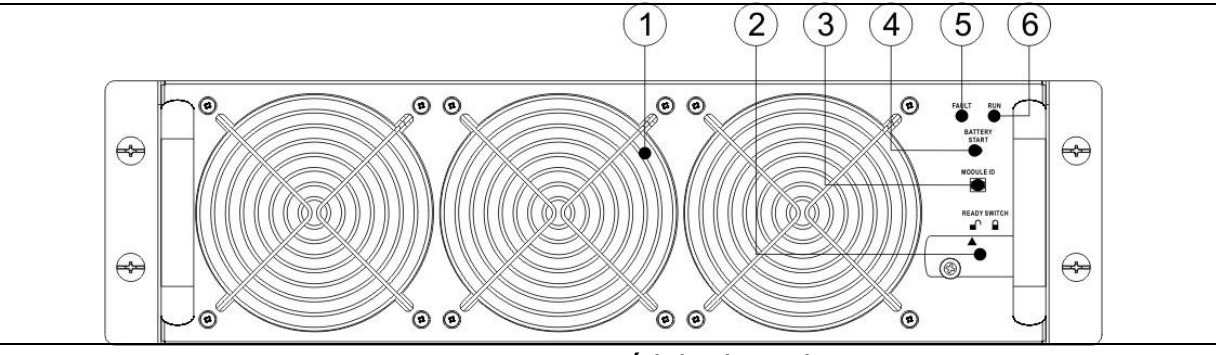

Figura 2-19 Módulo de Poder

| Module ID | DIP SWITCH                                                         | Module ID | DIP SWITCH |  |  |  |  |
|-----------|--------------------------------------------------------------------|-----------|------------|--|--|--|--|
| 0         |                                                                    | 1         |            |  |  |  |  |
| 2         |                                                                    | 3         |            |  |  |  |  |
| 4         |                                                                    | 5         |            |  |  |  |  |
| 6         |                                                                    | 7         |            |  |  |  |  |
| Tał       | Tabla 2-1 Configuración del interruptor DIP v dirección del módulo |           |            |  |  |  |  |

#### Asignación de ID del módulo de potencia

Según la dirección del módulo y la posición de SW1 y SW2, se asigna el ID del módulo de potencia. La ID del módulo se muestra en la Tabla 2-2.

Estos dos interruptores, SW1 y SW2, están montados en la placa paralela que se encuentra en la parte posterior del gabinete del UPS. Consulte la Figura 2-20.

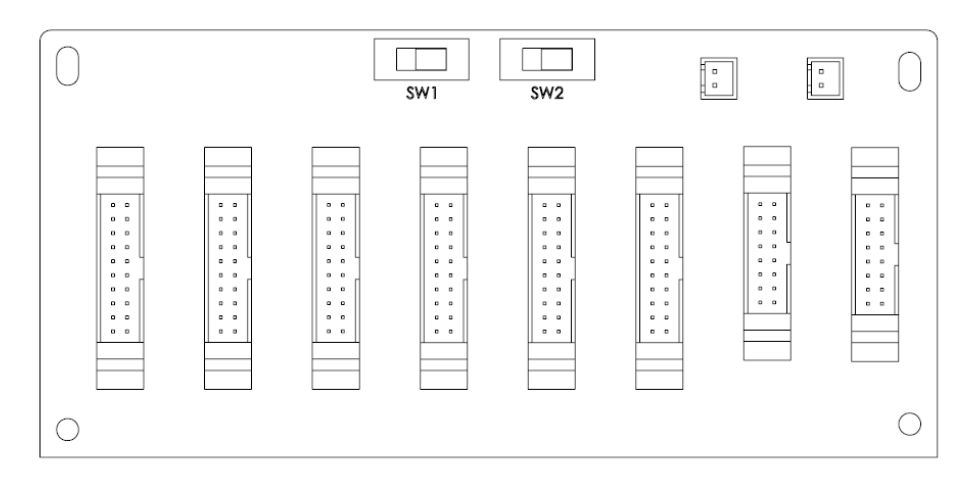

Figura 2-20 Tarjeta de paralelo

Las posiciones SW1 y SW2 se han instalado bien antes de salir de fábrica. No es necesario cambiarlo para una aplicación de sistema UPS único.

| SW1 & SW2 | Módulo Address | Módulo ID       | SW1 & SW2        | Módulo Address | Módulo ID |
|-----------|----------------|-----------------|------------------|----------------|-----------|
|           | 0              | 0               |                  | 0              | 9         |
|           | 1              | 1               |                  | 1              | 10        |
|           | 2              | 2               |                  | 2              | 11        |
|           | 3              | 3               |                  | 3              | 12        |
| SW1 SW2   | 4              | 4               | SW1 SW2          | 4              | 13        |
|           | 5              | 5               |                  | 5              | 14        |
|           | 6              | 6               |                  | 6              | 15        |
|           | 7              | 7               |                  | 7              | 16        |
|           | 0              | 18              |                  | 0              | 27        |
|           | 1              | 19              |                  | 1              | 28        |
|           | 2              | 20              |                  | 2              | 29        |
|           | 3              | 21              |                  | 3              | 30        |
| SW1 SW2   | 4              | 22              | SW1 SW2          | 4              | 31        |
|           | 5              | 23              |                  | 5              | 32        |
|           | 6              | 24              |                  | 6              | 33        |
|           | 7              | 25              |                  | 7              | 34        |
|           | Tabl           | a 2-2 Asignació | ón de ID de módu | lo             |           |

#### 2.9.3 Módulo de batería

El módulo de batería se envía con su propio paquete. Las baterías internas pueden ser instaladas en fábrica o instaladas por el usuario final. Un módulo de batería contiene 10 unidades de baterías de 12 V / 9 Ah como máximo.

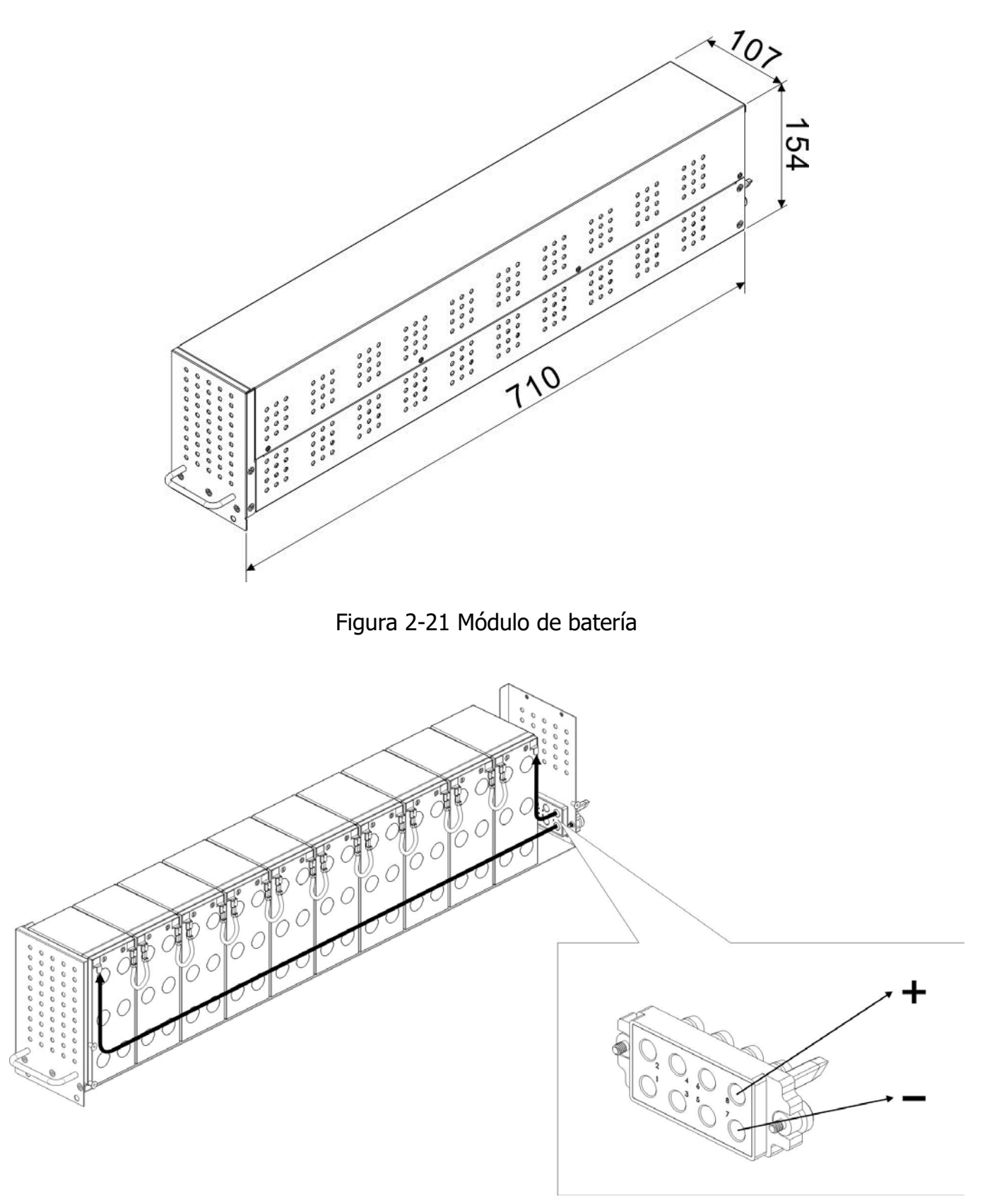

Figura 2-22 Cableado interno del módulo de batería

## 2.10 Cable de energía

\land Warning

Siga las normas de cableado locales. Siga las condiciones ambientales y consulte IEC60950-1.

#### 2.10.1 Cable de alimentación y corriente máxima de entrada y salida de CA.

Para modelo estándar en gabinete de 30U (batería interna)

| Modelo                            | 20kVA | 40kVA | 60kVA |
|-----------------------------------|-------|-------|-------|
| Corriente (A)                     | 66.8  | 133.6 | 200.4 |
| Cable de poder (mm <sup>2</sup> ) | 16    | 50    | 95    |
| Torsión de fijación (lb-in)       | 60    | 60    | 60    |

Para modelo estándar en gabinete de 42U (batería en el interior)

| Modelo                            | 20kVA | 40kVA | 60kVA | 80kVA |
|-----------------------------------|-------|-------|-------|-------|
| Corriente (A)                     | 66.8  | 133.6 | 200.4 | 267.2 |
| Cable de poder (mm <sup>2</sup> ) | 16    | 50    | 95    | 150   |
| Torsión de fijación (lb-in)       | 60    | 60    | 60    | 60    |

Para series extendidas en gabinetes de 30U y 42U

| Modelo                                | 20KVA | 40KVA | 60KVA | 80KVA | 100KVA | 120KVA | 140KVA  |
|---------------------------------------|-------|-------|-------|-------|--------|--------|---------|
| Corriente (A)                         | 66.8  | 133.6 | 200.4 | 267.2 | 334    | 400.8  | 467.6   |
| Cable de poder(mm <sup>2</sup> )      | 16    | 50    | 95    | 150   | 240    | 95 x 2 | 120 x 2 |
| Fuerza de torsión de fijación (lb-in) | 60    | 60    | 60    | 60    | 60     | 60     | 60      |

Aviso: Se debe considerar el máx. Medida de corriente y cableado al considerar una futura extensión

#### 2.10.2 Corriente máxima de entrada de CC y configuración del cable de alimentación.

Para series estándar en gabinete de 30U (batería interna)

| Modelo                            | 20KVA | 40KVA | 60KVA |
|-----------------------------------|-------|-------|-------|
| Corriente (A)                     | 108.7 | 217.4 | 326.1 |
| Cable de poder (mm <sup>2</sup> ) | 35    | 95    | 185   |
| Torsión de fijación (lb-in)       | 60    | 60    | 60    |

#### Advertencia:

- 1. Cuando la carga es inferior a 20 KVA, se debe instalar al menos una capa de módulos de batería (4 módulos)
- 2. Cuando la carga está entre 20KVA y 40KVA, se deben instalar dos capas de módulos de batería (8 módulos en total)
- 3. Cuando la carga está entre 40KVA y 60KVA, se deben instalar tres capas de módulos de batería (12 módulos en total)
- 4. Debe usarse el mismo tipo de batería, si la batería está en aplicación paralela.

Para series estándar en gabinete de 42U (batería interna)

| Modelo                            | 20KVA | 40KVA | 60KVA | 80KVA |
|-----------------------------------|-------|-------|-------|-------|
| Corriente (A)                     | 108.7 | 217.4 | 326.1 | 434.8 |
| Cable de poder (mm <sup>2</sup> ) | 35    | 95    | 185   | 300   |
| Torsión de fijación (lb-in)       | 60    | 60    | 60    | 60    |

#### Advertencia:

- 1. Cuando la carga es inferior a 20 KVA, se debe instalar al menos una capa de módulos de batería (4 módulos).
- 2. Cuando la carga está entre 20KVA y 40KVA, se deben instalar al menos dos capas de módulos de batería (8 módulos).
- 3. Cuando la carga está entre 40KVA y 60KVA, se deben instalar al menos tres cuatro módulos de batería (12 módulos).
- 4. Cuando la carga está entre 60KVA y 80KVA, se deben instalar al menos cuatro módulos de batería (16 módulos).
- 5. Se debe utilizar el mismo tipo de batería, si la batería está en aplicación en paralelo.

| Modelo                               | 20KVA | 40KVA | 60KVA | 80KVA | 100KVA  | 120KVA  | 140KVA  |
|--------------------------------------|-------|-------|-------|-------|---------|---------|---------|
| Corriente (A)                        | 108.7 | 217.4 | 326.1 | 434.8 | 543.5   | 652.2   | 760.9   |
| Cable de poder<br>(mm <sup>2</sup> ) | 35    | 95    | 185   | 300   | 150 x 2 | 185 x 2 | 240 x 2 |
| Torsión de<br>fijación (lb-in)       | 60    | 60    | 60    | 60    | 60      | 60      | 60      |

Para series extendidas en gabinetes de 30U y 42U

## 2.11 Cableado

#### Advertencia:

- Antes de conectar cualquier cable, asegúrese de que la entrada de CA y la energía de la batería estén completamente cortadas.
- Asegúrese de que los disyuntores, el disyuntor principal (Q1), el disyuntor de mantenimiento (Q2), el disyuntor de salida (Q3) y el disyuntor de batería estén todos en la posición de APAGADO.

#### 2.11.1 Plano de instalación

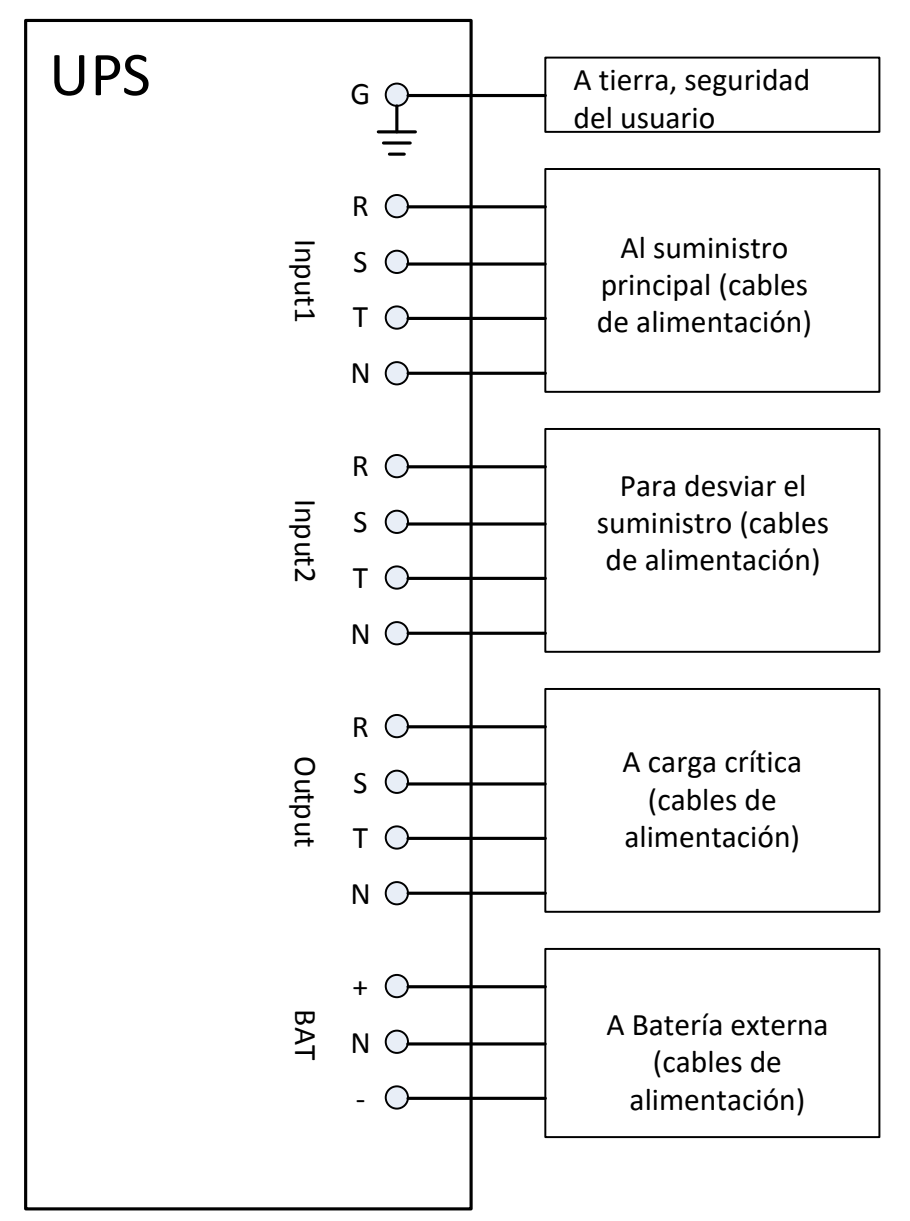

Figura 2-23 UPS Cableado del gabinete

#### 2.11.2 Conexión de fuente de CA

Para la aplicación de entrada única, conecte Input1 a la fuente de alimentación de CA y use 3 cables cortos para conectar Input1 y Input2.

Para la aplicación de entrada dual, conecte input1 a la fuente de alimentación de CA principal y conecte input2 a la fuente de alimentación de derivación.

La secuencia de tres fases, R, S y T debe conectarse en consecuencia. La secuencia incorrecta generará una alarma cuando el UPS esté encendido.

La N debe estar conectada firmemente. Se indicará un mensaje de advertencia, si el N no está bien conectado.

No hay un disyuntor entre la entrada 2 y el módulo STS, el módulo STS se activa cuando se activa la entrada 2, aunque el disyuntor Q1 está apagado.

Para el gabinete de 300K, no hay disyuntor de entrada ni de salida. Estos disyuntores deben instalarse externamente.

#### 2.11.3 Conexión del Gabiente de baterías externo

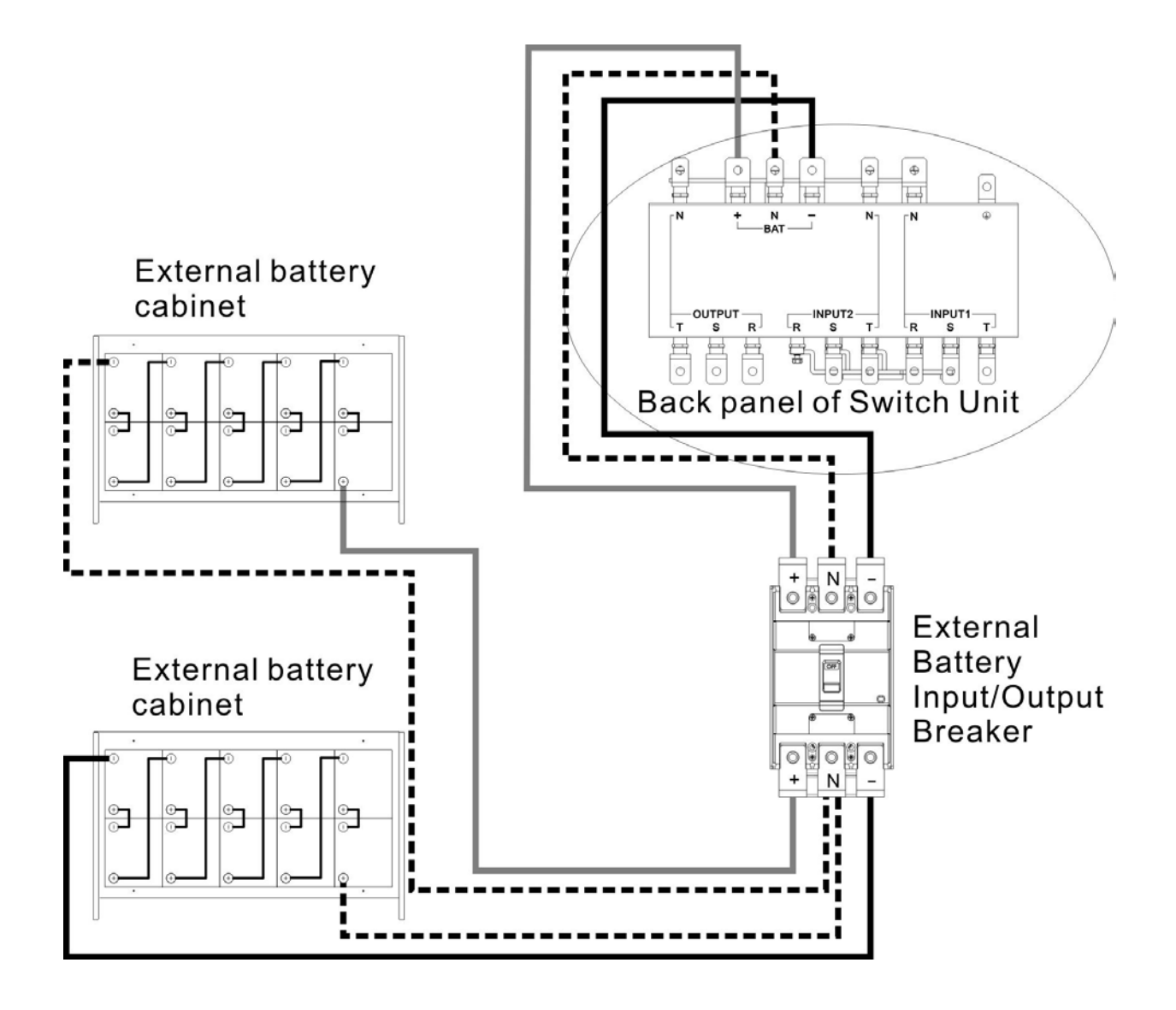

Figura 2-24 Cableado del gabinete de baterías externas

Una vez que la batería esté completamente instalada, asegúrese de configurar el voltaje nominal de la batería, la capacidad de la batería y la corriente de carga máxima en la configuración de la pantalla LCD. De lo contrario, si la configuración de la batería es diferente de la instalación real, el SAI seguirá advirtiendo. Consulte la sección 4.2.6.3 y la Tabla 4-9 para obtener más detalles.

## 2.12 Instalación del módulo de potencia

🚹 Warning

El peso del módulo de potencia es superior a 30 kg, por lo que se requieren al menos dos personas para su manipulación.

#### 2.12.1 Inserte el módulo de potencia

(1.) Ajuste los DIP switches para configurar diferentes direcciones de módulo. Consulte la Tabla 2-1.

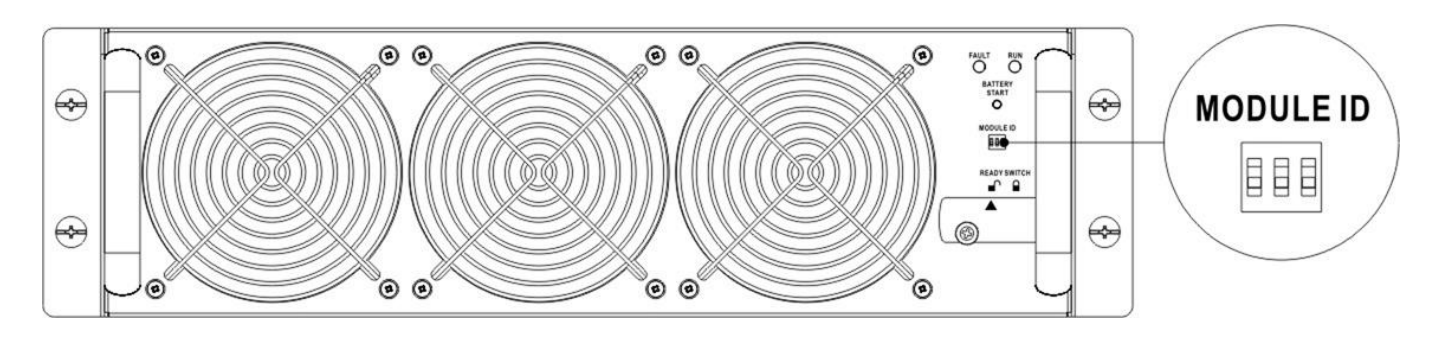

- (2.) Coloque el interruptor listo en el panel frontal del módulo a la " 🖬 " posición (estado No Listo)
- (3.) Con dos personas insertan el modulo de alimentación en una ranura que no esté ocupada.

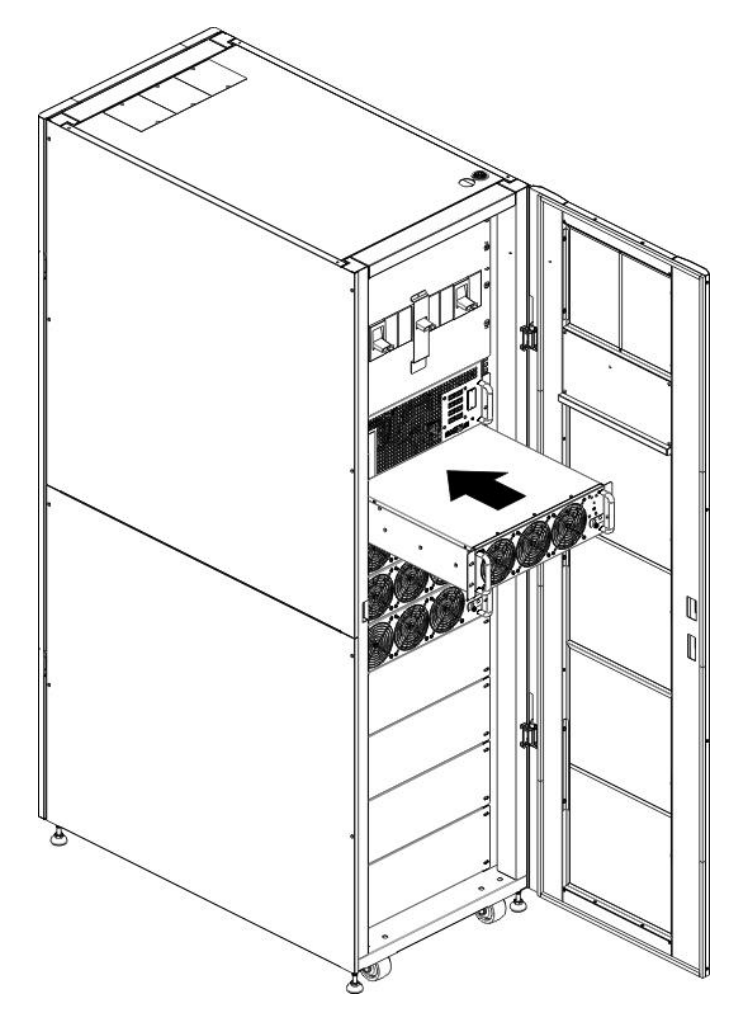

(4.) Asegure el Módulo de poder al gabinete fijando los tornillos en el panel frontal del Power Module

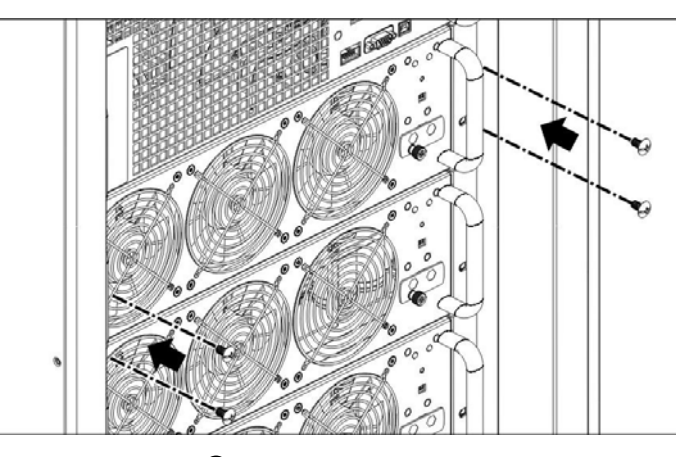

(5.) Mueva el interruptor listo a la " $\square$ " posición (en estado listo).

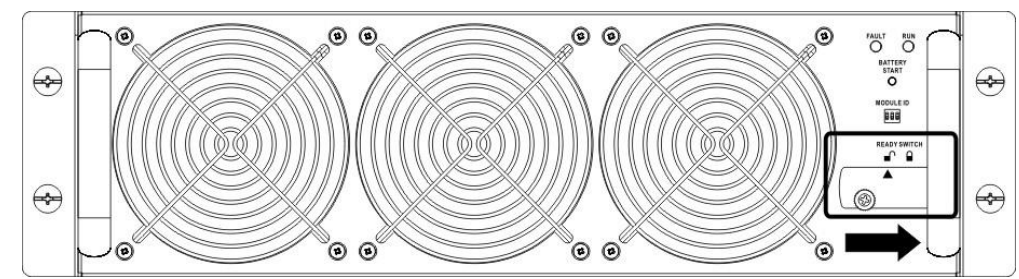

2.12.2 Retire el módulo de potencia

🚹 Warning

- Antes de retirar cualquier módulo de alimentación, asegúrese de que los módulos de alimentación restantes puedan soportar las cargas críticas
- Al menos un módulo de energía debe permanecer en el gabinete del UPS,
- excepto que el sistema UPS esté operando en modo de mantenimiento.

(1.) Gire el interruptor listo a la posición "

(2.) El indicador LED de FALLO del módulo de alimentación (ROJO) se enciende para indicar que la salida del módulo de alimentación está apagada y desconectada del sistema UPS.

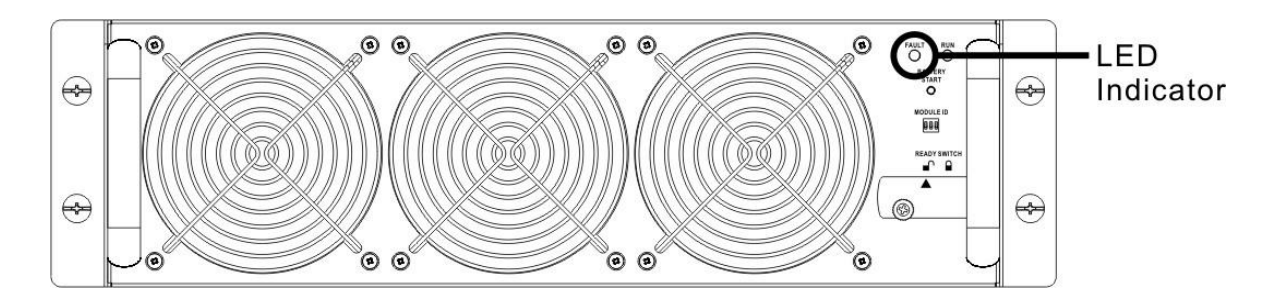

(3.) Utilice un destornillador para quitar los cuatro tornillos de los orificios de fijación.(4.) Dos personas extraen el módulo de alimentación de su ranura.

## 2.13 Instalación del módulo de batería

## 🚹 Warning

- El peso del módulo de batería es elevado, por lo que se necesitan al menos dos personas para su manipulación.
- Antes de realizar la instalación / reemplazo del módulo de batería, asegúrese de que el disyuntor de batería esté en la posición APAGADO.

#### 2.13.1 Inserte el módulo de batería (solo gabinete de la serie estándar)

(1.) Abra la puerta frontal del UPS y retire el panel de la ranura del módulo de la batería.

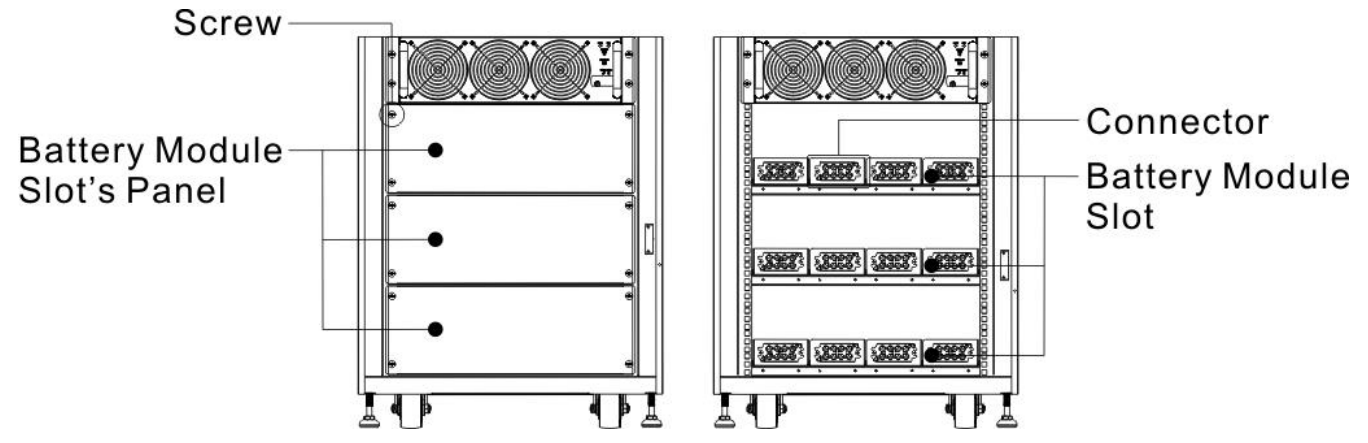

(2.) Hay 4 rieles para insertar los módulos de batería en la misma capa. Deben instalarse cuatro módulos de batería para formar un conjunto de batería.

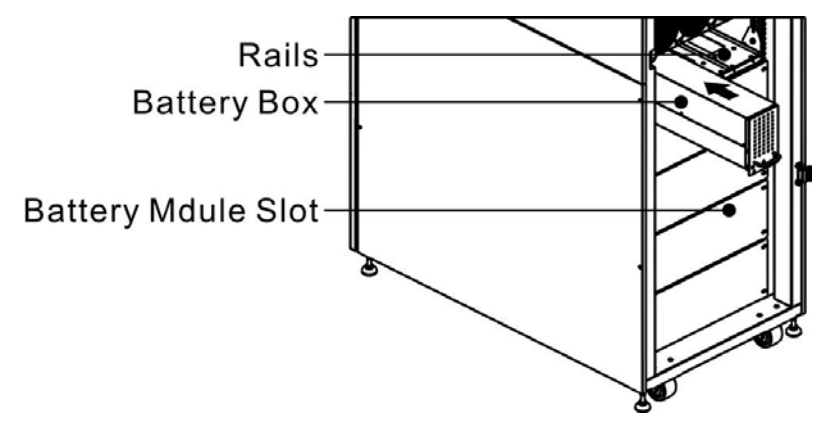

(3.) Con respecto a la carga máxima de los módulos de potencia, consulte la sección 2.10.2 para instalar los módulos de batería necesarios.

(4.) Asegure el módulo de batería al gabinete fijando los tornillos del módulo de batería.

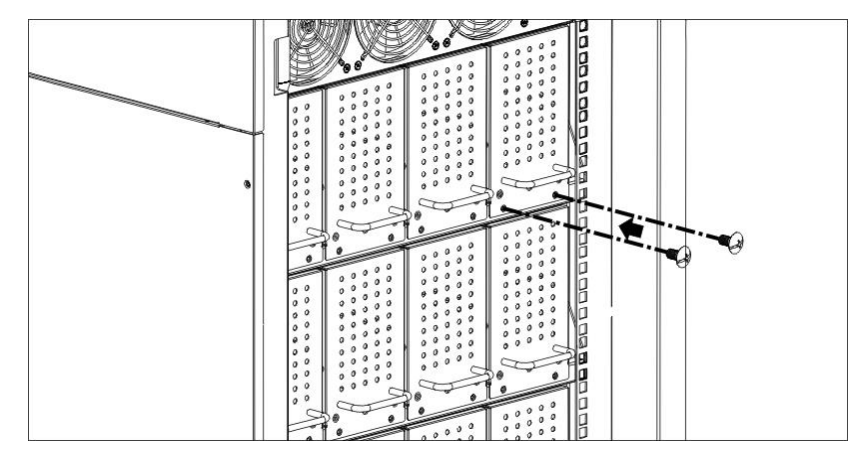

## 3. Modo de funcionamiento y funcionamiento del UPS

## 3.1 Diagrama de bloques de UPS

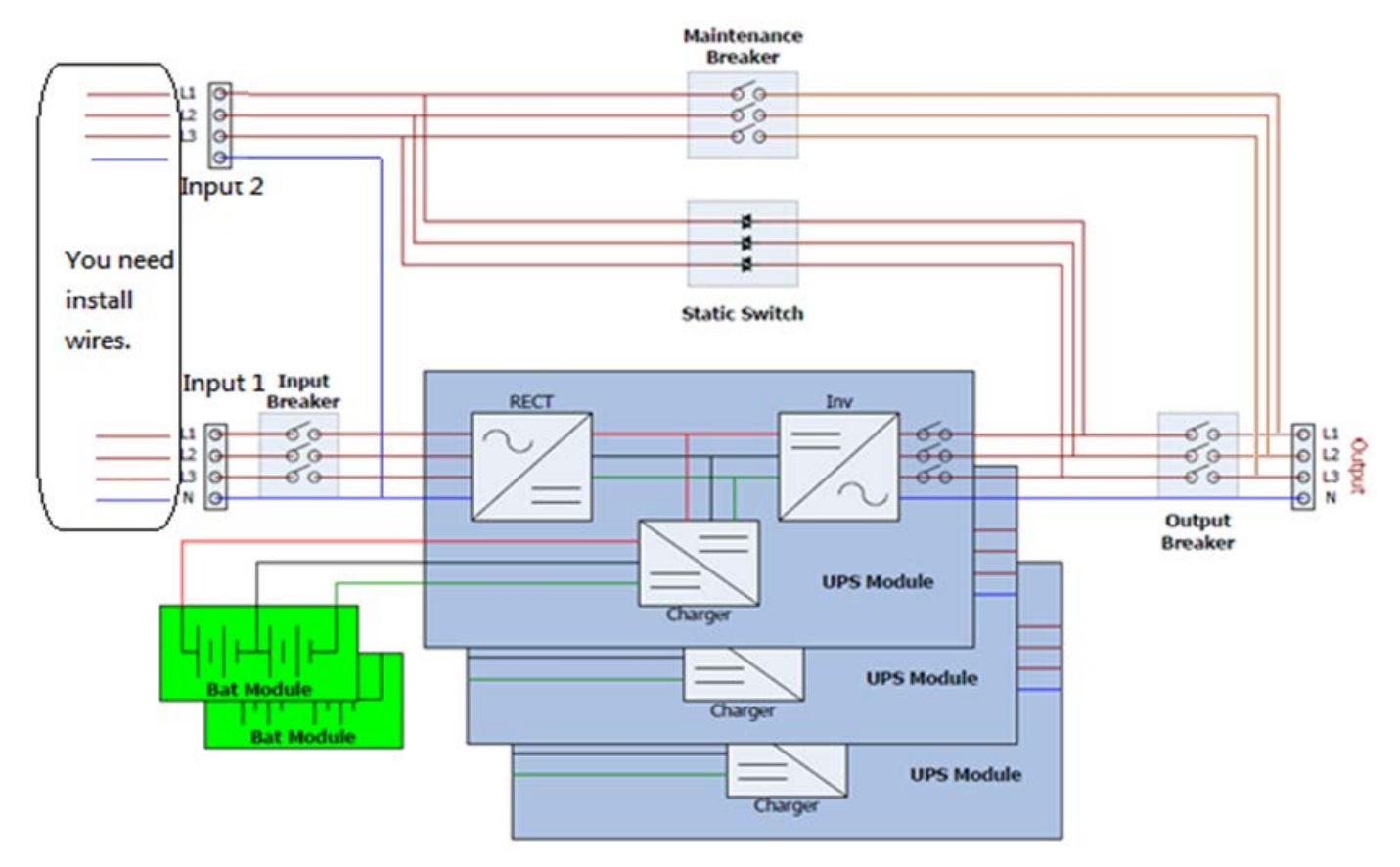

Figura 3-1: Diagrama de cableado para entradas dobles

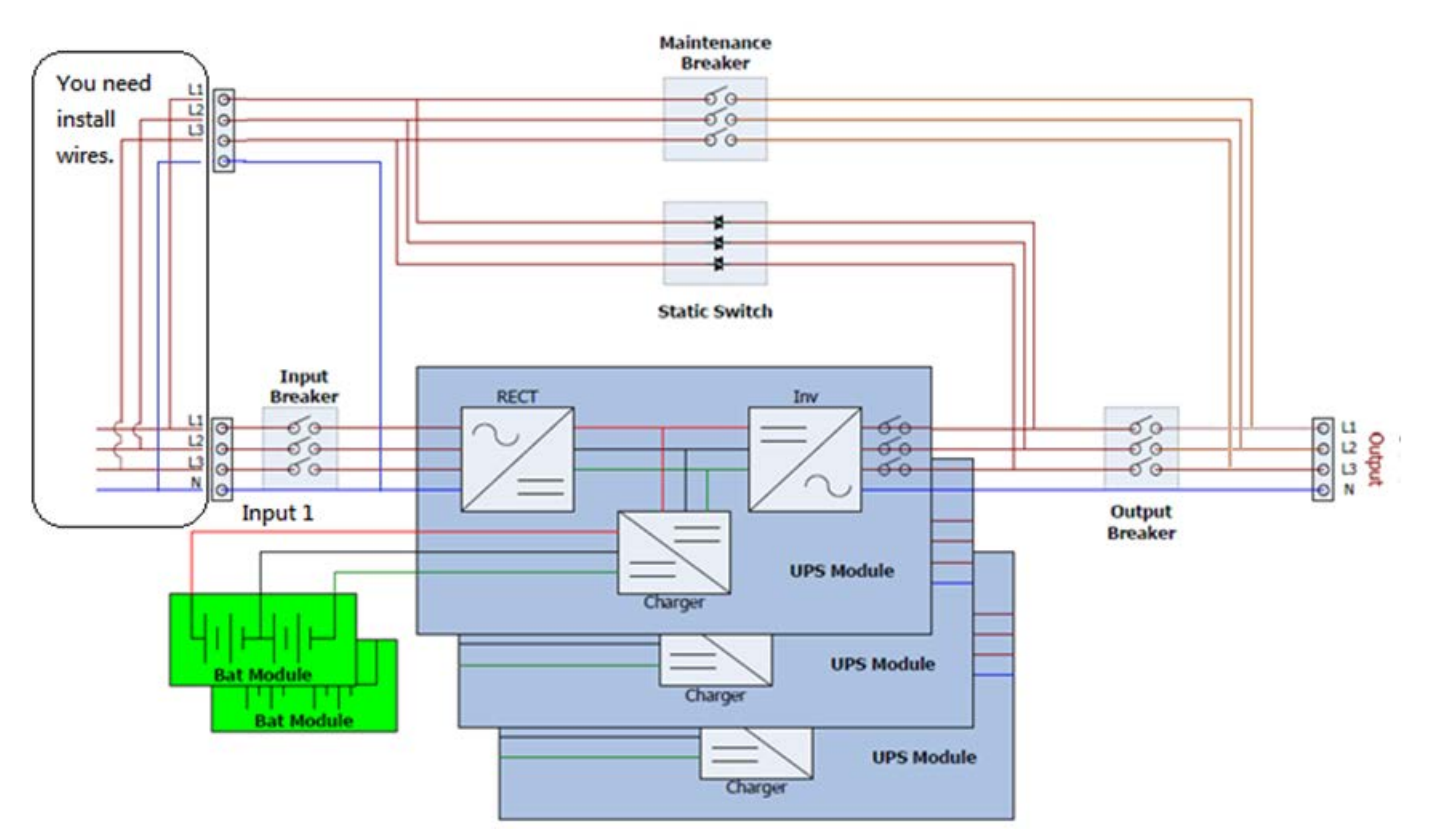

Figura 3-2: Diagrama de cableado para entrada única

## 3.2 Modo de operación

Este SAI modular es trifásico, de cuatro hilos en línea, de doble conversión y transferencia inversa que permite el funcionamiento en los siguientes modos:

- Modo de espera
- Modo de línea
- Modo batería
- Modo de derivación
- Modo ECO
- Modo de apagado
- Modo de derivación de mantenimiento (derivación manual)

#### 3.2.1 Modo de espera

Al conectarse a la alimentación de entrada de la red pública, el UPS está en modo de espera antes de que se encienda el UPS (si la configuración de habilitación de BYPASS está desactivada), y la función de cargador estará activa cuando la batería esté presente. La carga no se alimenta en este modo.

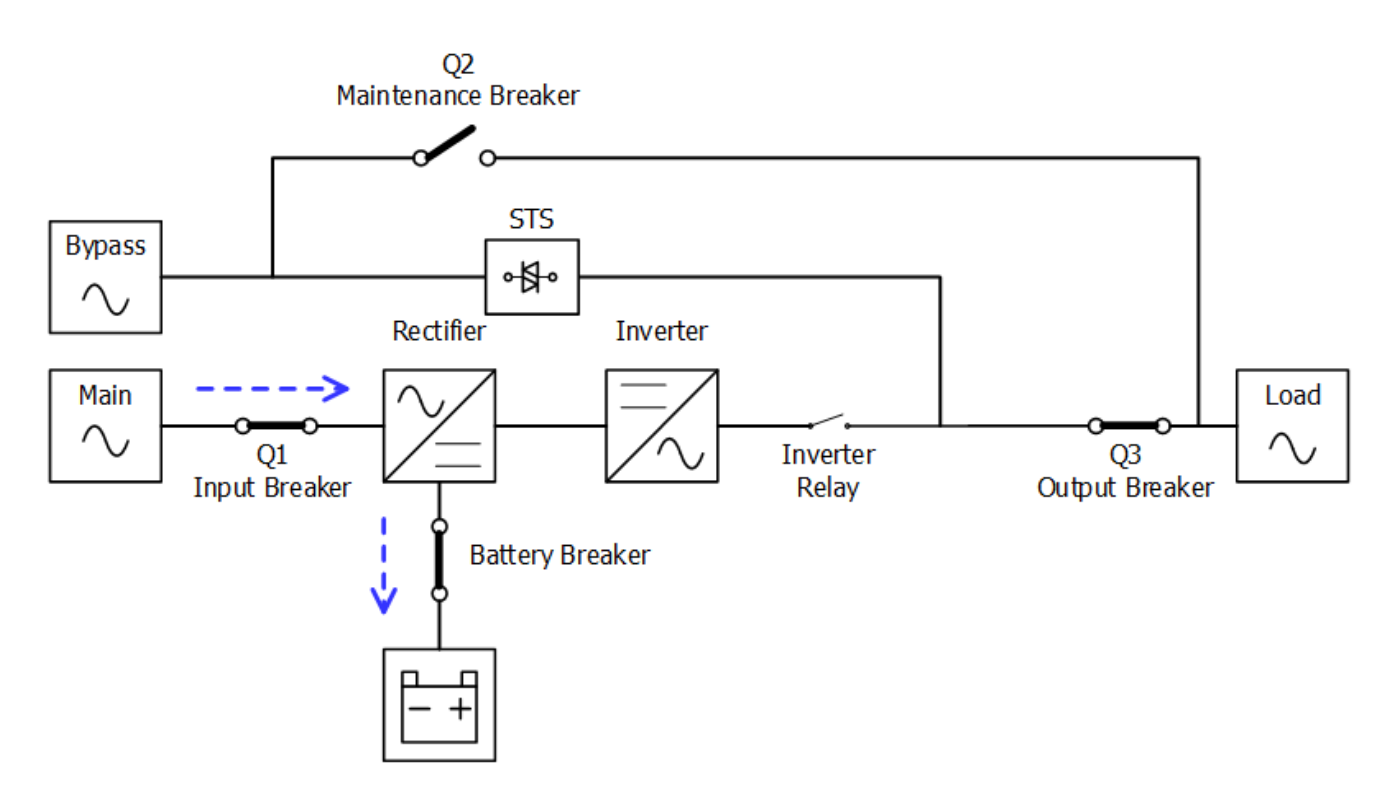

Figura 3-3 : Diagrama del modo de espera

#### 3.2.2 Modo de línea

En el modo de línea, el rectificador obtiene energía de la energía de la red pública y suministra energía de CC al inversor y el cargador carga la batería. El inversor filtra la energía de CC y la convierte en energía de CA pura y estable para la carga.

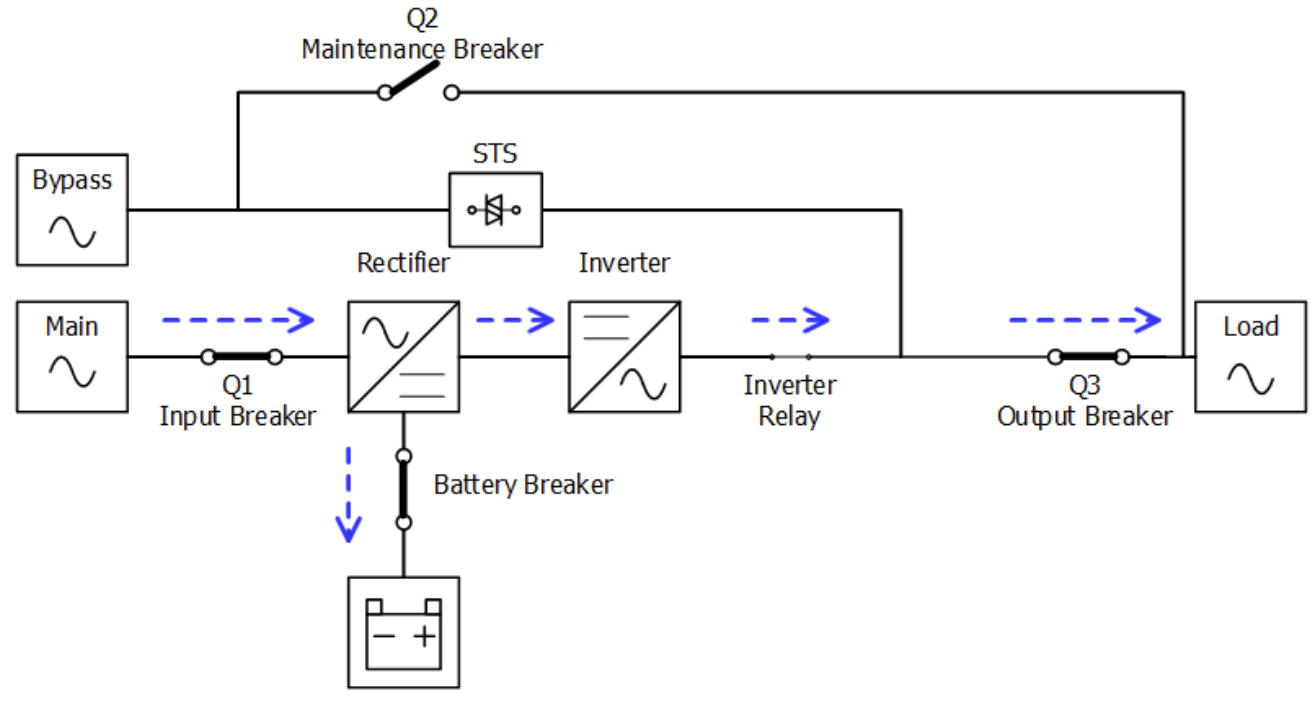

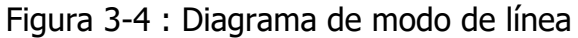

#### 3.2.3 Modo de batería

El UPS se transfiere automáticamente al modo de batería si falla la energía de la red pública. No hay interrupción de energía a la carga crítica en caso de falla.

En el modo de batería, el rectificador obtiene energía de la batería y suministra energía de CC al inversor. El inversor filtra la energía de CC y la convierte en energía de CA pura y estable para la carga.

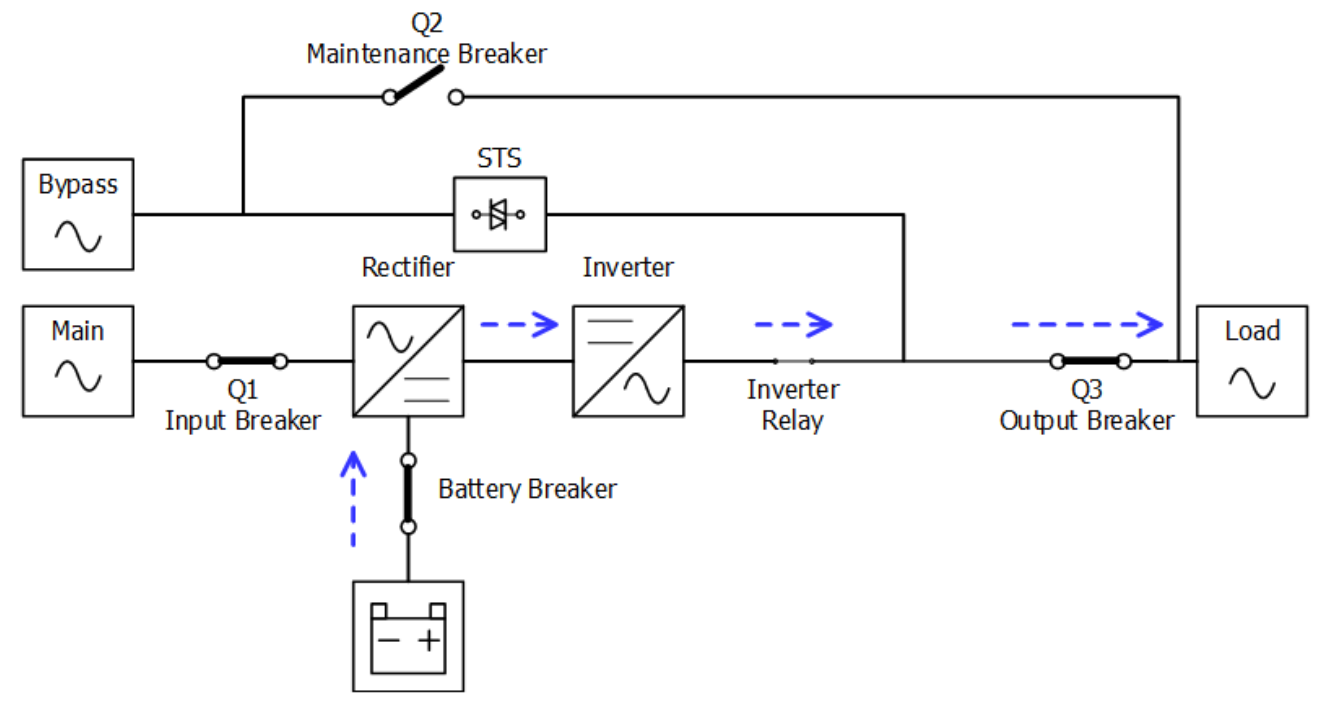

Figura 3-5 : Diagrama de modo de batería

#### 3.2.4 Modo de derivación

Al conectarse a la energía de entrada de la red pública, el UPS está en modo de derivación antes de que se encienda (si la configuración de habilitación de BYPASS está habilitada), y la función de cargador estará activa cuando haya batería.

Después de encender el UPS, si el UPS encuentra situaciones anormales (sobrecalentamiento, sobrecarga, etc.), el interruptor de transferencia estática funcionará como una transferencia de la carga del inversor a la fuente de bypass sin interrupción. Si la transferencia es causada por un motivo recuperable, el UPS volverá al modo de línea cuando se resuelva la situación anormal.

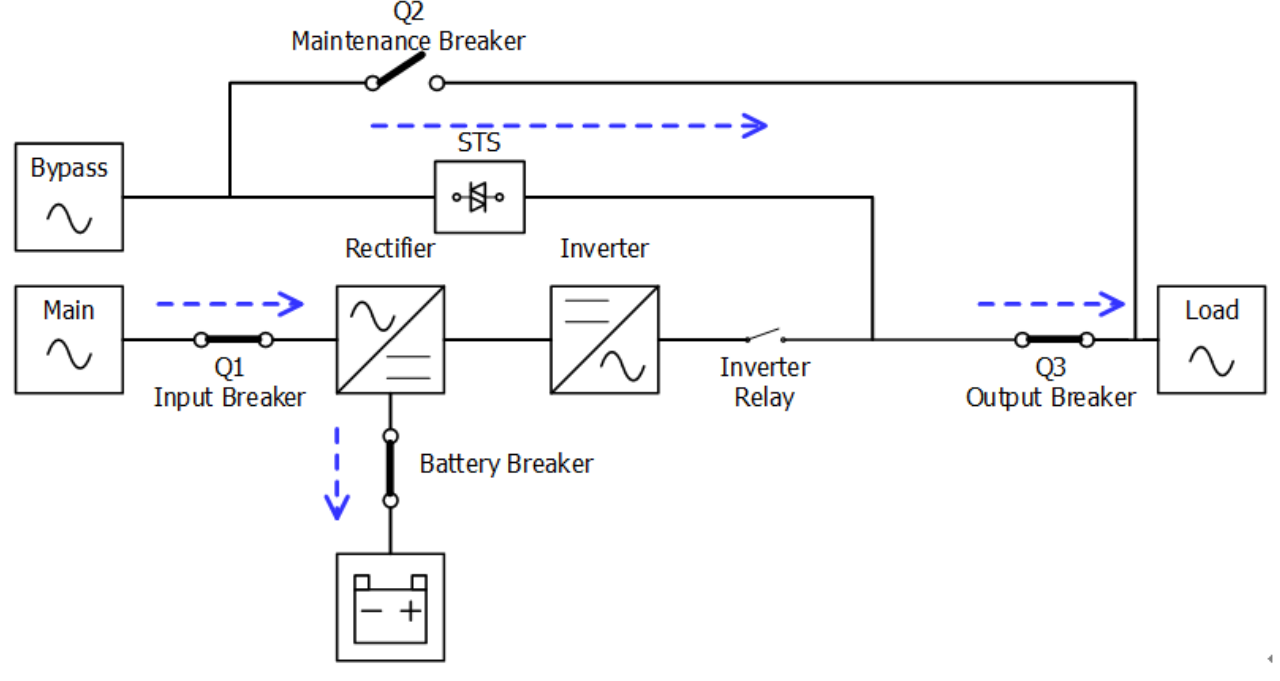

Figura 3-6 : Diagrama del modo de derivación

#### 3.2.5 Modo ECO

El modo ECO se habilita a través del menú de configuración del panel LCD. En el modo ECO, la carga se alimenta mediante bypass cuando el voltaje y la frecuencia de bypass están dentro de los rangos aceptables. Si el bypass está fuera de rango, el UPS transferirá la fuente de alimentación de carga del bypass al inversor. Para acortar el tiempo de transferencia, el rectificador y el inversor están funcionando cuando el SAI está en modo ECO.

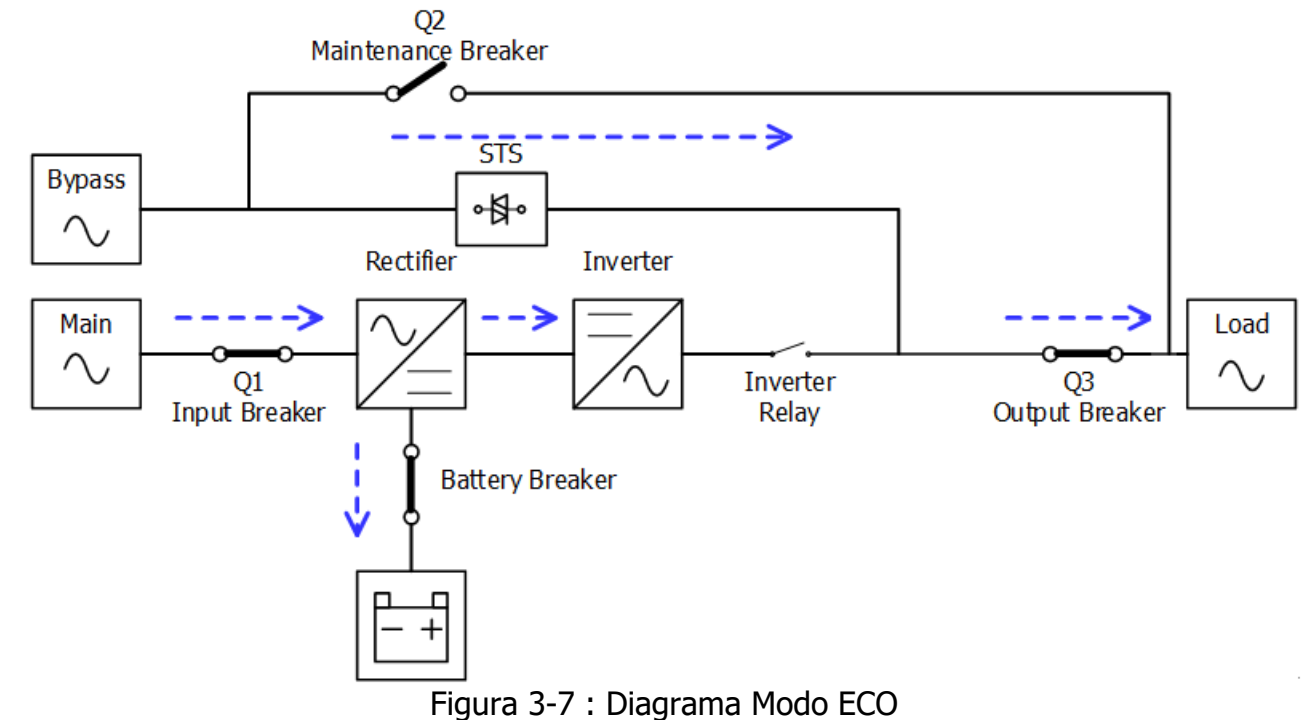

#### 3.2.6 Modo de apagado

Cuando el UPS está apagado y la fuente de energía de la red pública está ausente, el UPS entrará en modo de apagado.

O cuando el SAI haya descargado la batería al nivel de corte, el SAI también entrará en modo de apagado.

Cuando el UPS entra en este modo, apagará la alimentación de control del UPS. El rectificador, el cargador y el inversor están todos apagados.

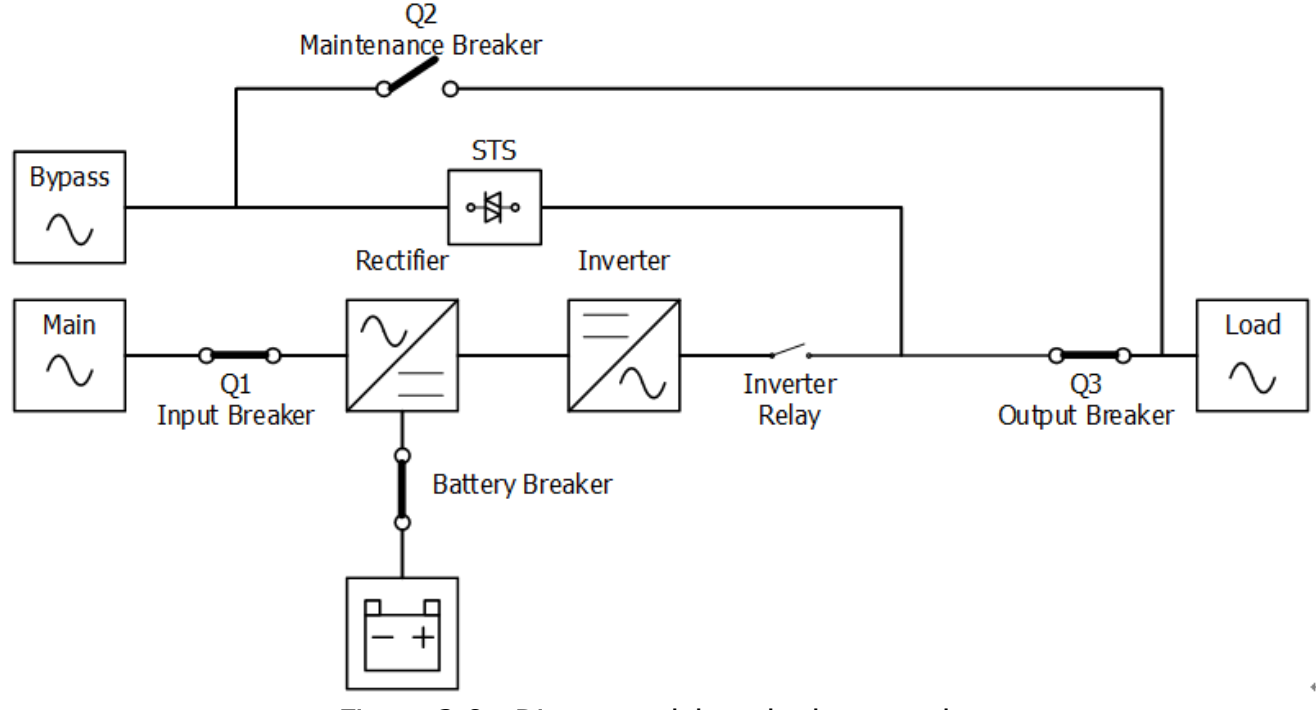

Figura 3-8 : Diagrama del modo de apagado

#### 3.2.7 Modo de derivación de mantenimiento

Un interruptor de derivación manual está disponible para garantizar la continuidad del suministro a la carga crítica cuando el UPS deja de estar disponible, p. durante un procedimiento de mantenimiento. Antes de ingresar al modo de derivación de mantenimiento, asegúrese de que la fuente de alimentación de derivación sea normal.

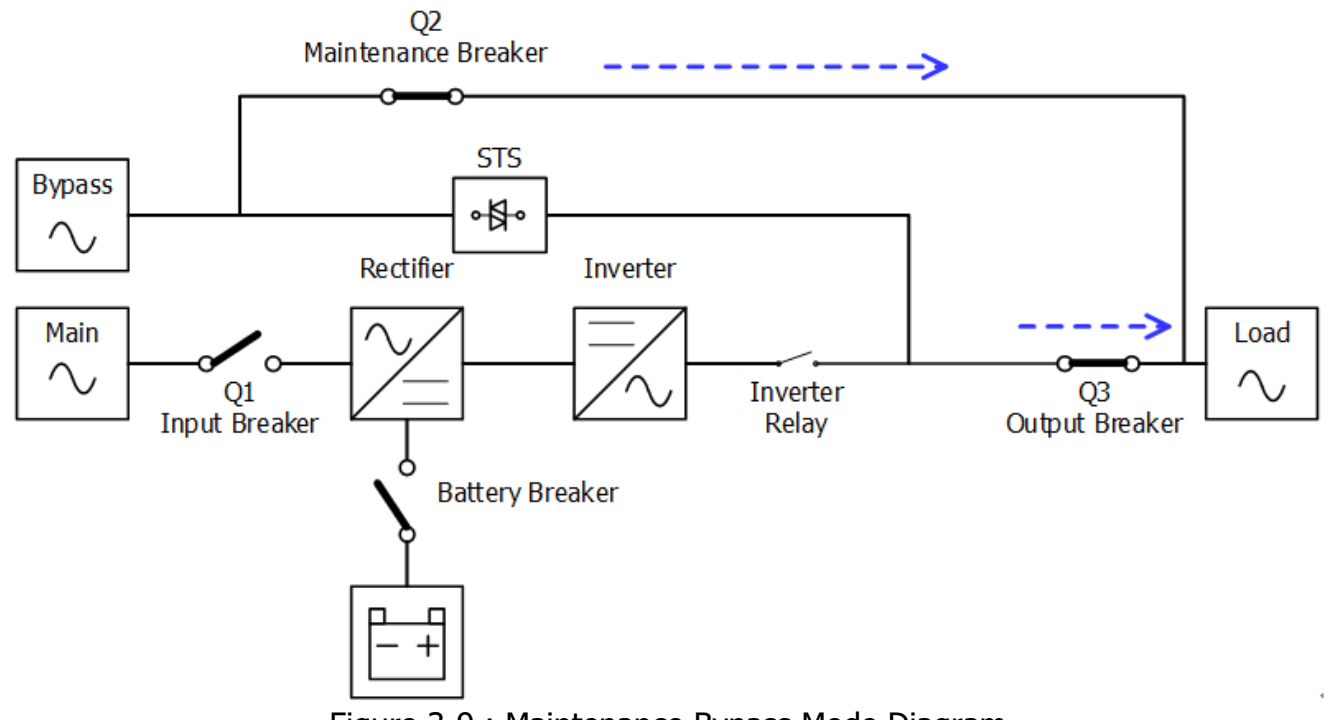

## 3.3 Operación UPS

## 🚹 Warning

- No encienda el UPS hasta que se complete la instalación.
- Asegúrese de que el cableado sea correcto y que estén bien fijados.
- Asegúrese de que se hayan configurado las direcciones de los módulos de potencia. Consulte la sección 2.9.2 Módulo de alimentación
- Asegúrese de que el interruptor del módulo de poder este en la posición "Bloqueado".
- Make sure all the breakers are switch **OFF**.

#### 3.3.1 Arranque AC

Asegúrese de seguir este procedimiento cuando encienda el UPS desde una condición completamente apagada. Los procedimientos operativos son los siguientes:

**Paso 1**:Consulte el "Capítulo 2 Instalación" para conectar los cables de alimentación e instalar los módulos de alimentación y la batería necesaria para el sistema UPS..

Paso 2: Encienda el disyuntor de batería.

**Paso 3**: Encienda el interruptor de alimentación externo en el panel de distribución para alimentar el SAI. El módulo STS comienza a funcionar y se muestra el panel LCD.

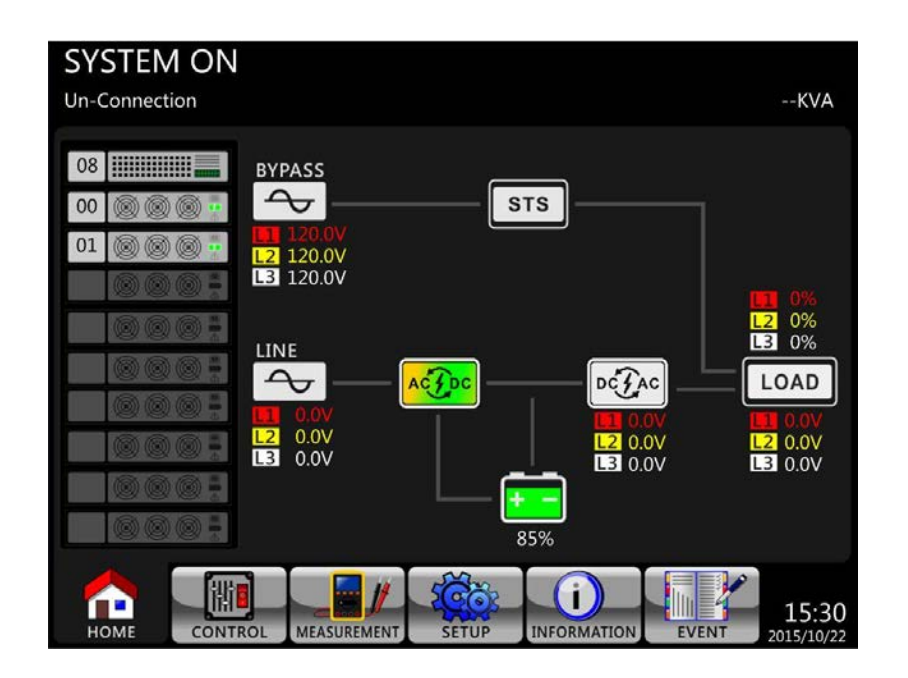

**Paso 4**: Encienda el disyuntor de entrada (Q1). El UPS entrará en modo de espera, si la configuración del modo de derivación está deshabilitada.

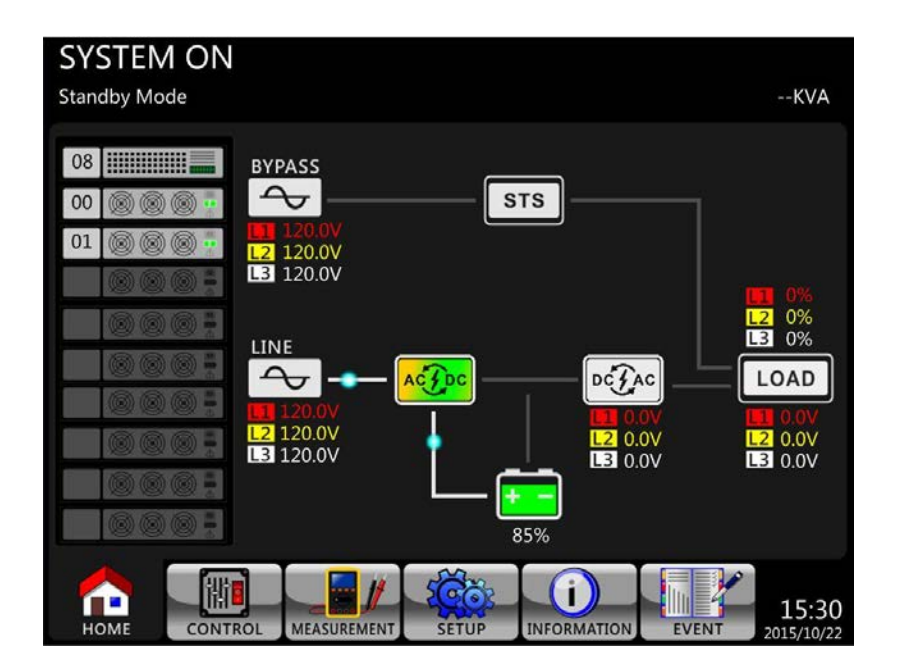

O el UPS entrará en modo de derivación, si la configuración del modo de derivación está habilitada.

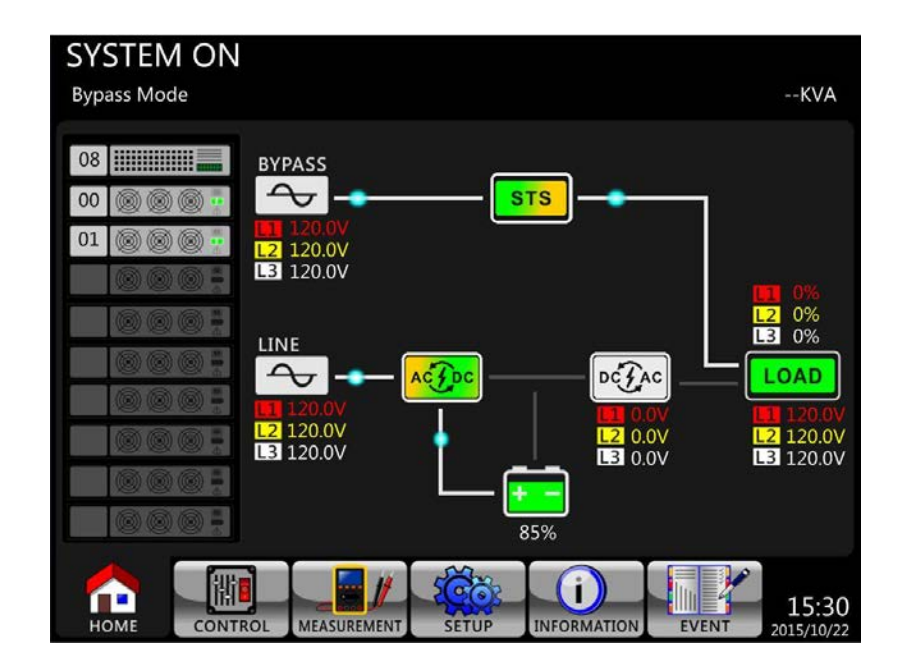

**Step 5**: Make sure there is no warning or fault event happening. If there is, please refer to Chapter 6 Troubleshooting to solve it.

**Step 6**: Press Power ON/OFF button for two seconds to enter into Line Mode as shown below.
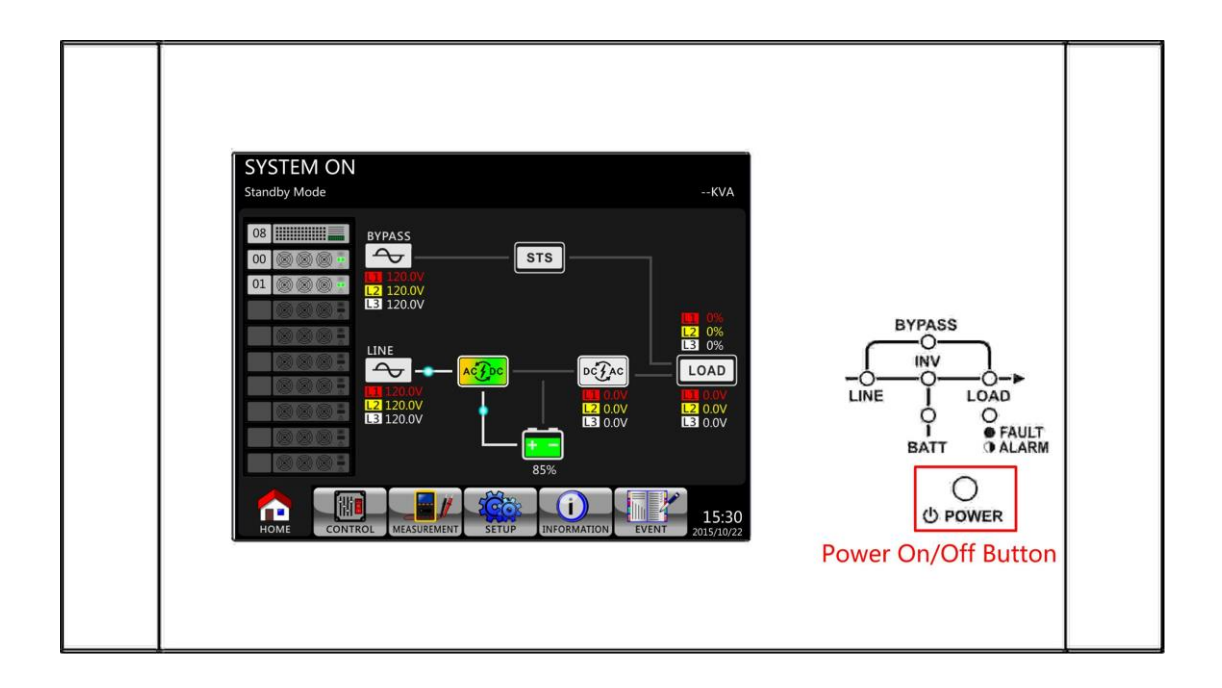

Después de encenderlo, UPS realizará una autocomprobación e iniciará Inveter. El UPS se transferirá al modo de línea cuando todos los módulos de potencia estén listos.

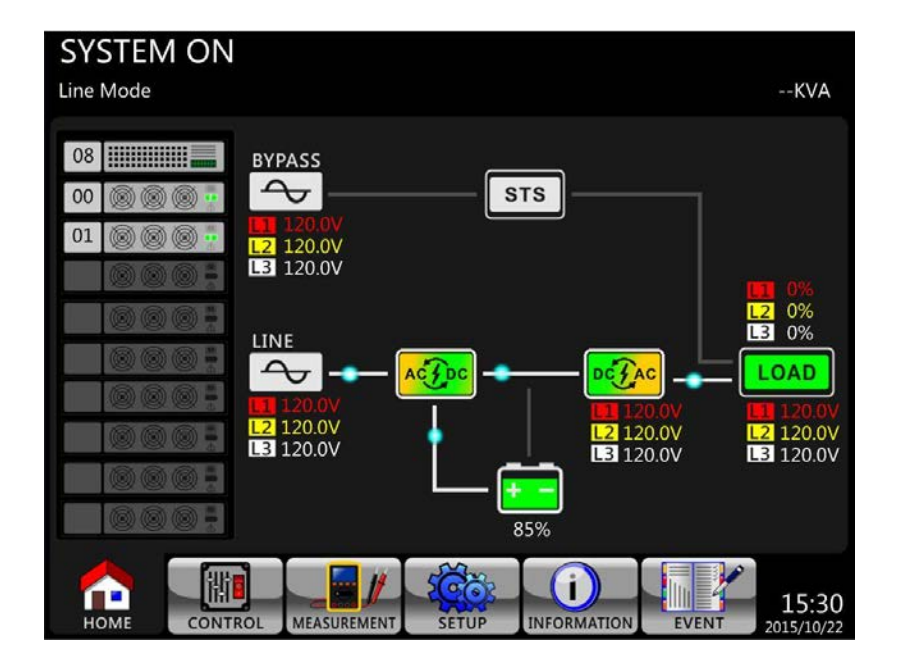

Paso 7: Encienda el disyuntor de salida (Q3).El procedimiento de arranque de CA está completo.

#### 3.3.2 Arranque en frío

Paso 1: Encienda el disyuntor de batería.

**Paso 2**: Presione el botón "Battery Start" en cualquiera de los módulos de energía para iniciar la energía de control de todos los módulos de energía y STS como se muestra a continuación.

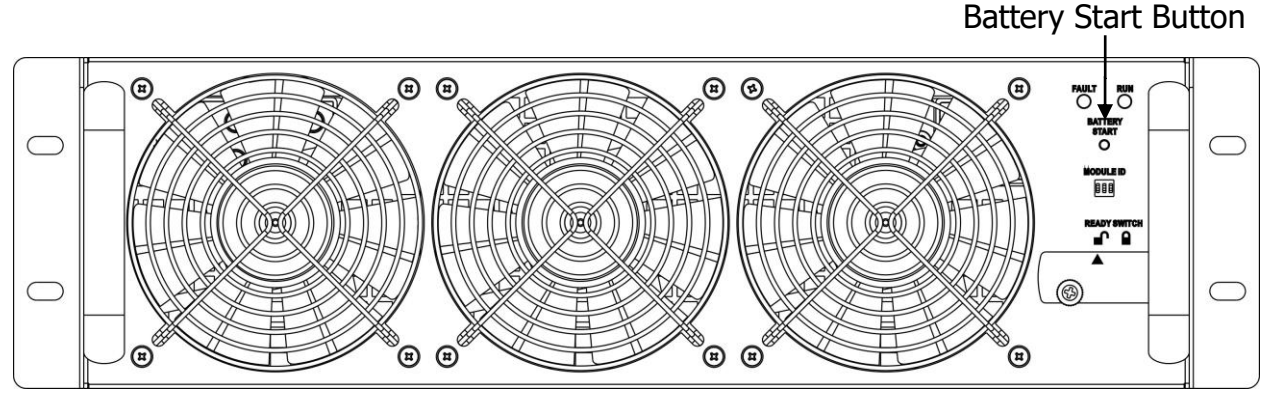

**Paso 3**: Después de presionar el botón "Battery Start", el UPS entrará en modo de espera. Consulte el diagrama a continuación para ver la pantalla LCD.

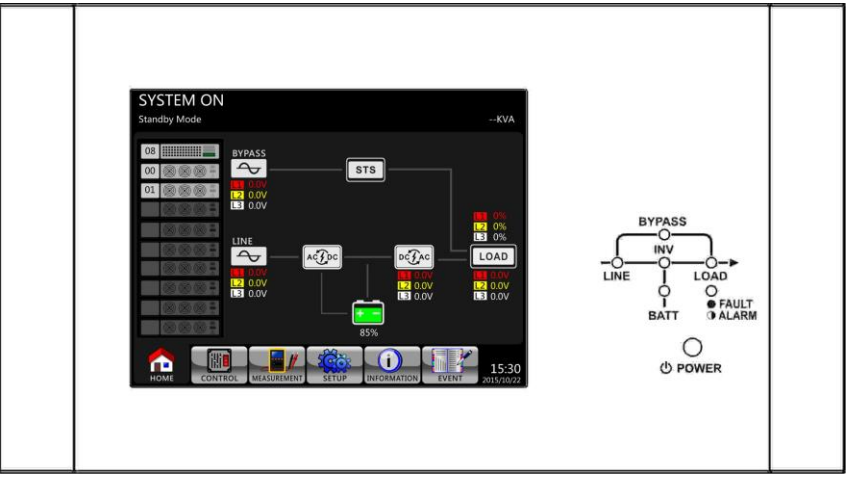

**Paso 4**: Antes de que el UPS entre en modo de apagado, presione el botón "Encendido / Apagado" durante 2 segundos inmediatamente como se muestra en el diagrama a continuación.

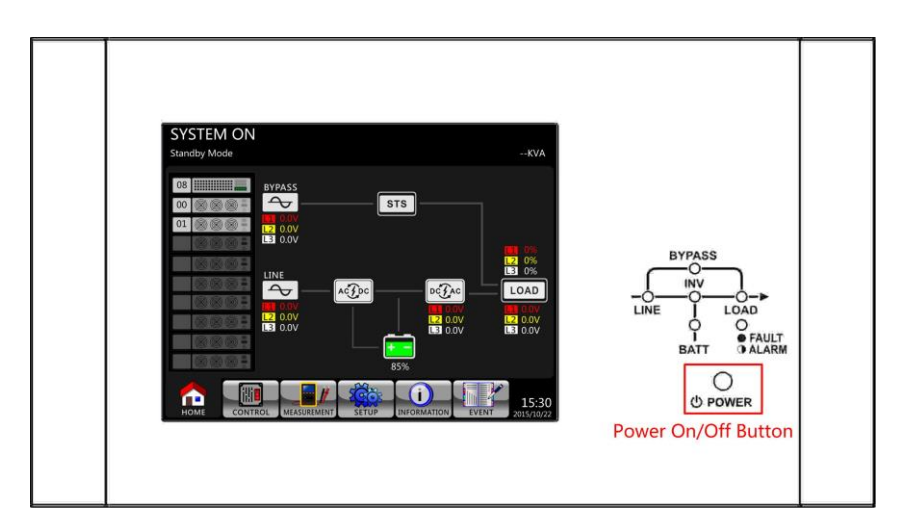

**Paso 5:** Luego, el UPS ingresará al modo de batería como se muestra en el diagrama a continuación.

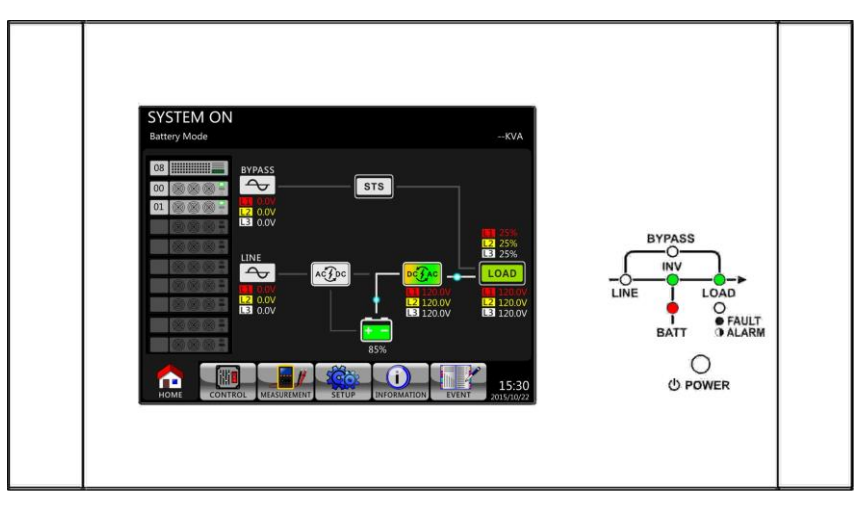

Paso 6: Encienda el disyuntor de salida (Q3). El procedimiento de arranque en frío está completo.

### 3.3.3 Operación de bypass de mantenimiento

Siga las instrucciones para transferir a Bypass de mantenimiento y protección UPS como se indica a continuación.

#### 3.3.3.1 Transferencia a bypass de mantenimiento

**Paso 1**: Retire la placa de bloqueo mecánico del disyuntor de derivación de mantenimiento.

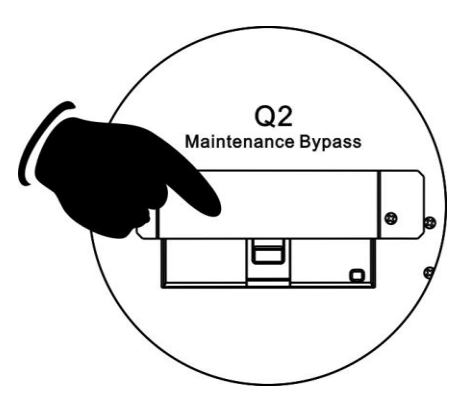

Paso 2: Asegúrese de que el SAI funcione en modo Bypass como se muestra a continuación.

| SYSTEM ON   |                                                                                                    |                                               |
|-------------|----------------------------------------------------------------------------------------------------|-----------------------------------------------|
| Bypass Mode |                                                                                                    | KVA                                           |
|             | BYPASS<br>BYPASS<br>BI200V<br>BI200V<br>BI20V | 0%<br>0%<br>0AD<br>120.0V<br>120.0V<br>120.0V |
|             |                                                                                                    | 15:30                                         |

Paso 3: Encienda el disyuntor de derivación de mantenimiento como se muestra a continuación.

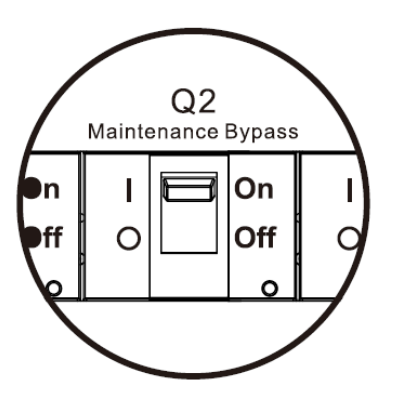

Paso 4: Apague el disyuntor principal (Q1) como se muestra a continuación.

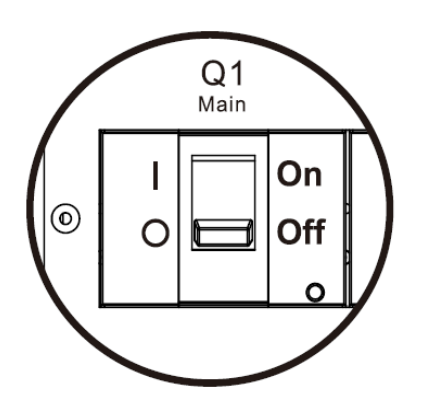

Paso 5: Es posible cambiar el módulo STS, el módulo de potencia y el módulo de batería.

# 3.3.3.2 Transferencia a Protección UPS

**Paso 1**: Asegúrese de que el mantenimiento esté completo. Los módulos de potencia y el módulo STS se han instalado bien.

Paso 2: Encienda el disyuntor principal (Q1) como se muestra a continuación.

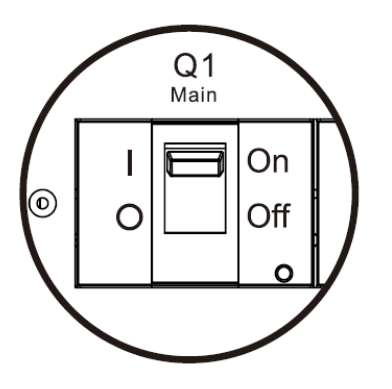

**Step 3**: Ingrese al MENÚ DE CONFIGURACIÓN DE LCD y elija "SISTEMA" para asegurarse de que el "Modo de derivación" esté habilitado. Si el "Modo de derivación" está desactivado, debe configurarlo como activado. Luego, salga del menú SETUP y verifique si el UPS opera en modo bypass.

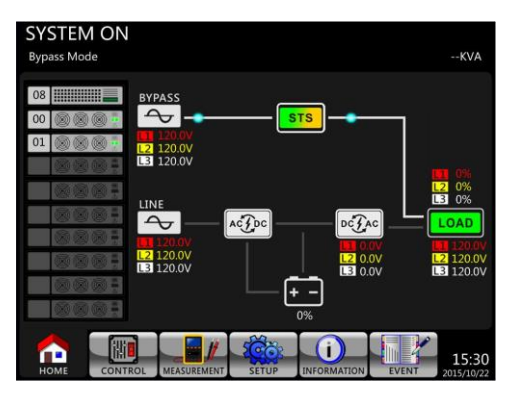

**Step 4**: Apague el disyuntor de derivación de mantenimiento como se muestra a continuación.

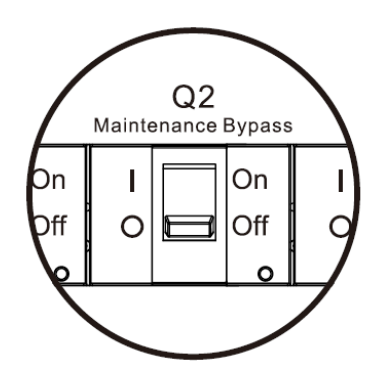

**Step 5**: Lock back the mechanical lock plate as shown below.

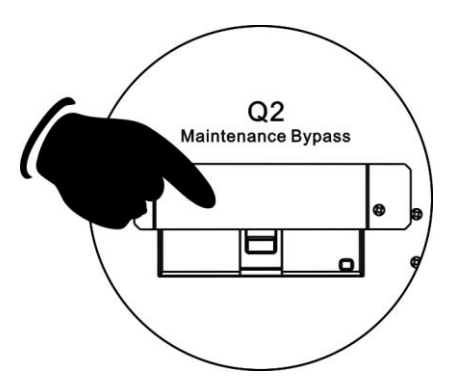

#### 3.3.4 Desactivar operación

# 3.3.4.1 Modo bypass / modo de espera Apagar operación

Cuando el SAI no se enciende ni se apaga, el SAI funciona en modo de espera o modo de derivación. Depende de la configuración del "Modo bypass".

Los diagramas LCD se muestran a continuación.

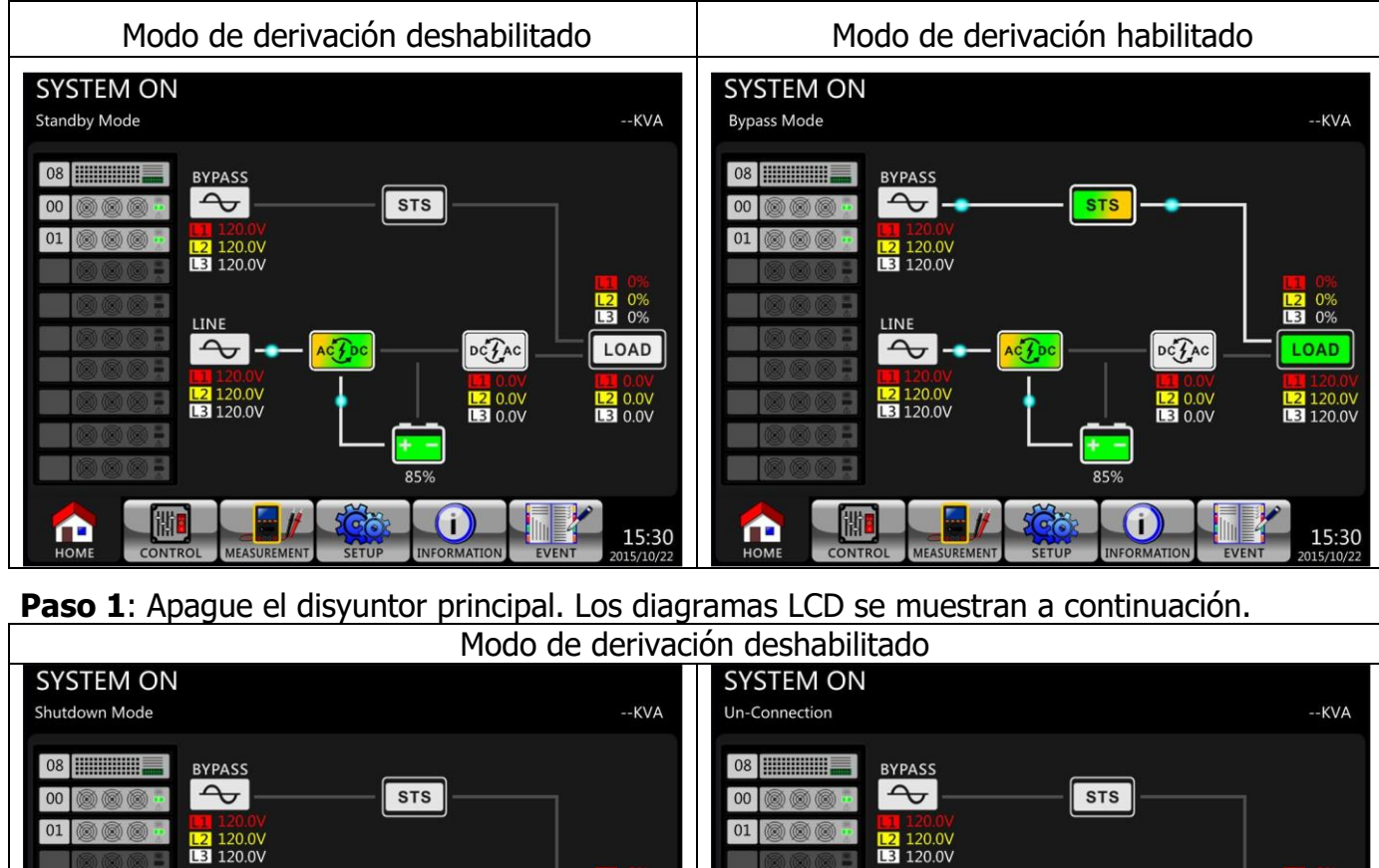

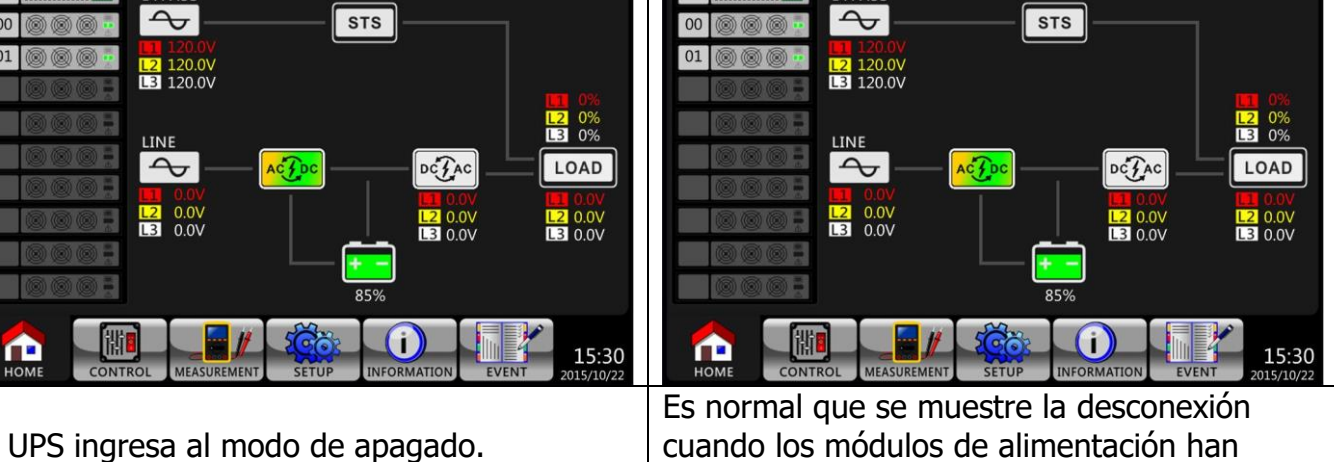

El UPS ingresa al modo de apagado.

apagado su alimentación de control.

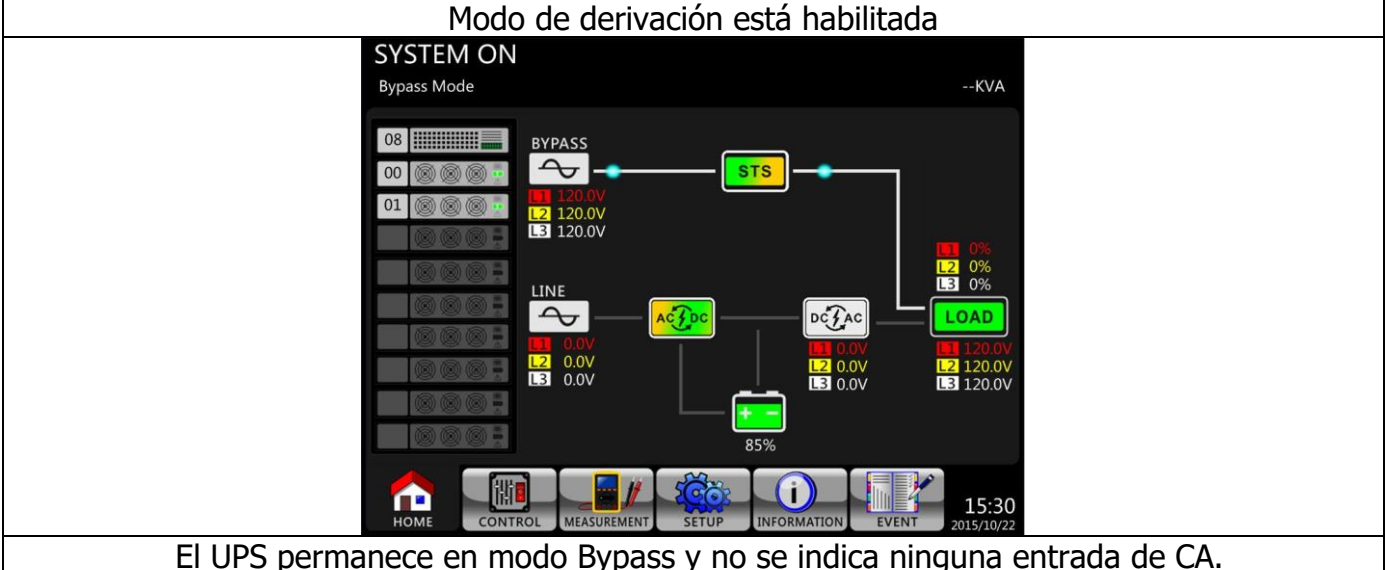

Paso 2: Apague el interruptor de alimentación externa para desconectar la alimentación de CA del SAI. Espere hasta que la pantalla LCD se apague.

**Paso 3**: Apague el disyuntor de la batería si el SAI desconecta la alimentación de CA durante mucho tiempo.

# liagramas LCD se muestran a continuación cuando el UPS fun SYSTEM ON Line Mode

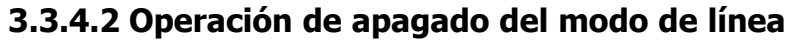

Los diagramas LCD se muestran a continuación cuando el UPS funciona en el modo de línea.

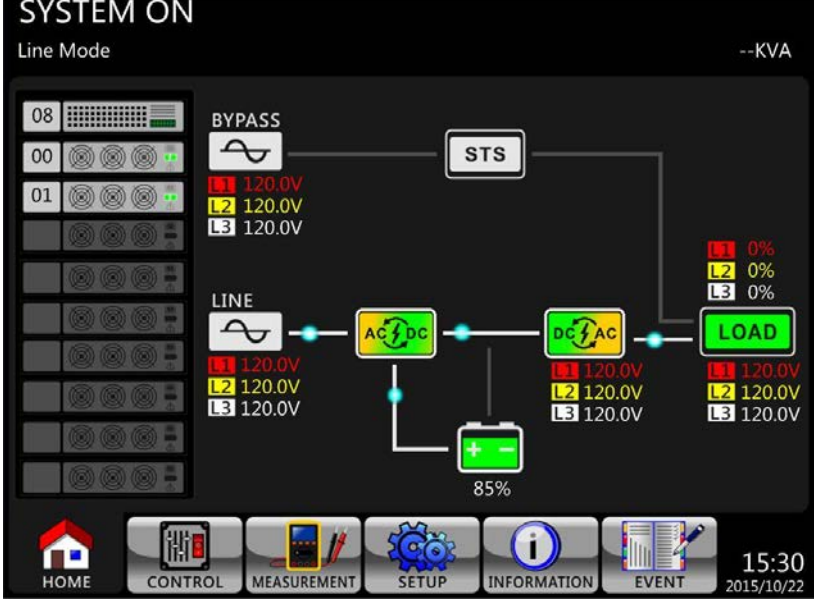

Presione el botón "Encendido / Apagado" durante 2 segundos para apagar el UPS. O use el Menú-Control-Sistema Apagar para apagar el UPS.

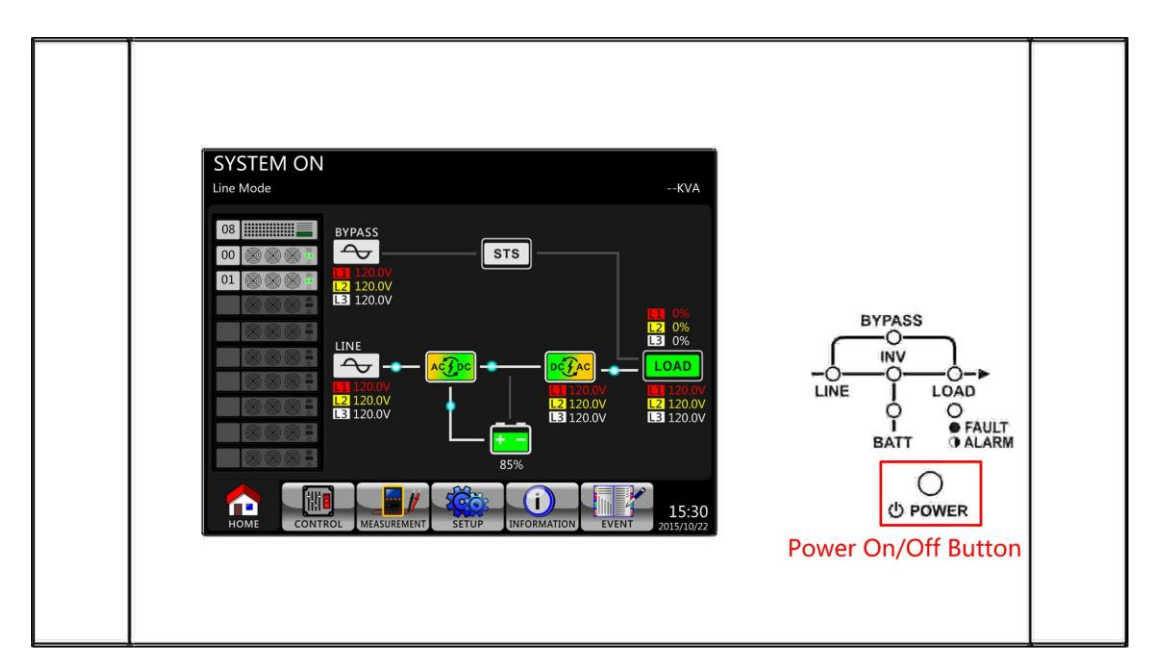

Una vez apagado, el SAI pasará al modo de espera o al modo de derivación. Depende de la configuración del "Modo bypass".

A continuación, siga el procedimiento de operación de apagado del modo de derivación / modo de espera.

# 3.3.4.3 Operación de apagado del modo de batería

El diagrama LCD se muestra a continuación cuando el UPS funciona en el modo de batería.

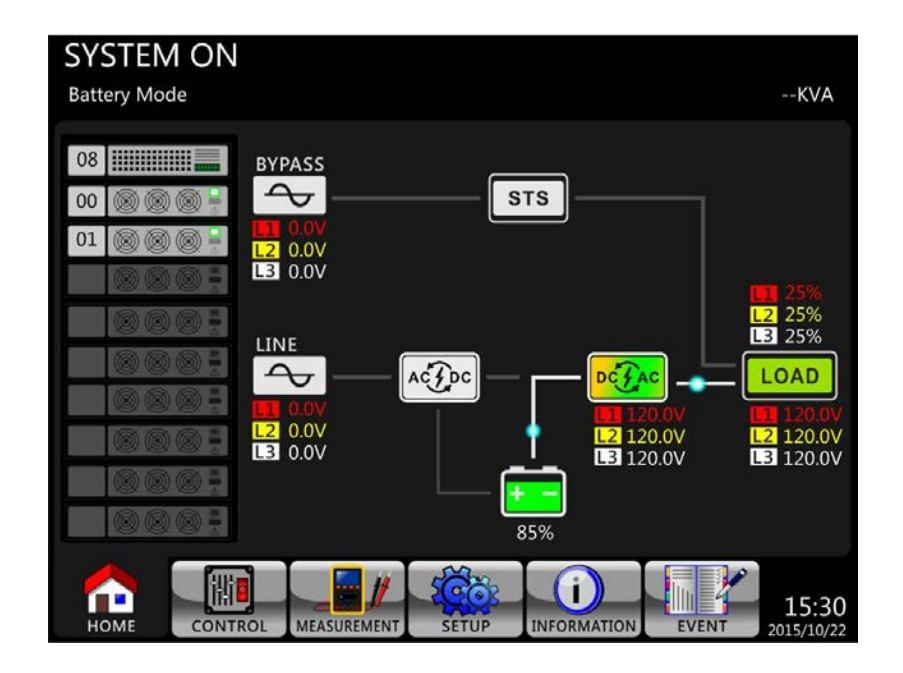

Presione el botón "Encendido / Apagado" durante 2 segundos para apagar el UPS. O use el Menú-Control-Sistema Apagar para apagar el UPS.

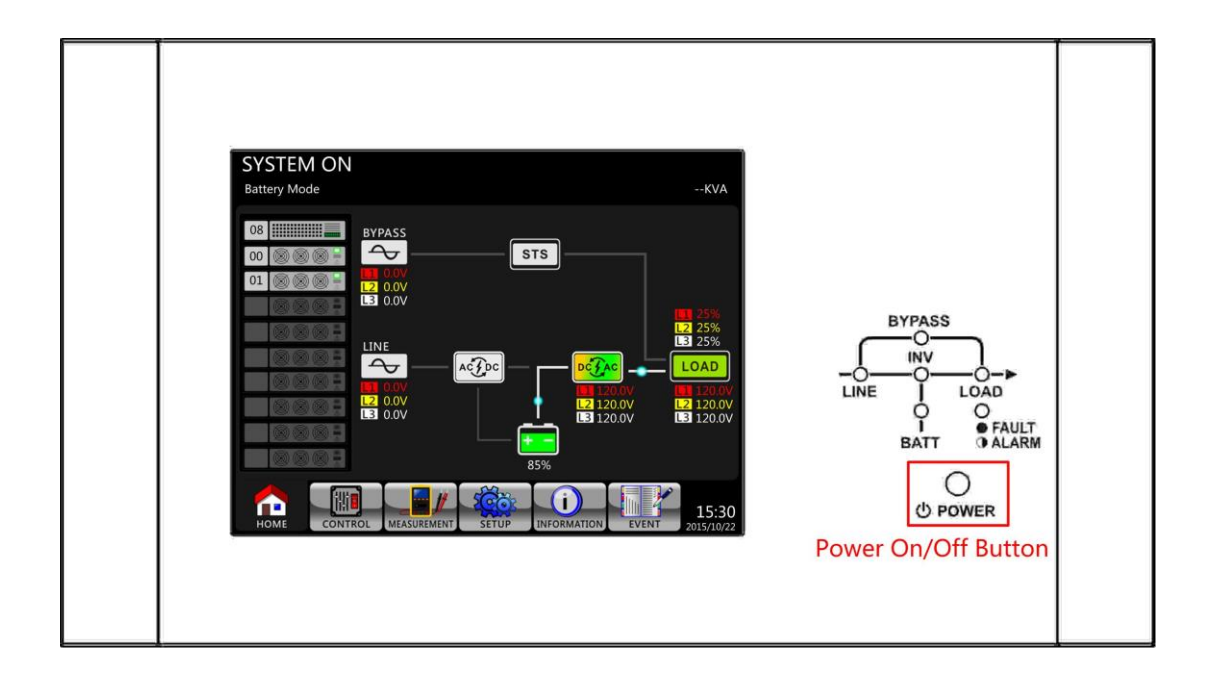

Después de apagarse, el SAI pasará al modo de espera. A continuación, siga el procedimiento de **operación de apagado del modo de derivación** / modo de espera.

# 4. Panel de control y descripción de la pantalla

# 4.1 Introducción

Este panel de control y la descripción de la pantalla se encuentran en la puerta frontal del UPS. Es el control del USUARIO, monitorización de todos los parámetros medidos, estado del SAI y batería y alarmas. El panel de control y la descripción de la pantalla se dividen en cuatro áreas funcionales: (1) pantalla LCD, (2) indicaciones LED, (3) tecla de control, (4) alarma de audio, como se muestra en la Figura 4 -1.

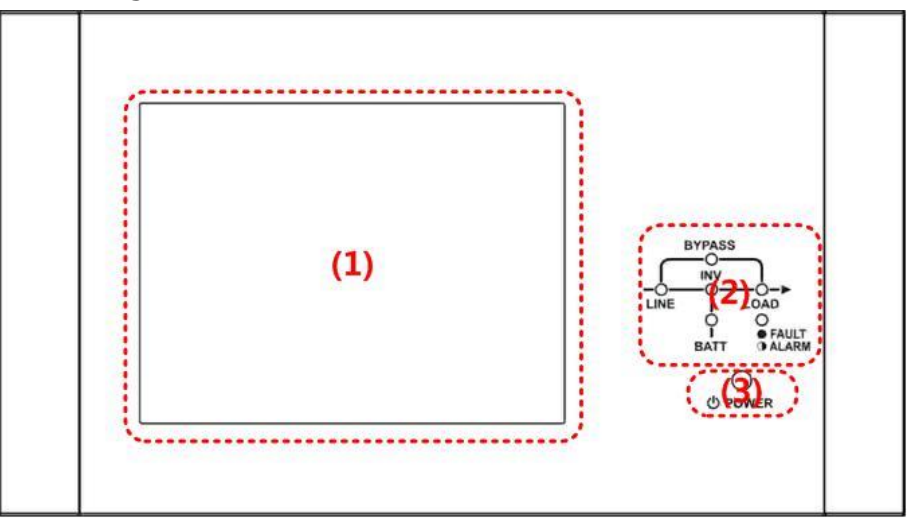

Figura 4-1 Panel de control

- (1) Pantalla LCD: Pantalla gráfica y todos los parámetros medidos.
- (2) Indicaciones LED. Consulte la **tabla 4-1**.
- (3) Tecla de control. Consulte la **tabla 4-2.**
- (4) Alarma audible. Consulte la **tabla 4-3**.

Tabla 4-1: Indicaciones LED

| LED        | Color    | Estado   | Definición                                   |
|------------|----------|----------|----------------------------------------------|
|            |          | On       | La fuente de entrada es normall.             |
| LINE       | Verde    | Flashing | La fuente de entrada es anormal.             |
|            |          | Off      | Sin fuente de entrada                        |
|            |          | On       | Carga en derivación.                         |
| BYPASS     | Amarillo | Flashing | La fuente de entrada es anormal.             |
|            |          | Off      | Bypass no funciona.                          |
| LOAD Vorda |          | On       | Hay salida de potencia para la carga.        |
| LUAD       | verue    | Off      | No hay salida de potencia para la carga.     |
|            | Verde    | On       | Carga en inversores.                         |
|            |          | Off      | Los inversores no funcionan.                 |
|            |          | On       | Carga en batería.                            |
| BATTERY    | Rojo     | Flashing | Batería baja                                 |
|            |          | Off      | Batería normal, la batería se está cargando. |
|            |          | On       | Fallo del UPS.                               |
|            | Rojo     | Flashing | Alarma UPS.                                  |
|            |          | Off      | Normal.                                      |

#### Tabla 4-2: Tabla de teclas de control

| Tecla de control | Descripción                                       |
|------------------|---------------------------------------------------|
| Power On/Off     | Encienda el UPS o apáguelo. (mantener 2 segundos) |

#### Tabla 4-3: Alarma Audible

| Tipo de audio | Descripción                      |
|---------------|----------------------------------|
| Power on/off  | Alarma suena dos segundos.       |
| Battery mode  | Alarma suena cada dos segundos   |
| Low battery   | Alarma suena cada medio segundo. |
| UPS alarm     | Alarma suena cada segundo.       |
| UPS fault     | Alarma suena continuo.           |

# 4.2 Descripción de pantalla

#### 4.2.1 Pantalla de inicio

Al iniciarse, el UPS ejecuta una autocomprobación. La pantalla inicial se muestra y permanece inmóvil en aproximadamente 5 segundos como se muestra en la Figura 4-2.

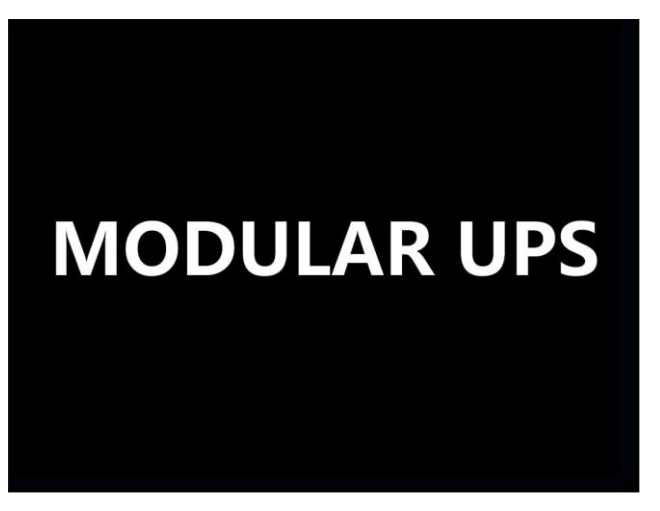

Figura 4-2 Pantalla inicial

#### 4.2.2 Pantalla principal

Después de la inicialización, la pantalla principal se mostrará como la Figura 4-3. La pantalla principal se divide en seis partes.

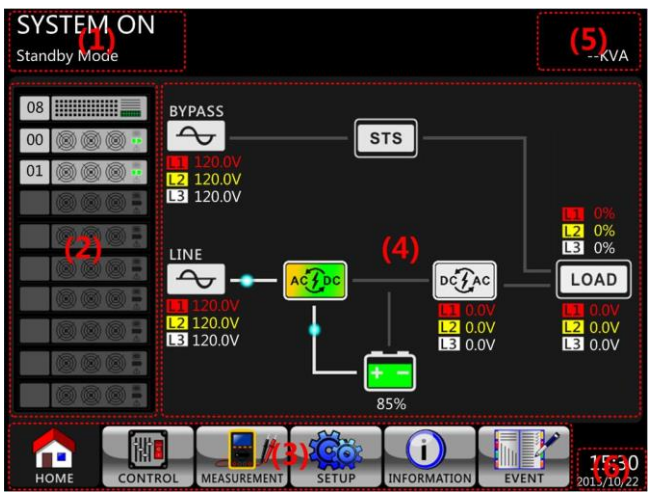

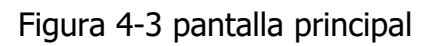

(1) Modo UPS: modo de funcionamiento actual.44

(2)Estado del módulo: mostrará el número de módulo activo. Toque el icono de cada módulo para ingresar en la pantalla de medición. Los significados de cada icono se enumeran a continuación.

| Icono de módulo                          | Explicación                  |  |  |  |  |
|------------------------------------------|------------------------------|--|--|--|--|
|                                          | Icono STS con #ID.           |  |  |  |  |
| ID 🕲 🕲 🦉 🚪                               | Icono del módulo con #ID     |  |  |  |  |
|                                          | Sin módulo de potencia       |  |  |  |  |
|                                          | Salida del módulo encendida  |  |  |  |  |
|                                          | Salida del módulo apagada    |  |  |  |  |
| 0 0 0                                    | Cargador encendido           |  |  |  |  |
| 0 0 0                                    | Cargador apagado             |  |  |  |  |
| <b></b>                                  | Fallo del módulo de potencia |  |  |  |  |
| () () () () () () () () () () () () () ( | El módulo de potencia        |  |  |  |  |
|                                          | funciona normalmente.        |  |  |  |  |

(3) Menú principal: toque el icono para acceder a la pantalla secundaria.

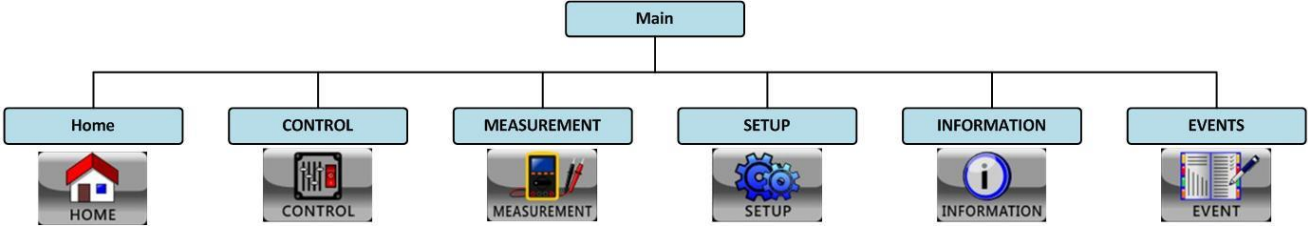

Figura 4-4 Organigrama del menú

- (4) Diagrama de flujo de UPS: diagrama de flujo actual y datos de medición.
- (5) Potencia nominal del UPS.
- (6) Fecha y hora.

Toque

#### 4.2.3 Pantalla de control

CONTROL

icono para entrar en el submenú como se muestra en la Figura 4-5 y 4-6.

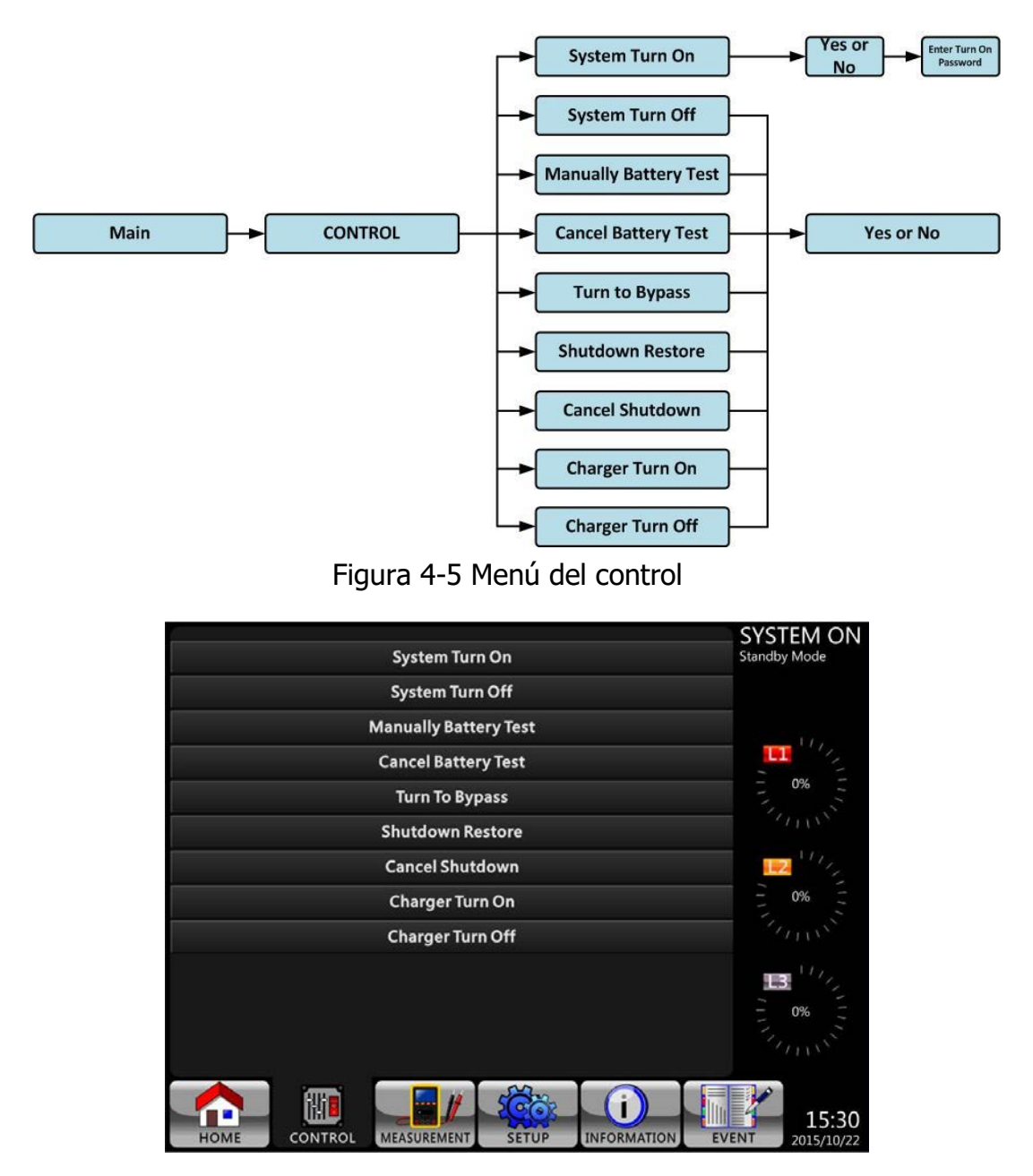

Figure 4-6 Control screen page

Toque cualquier opción de control directamente. Luego, aparecerá la pantalla de confirmación. Toque el icono yes para confirmar el comando o toque el icono para cancelar el comando como se muestra en la Figura 4-7

| System Turn On        | SYSTEM ON<br>Standby Mode      |
|-----------------------|--------------------------------|
| System Turn Off       |                                |
| Manually Battery Test |                                |
| Cancel Battery Test   |                                |
| Turn To Bypass        | 0%                             |
| Shutdown Restore      |                                |
| Cancel Shutdown       |                                |
| Charger Turn On       | 0%                             |
| Charger Turn Off      |                                |
| ESC Yes No            |                                |
|                       | TION EVENT 15:30<br>2015/10/22 |

Figura 4-7 Pantalla de confirmación

# 4.2.5 Pantalla de medición

Toque el icono para ingresar al submenú. Hay dos submenús, medición del sistema y medición del modulo. Toque el ícono system para monitorear el valor de medición del sistema o el ícono module para monitorear el valor de medición del módulo. Puede elegir Entrada, Salida, Bypass, Carga o Batería para monitorear el estado detallado en el directorio "Sistema" o "Módulo". Consulte todas las pantallas de la Figura 4-8 y 4-9. Todos los elementos de medición detallados se enumeran en la Tabla 4-4.

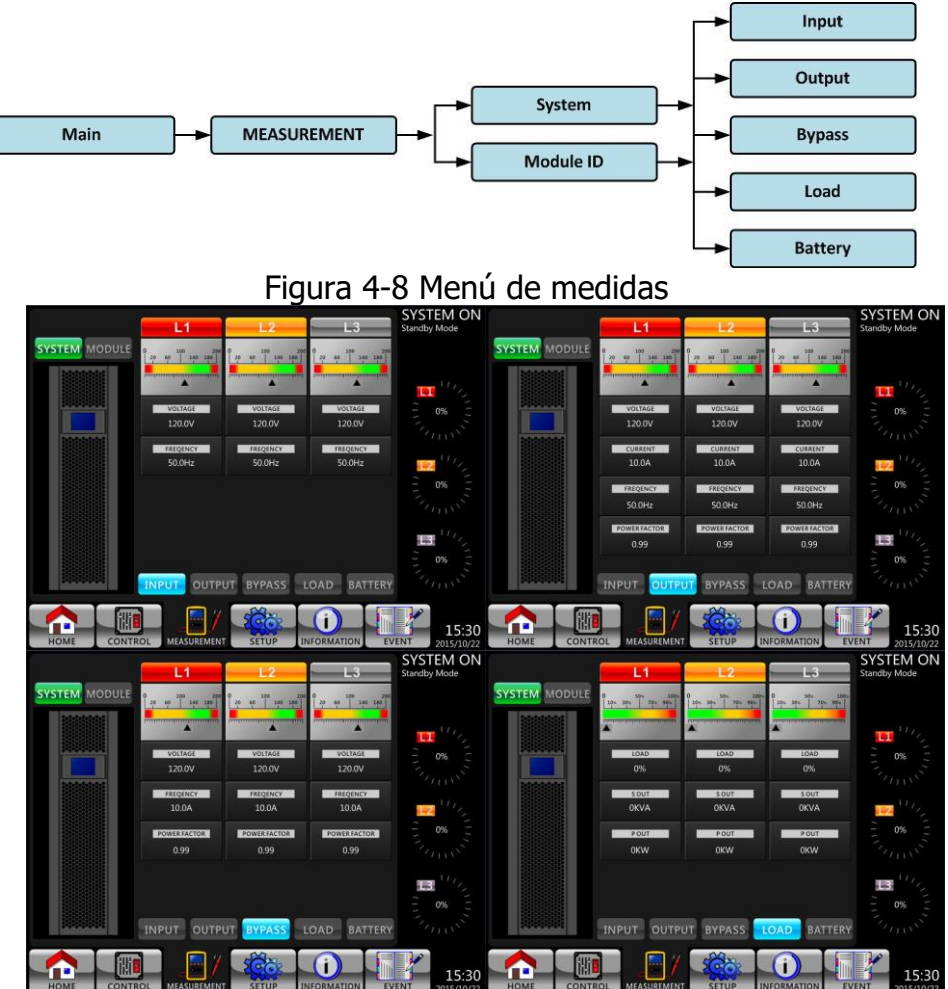

|               | POSTIVE                       | NEGATIVE                   | CAPACITY                      | SYSTEM ON<br>Standby Mode |
|---------------|-------------------------------|----------------------------|-------------------------------|---------------------------|
| SYSTEM MODULE | 200 40 141 380<br>200 141 380 | 0 100 300<br>20 00 100 100 | 0 534 110%<br>14% 55% 75% 514 |                           |
|               | <b>A</b>                      | <b>A</b>                   | 90%                           | ·····                     |
|               | VOLTAGE<br>120.0V             | VOLTAGE<br>120.0V          | REMAIN TIME                   |                           |
|               | CURRENT<br>2.0A               | CURRENT<br>2.0A            | Passed                        | III 11/2                  |
|               |                               |                            | CHARGING STATUS<br>Float      |                           |
|               |                               |                            |                               |                           |
|               | INPUT OUTP                    | UT BYPASS L                | OAD BATTERY                   | 5 0% 5                    |
|               |                               |                            |                               | 15:30<br>2015/10/22       |

Figura 4-9 Pantallas de medición del sistema Toque el icono MODULE para monitorear el valor de medición del módulo.

> SYSTEM ON YSTEM ON OUTPUT BYPASS LOAD BATTERY BYPASS LOAD BATTER (i) 15:30 YSTEM ON YSTEM ON 15:30 YSTEM ON

15:3

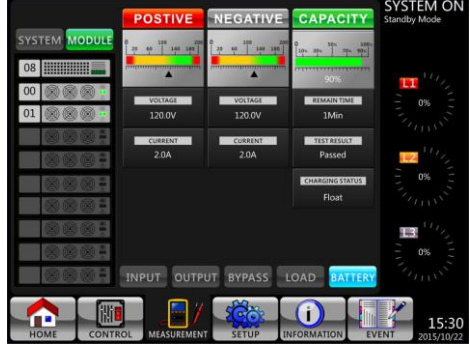

Figura 4-10 Pantallas de medición de módulos

La medición se puede leer enumerada en la Tabla 4-4.

| Menu    | Información            | Explicación                                             |  |  |  |  |
|---------|------------------------|---------------------------------------------------------|--|--|--|--|
| Input   | L-N Voltaje (V)        | Voltaje de fase de entrada (L1, L2, L3). Unidades 0.1V. |  |  |  |  |
|         | Frecuencia (Hz)        | Frecuencia de entrada (L1, L2, L3). Unidades 0.1Hz.     |  |  |  |  |
| Output  | L-N Voltaje (V)        | Voltaje de fase de salida (L1, L2, L3). Unidades 0.1V.  |  |  |  |  |
|         | L-N Corriente (A)      | Corriente de fase de salida (L1, L2, L3). Unidade 0.1A. |  |  |  |  |
|         | Frecuencia (Hz)        | Frecuencia de salida (L1, L2, L3). Unidadess 0.1Hz.     |  |  |  |  |
|         | Factor de portencia    | Factor de potencia de salida (L1, L2, L3).              |  |  |  |  |
|         | L-N Voltaje (V)        | Voltaje de fase de bypass (L1, L2, L3). Unidades 0.1V.  |  |  |  |  |
| Bypass  | Frecuencia (Hz)        | Frecuencia de bypass (L1, L2, L3). Unidades 0.1Hz.      |  |  |  |  |
|         | Factor de potencia     | Factor de potencia de derivación (L1, L2, L3).          |  |  |  |  |
|         | V. Aparente (KVA)      | Poder aparente. Unidades 0.1KVA.                        |  |  |  |  |
| Load    | V. Potencia (KW)       | Poder activo. Unidades 0.1KW.                           |  |  |  |  |
|         | Nivel de carga (%)     | El porcentaje de la carga nominal del UPS. Unidades 1%. |  |  |  |  |
|         | Voltaje positivo (V)   | Voltaje positivo de la batería. Unidades 0.1V.          |  |  |  |  |
|         | Voltaje negativo (V)   | Voltaje negativo de la batería. Unidades 0.1V.          |  |  |  |  |
|         | Corriente positiva (A) | Corriente positiva de la batería. Unidades 0.1A.        |  |  |  |  |
|         | Corriente negativa (A) | Corriente negativa de la batería. Unidades 0.1A.        |  |  |  |  |
| Battery | Tiempo Restante (Sec)  | Tiempo de respaldo aviable. Units 1sec.                 |  |  |  |  |
|         | Capacidad (%)          | Porcentaje de la capacidad de la batería. Unidades 1%.  |  |  |  |  |
|         | Resultado de prueba    | Resultado de la prueba de batería                       |  |  |  |  |
|         | Estado de carga        | Estado de carga de la batería                           |  |  |  |  |
|         | Temperatura 1(°C)      | Temperatura Gabinete de baterías (STS). Unidades 0.1°C. |  |  |  |  |

Tabla 4-4: Datos de medición

# 4.2.6 Pantalla de configuración

Toque el icono para ingresar al submenú. Es necesario ingresar la contraseña para acceder a los submenús General, SYSTEM, BATTERY y PRE-ALARM como se muestra en la Figura 4-11 y 4-12.

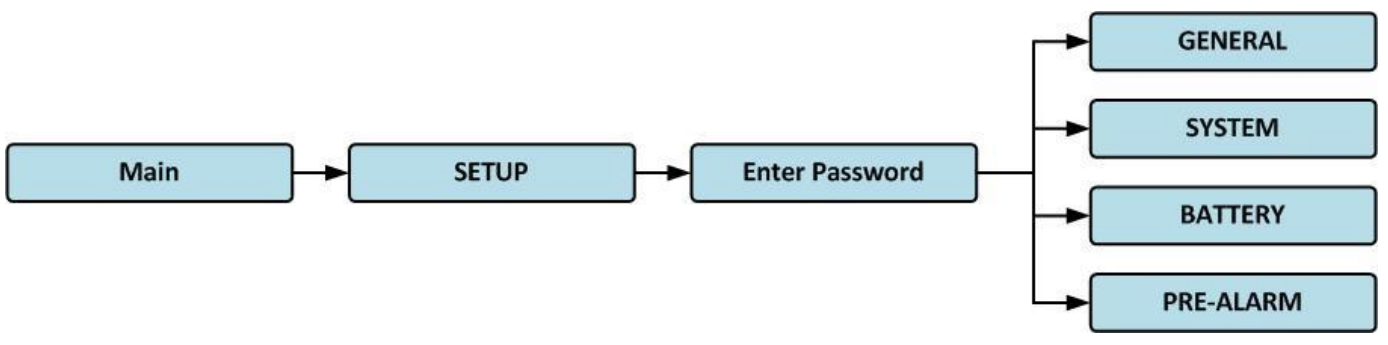

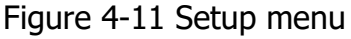

Toque la columna gris y aparecerá el teclado numérico. Ingrese la contraseña de 4 dígitos y seleccione el ícono **4** para ingresar al submenú CONFIGURACIÓN. Si se ingresa una contraseña incorrecta, la pantalla LCD le pedirá que vuelva a intentarlo

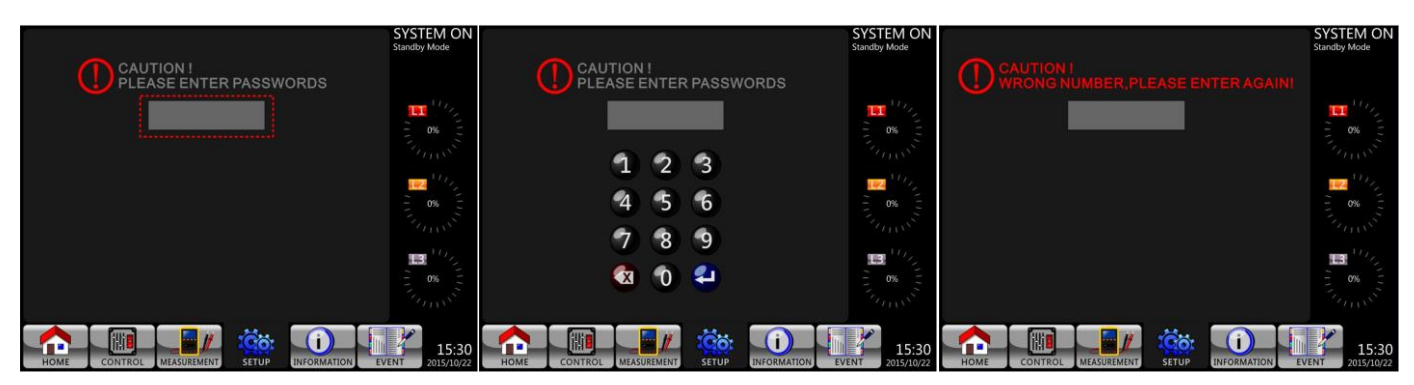

Figura 4-12 Entrar en la pantalla de contraseña

Hay dos niveles de protección por contraseña, contraseña de usuario y contraseña de mantenedor. La contraseña predeterminada para el usuario es "0000". El usuario puede cambiarlo. La contraseña del administrador es propiedad del personal de servicio. Al ingresar un nivel diferente de contraseña, se puede acceder a diferentes configuraciones de red. La configuración se puede cambiar en diferentes modos de funcionamiento. La Tabla 4-5 enumera la información relevante.

| Tabla 4-5: | Todos los | elementos | de configu | ración del | menú de | configuración |
|------------|-----------|-----------|------------|------------|---------|---------------|
|            |           |           |            |            |         |               |

|       | UPS operation<br>Mode        | Stan<br>Mo  | Вур       | Mo Li    | Bati<br>Mo | Bati<br>Te<br>Mo  | Fa<br>Mo  | Conv<br>Mo  | Mo  | Author | ization    |
|-------|------------------------------|-------------|-----------|----------|------------|-------------------|-----------|-------------|-----|--------|------------|
| Set   | ing item                     | idby<br>ide | ass<br>de | de<br>de | tery<br>de | tery<br>st<br>ide | ult<br>de | erter<br>de | đ Ö | User   | Maintainer |
|       | Model Name                   | Y           | Y         | Y        | Y          | Y                 | Y         | Y           | Y   |        | Y          |
|       | Language                     | Y           | Y         | Y        | Y          | Y                 | Y         | Y           | Y   | Y      | Y          |
|       | TIME                         | Y           | Y         | Y        | Y          | Y                 | Y         | Y           | Y   |        | Y          |
| Ge    | Change<br>Password           | Y           | Y         | Y        | Y          | Y                 | Y         | Y           | Y   | Y      | Y          |
| ne    | Baud Rate                    | Y           | Y         | Y        | Y          | Y                 | Y         | Y           | Y   | Y      | Y          |
| ral   | Audible Alarm                | Y           | Y         | Y        | Y          | Y                 | Y         | Y           | Y   | Y      | Y          |
|       | Factory Reset                | Y           |           |          |            |                   |           |             |     |        | Y          |
|       | EEPROM Reset                 | Y           |           |          |            |                   |           |             |     |        | Y          |
|       | EPO Function                 | Y           |           |          |            |                   |           |             |     |        | Y          |
|       | Save Setting                 | Y           | Y         |          |            |                   |           |             |     | Y      | Y          |
|       | Output Voltage               | Y           | Y         |          |            |                   |           |             |     |        | Y          |
|       | Bypass Voltage<br>Range      | Y           | Y         | Y        | Y          | Y                 | Y         | Y           | Y   |        | Y          |
|       | Bypass<br>Frequency<br>Range | Y           | Y         |          |            |                   |           |             |     |        | Y          |
|       | Converter Mode               | Y           |           |          |            |                   |           |             |     |        | Y          |
|       | ECO Mode                     | Y           | Y         | Y        |            |                   |           |             | Y   |        | Y          |
| Sy    | Bypass Mode                  | Y           | Y         |          |            |                   |           |             |     |        | Y          |
| 'ste  | Auto-Restart                 | Y           | Y         | Y        | Y          | Y                 | Y         | Y           | Y   |        | Y          |
| m     | Cold Start                   | Y           | Y         | Y        | Y          | Y                 | Y         | Y           | Y   |        | Y          |
|       | Battery Mode<br>Delay Time   | Y           | Y         | Y        |            |                   | Y         | Y           | Y   |        | Y          |
|       | System<br>Shutdown Time      | Y           | Y         | Y        | Y          | Y                 | Y         | Y           | Y   |        | Y          |
|       | System Restore<br>Time       | Y           | Y         | Y        | Y          | Y                 | Y         | Y           | Y   |        | Y          |
|       | Redundancy                   | Y           | Y         | Y        | Y          | Y                 | Y         | Y           | Y   |        | Y          |
|       | Charger Test                 | Y           | Y         | Y        |            |                   |           | Y           | Y   |        | Y          |
| Batt  | Nominal Battery<br>Voltage   | Y           | Y         |          |            |                   |           |             |     |        | Y          |
| ttery | Battery Capacity<br>in Ah    | Y           | Y         | Y        |            |                   | Y         | Y           | Y   |        | Y          |

| Maximum<br>Charging<br>Current     | Y | Y |   |   |   |   |   |   | Y |
|------------------------------------|---|---|---|---|---|---|---|---|---|
| Battery<br>Low/Shutdown<br>Setting | Y | Y | Y |   |   | Y | Y | Y | Y |
| Periodic Battery<br>Test           | Y | Y | Y | Y | Y | Y | Y | Y | Y |
| Battery Test<br>Interval           | Y | Y | Y | Y | Y | Y | Y | Y | Y |
| Stop by Time                       | Y | Y | Y | Y |   | Y | Y | Y | Y |
| Stop by Battery<br>Voltage         | Y | Y | Y | Y |   | Y | Y | Y | Y |
| Stop by Battery<br>Capacity        | Y | Y | Y | Y |   | Y | Y | Y | Y |
| Battery Age Alert                  | Y | Y | Y | Y | Y | Y | Y | Y | Y |
| Temperature<br>Compensation        | Y | Y | Y | Y | Y | Y | Y | Y | Y |
| Pre-Alarm                          | Y | Y | Y | Y | Y | Y | Y | Y | Y |

"Y" significa que este elemento de configuración se puede configurar en este modo de operación.

#### Procedimiento de ajuste

Paso 1: Elija el elemento de configuración de GENERAL, SYSTEM, BATTERY y PRE-ALARM. Paso 2: Seleccione el elemento modificado y mostrará el valor actual y la configuración en la pantalla. Simplemente elija la configuración actual y enumerará todas las alternativas. Elija la configuración modificada.

Paso 3: Elija el icono o para confirmar el cambio de configuración o elija el icono o para cancelar la configuración.

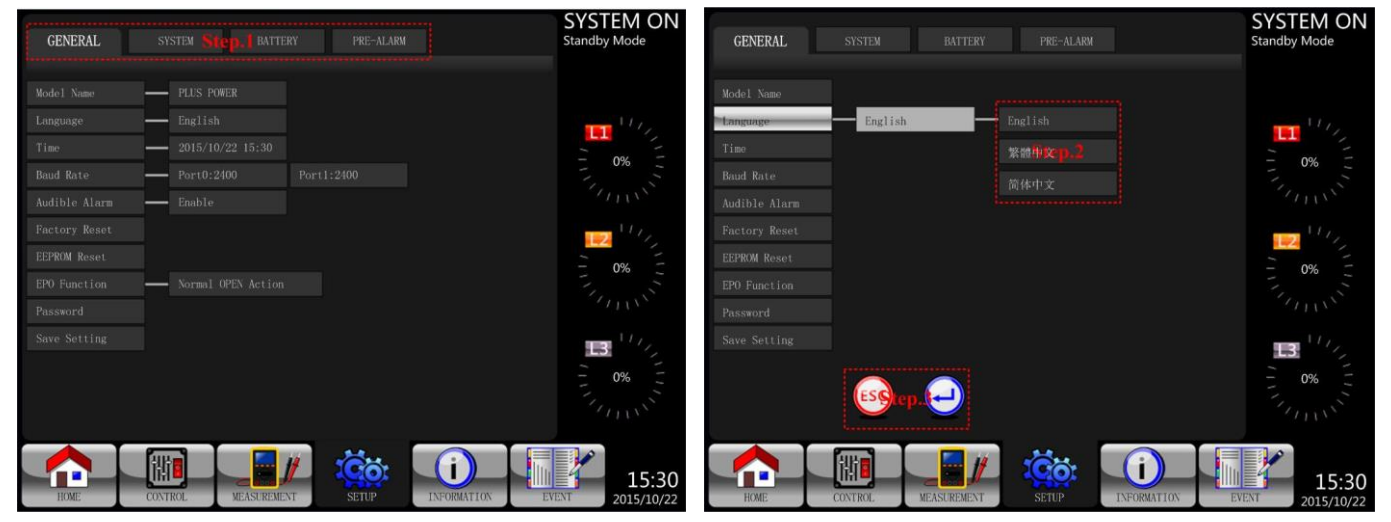

Figura 4-13 Procedimiento de ajuste

# 4.2.6.1 Configuración-Pantalla general

La pantalla Configuración general y la lista de configuración se muestran en la Figura 4-14 y la Tabla 4-6. La configuración general se puede configurar en cualquier modo de funcionamiento.

| GENERAL      |              |             | PRE-ALARM     |                    | SYSTEM ON<br>Standby Mode |
|--------------|--------------|-------------|---------------|--------------------|---------------------------|
|              | - PLUS POWER |             |               |                    |                           |
|              | English      |             |               |                    | 111,                      |
|              | 2015/10/22   |             |               |                    |                           |
| Baud Rate    | Port0:2400   | ) Port1     |               |                    | - 0%                      |
|              | Enable       |             |               |                    | SULLY.                    |
|              |              |             |               |                    | 10,                       |
| EEPROM Reset |              |             |               |                    | - 0%                      |
|              | - Normal OPE |             |               |                    |                           |
|              |              |             |               |                    | 1111                      |
|              |              |             |               |                    | 0%                        |
|              |              |             | <u>ເດີລ</u> ະ | $\mathbf{\hat{n}}$ |                           |
| HOME         | CONTROL      | MEASUREMENT | SETUP         | INFORMATION        | EVENT 15:30<br>2015/10/22 |

Figura 4-14 Configuración general de la pantalla

| Tabla 4-6: Configuración-Lista | de configuración | general |
|--------------------------------|------------------|---------|
|--------------------------------|------------------|---------|

| Setting Item | Sub Item                                     | Explicación                                        |
|--------------|----------------------------------------------|----------------------------------------------------|
| Modolo       |                                              | Set UPS Name (xxxxxxxxx).                          |
| Modelo       |                                              | El máximo es de 10 caracteres.                     |
|              |                                              | Proporciona 3 idiomas LCD opcionales:              |
| Idioma       |                                              | <ul> <li>English (Default)</li> </ul>              |
| Idioffid     |                                              | Traditional Chinese                                |
|              |                                              | Simplified Chinese                                 |
|              |                                              | Establecer la fecha y hora actuales.               |
|              | Ajustar el tiempo                            | (yyyy / mm / dd hour : min : sec) <b>DEBE</b>      |
|              |                                              | configurarse con la instalación del UPS            |
|              |                                              | Establecer la fecha de instalación                 |
|              | Fecha de instalación del<br>sistema          | (yyyy / mm / dd)                                   |
|              |                                              | 2015/1/1 (Default) <b>DEBE configurarse con la</b> |
|              |                                              | instalación del UPS                                |
| Fecha y Hora | Última fecha de<br>mantenimiento del sistema | Establecer la última fecha de mantenimiento del    |
|              |                                              | sistema (yyyy / mm / dd) <b>DEBE configurarse</b>  |
|              |                                              | con la instalación del UPS                         |
|              | Fecha de instalación<br>de la batería        | Establecer la fecha de instalación de la batería   |
|              |                                              | (yyyy / mm / dd) DEBE configurarse con la          |
|              |                                              | instalación del UPS                                |
|              | Fecha de último                              | Establecer la última fecha de mantenimiento de la  |
|              | mantenimiento de la                          | batería (yyyy / mm / dd) <b>DEBE configurarse</b>  |
|              | batería                                      | con la instalación del UPS                         |
| Baud Rate    |                                              | Set COM Port0 Baud Rate                            |
|              |                                              | • 2400 (Default)                                   |
|              |                                              | • 4800                                             |
|              |                                              | • 9600                                             |
|              |                                              | Set COM Port1 Baud Rate                            |

|           |  | • 2400 (Default)                                           |
|-----------|--|------------------------------------------------------------|
|           |  | • 4800                                                     |
|           |  | • 9600                                                     |
| Alarma    |  | Ajuste la alarma audible                                   |
| Aldillid  |  | Desactivar                                                 |
| Audible   |  | <ul> <li>Activar (Predeterminado)</li> </ul>               |
| Factory   |  | Restablezca ajustes a "factory default"                    |
| Reset     |  | haga referencia a la Tabla 4-7                             |
| EEPROM    |  | Ajuste predeterminado de la memoria EEPROM                 |
| Reset     |  | haga referencia a la <b>Table 4-7</b>                      |
| EDO       |  | Ajuste del EPO estado de activacion                        |
| EPU       |  | <ul> <li>Normal Cerrado "Normal Close"</li> </ul>          |
| Funcion   |  | <ul> <li>Normal Abierto "Normal Open" (Default)</li> </ul> |
| Deceword  |  | Ajuste una New Password.                                   |
| Password  |  | 0000 (Default)                                             |
| Currenter |  | Guardar memoria EEPROM                                     |
| Guaruar   |  | Utilice esta función para guardar la(s)                    |
| campios   |  | configuración(es) que ha realizado.                        |

**Tabla 4-7**: EEPROM Restablecer lista de categorías

| Elemento de configuración |                                             | Factory Reset | EEPROM Reset |
|---------------------------|---------------------------------------------|---------------|--------------|
|                           | Nombre del modelo                           |               |              |
|                           | Idioma                                      | Y             | Y            |
|                           | Ajustar el tiempo                           |               |              |
|                           | Fecha de instalación del sistema            |               | Y            |
|                           | Última fecha de actualización del sistema   |               | Y            |
|                           | Fecha de instalación de la batería          |               | Y            |
| Conoral                   | Fecha de último mantenimiento de la batería |               | Y            |
| General                   | Cambia la contraseña                        |               | Y            |
|                           | Baud Rate                                   |               | Y            |
|                           | Alarma audible                              | Y             | Y            |
|                           | Restablecimiento de fábrica                 |               |              |
|                           | Reinicio de EEPROM                          |               |              |
|                           | Función EPO                                 |               | Y            |
|                           | Guardar configuración                       |               |              |
|                           | Tensión de salida                           |               | Y            |
|                           | Rango de voltaje de bypass                  | Y             | Y            |
|                           | Rango de frecuencia de bypass               | Y             | Y            |
|                           | Modo convertidor                            | Y             | Y            |
|                           | Modo ECO                                    | Y             | Y            |
|                           | Modo Bypass                                 | Y             | Y            |
| Sistema                   | Reinicio automático                         | Y             | Y            |
|                           | Inicio de baterías                          |               | Y            |
|                           | Tiempo de respaldo en batería               | Y             | Y            |
|                           | Tiempo de apagado del sistema               | Y             | Y            |
|                           | Tiempo de restauración del sistema          | Y             | Y            |
|                           | Redundancia                                 |               | Y            |
|                           | Prueba de cargador                          |               |              |
| Batoría                   | Voltaje nominal de la batería               | Y             | Y            |
| Dateria                   | Capacidad de la batería en Ah               | Y             | Y            |

| Corriente de carga máxima      | Y           | Y |
|--------------------------------|-------------|---|
| Configuración de batería baja  | / apagado Y | Y |
| Prueba periódica de la batería | Y           | Y |
| Intervalo de prueba de batería | a Y         | Y |
| Detenerse por tiempo           | Y           | Y |
| Detenerse por bateria baja     | Y           | Y |
| Detenerse por capacidad de b   | ateria Y    | Y |
| Alerta de años en uso de la ba | atería Y    | Y |
| Compensación de temperatura    | a Y         | Y |
| Pre-alarma                     |             | Y |

#### 4.2.6.2 Pantalla de configuración del sistema

La pantalla de configuración del sistema y la lista de configuración como se muestra en la Figura 4-15 y la tabla 4-7. La configuración del sistema se puede establecer solo cuando el UPS se opera en cierto modo. Consulte la tabla de disponibilidad de elementos de configuración 4-5 para obtener más detalles. Si no está configurado en un modo específico, aparecerá la pantalla de advertencia. Consulte la figura 4-16.

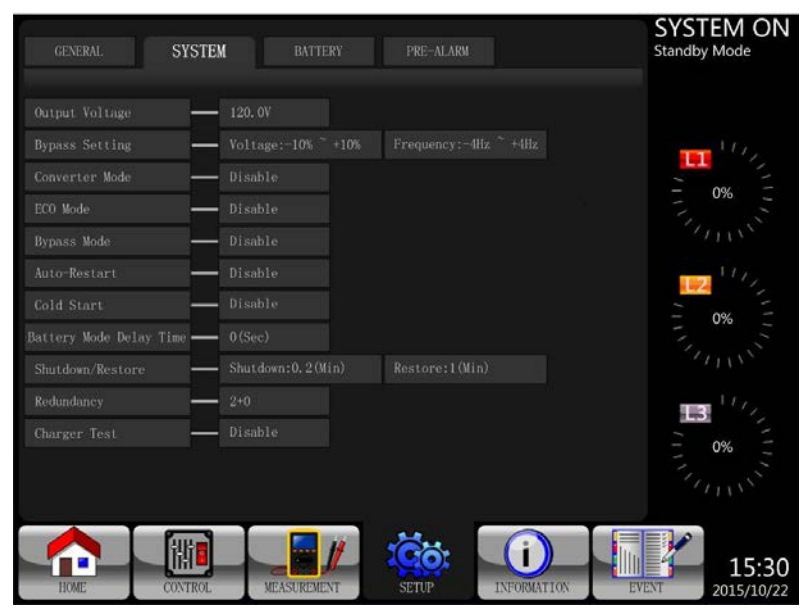

Figura 4-15 Pantalla de configuración del sistema

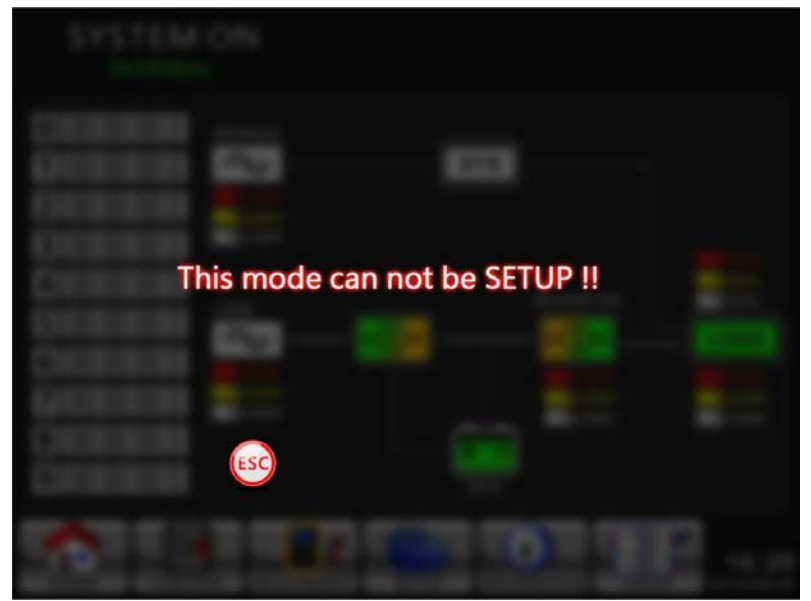

Figura 4-16 Pantalla de advertencia

La lista de configuración del sistema se muestra en la Tabla 4-7. Tabla 4-8: Lista de configuración del sistema de configuración

| Setting Item                         | Sub Item                            | Explicación                                                                                                    |
|--------------------------------------|-------------------------------------|----------------------------------------------------------------------------------------------------|
| Voltaje de<br>Salida                 |                                     | <ul> <li>Establecer voltaje de salida</li> <li>120Vac (ajuste de fábrica)</li> <li>127Vac</li> </ul> DEBE revisarse con la instalación del UPS                                                                                                    |
| Ajustes del<br>Bypass                | Rango del voltaje<br>del bypass     | Establecer rango de voltaje de bypass:<br>límite alto / bajo<br>• +10%<br>• +15% (ajuste de fábrica) Lower limit<br>• -10%<br>• -20% (ajuste de fábrica)                                                                                                    |
|                                      | Rango de<br>frecuencia de<br>bypass | Establecer rango de frecuencia de bypass:<br>límite alto / bajo<br>• +/- 1Hz<br>• +/- 2Hz<br>• +/- 4Hz (ajuste de fábrica)                                                                                                    |
| Mode<br>convertidor<br>de frecuencia |                                     | Ajuste el modo convertidor<br>• Desactivar(ajuste de fábrica)<br>• Activar                                                                                                    |
| Modo ECO                             |                                     | <ul><li>Ajuste el modo ECO</li><li>Desactivar (ajuste de fábrica)</li><li>Activar</li></ul>                                                                                                    |
| Modo<br>Bypass                       |                                     | <ul> <li>Ajuste el modo de bypass</li> <li>Desactivar (ajuste de fábrica)</li> <li>Activar</li> <li>DEBE revisarse después de la instalación del UPS.<br/>Si necesita la alimentación de derivación cuando el<br/>UPS está apagado, habilítelo.</li> </ul>                                           |
| Auto-Restart                         |                                     | <ul> <li>Ajuste el auto-restart</li> <li>Desactivar</li> <li>Activar (ajuste de fábrica)</li> <li>Después de configurar "Activar", una vez que se apaga el UPS debido a que la batería está baja y luego se restablece la utilidad, el UPS regresará al modo de línea.</li> </ul>                    |
| Arranque en<br>frío                  |                                     | <ul> <li>Ajuste para arrranque en frio</li> <li>Desactivar</li> <li>Activar (ajuste de fábrica)</li> <li>Después de configurar "Habilitar", el UPS puede encenderse<br/>sin conectarse a la red eléctrica presionando el botón de<br/>inicio de la batería.</li> </ul>                               |
| Tiempo de<br>respaldo                |                                     | <ul> <li>Establecer el tiempo de respaldo od e apagado del sistema en modo batería (0~9990sec).</li> <li>0: Desactivar (ajuste de fábrica)</li> <li>No 0: Activar</li> <li>When this feature is enabled, UPS will shut off output after UPS operates in Battery mode for certain seconds.</li> </ul> |
| Apagar /<br>Restaurar                | Tiempo de apagado<br>del sistema    | Establecer el tiempo de apagado del sistema (0.2~99min)<br>● 0.2 min (ajuste de fábrica)                                                                                                    |

|                       |                             | Este tiempo de retardo comenzará a contar cuando se ejecute el comando CONTROL-Shutdown Restore.                                                                                                    |
|-----------------------|-----------------------------|----------------------------------------------------------------------------------------------------|
|                       | Tiempo de                   | Establecer el tiempo de restauración del sistema(0~9999min)<br>• 1 min (ajuste de fábrica)                                                                                                    |
|                       | restauración del<br>sistema | Este tiempo de demora comenzará a contar después de que haya transcurrido el tiempo de apagado cuando se ejecute el comando CONTROL-Restablecimiento de apagado.                                                                                                    |
| Redundancia           |                             | Establecer la potencia total y la redundancia<br>Potencia total: CANTIDAD de módulos de potencia<br>Redundancia: CANTIDAD de módulo de potencia redundantes<br>DEBE configurarse después de la instalación del UPS o<br>se cambia la CANTIDAD del módulo de potencia |
| Prueba de<br>cargador |                             | <ul><li>Ajuste para prueba de cargador</li><li>Desactivar (ajuste de fábrica)</li><li>Activar</li></ul>                                                                                                    |

### 4.2.6.3 Pantalla de configuración de la batería

La pantalla de configuración de la batería y la lista de configuración como se muestra en la Figura 4-17 y la tabla 4-9. La configuración de la batería se puede establecer solo cuando el UPS funciona en modo de espera. Si no está en modo de espera, aparecerá la pantalla de advertencia como se muestra en la Figura 4-16.

| GENERAL SY: | STEM BATTERY    | PRE   | -ALARM    |         | SYSTEM ON<br>Standby Mode |
|-------------|-----------------|-------|-----------|---------|---------------------------|
|             | 10x12V          |       |           |         |                           |
|             | 9Ah             | Low   |           |         | 117,                      |
|             | 2٨              | Low ! |           |         |                           |
|             |                 | Shut  |           |         | - 0% -                    |
|             | 0(mV/C/cl)      |       |           |         |                           |
|             | Disable         |       |           |         | 1117                      |
|             | 12. 0V          |       |           |         | - 0%                      |
| BATT Test   | Periodic BATT 1 |       | Disable   |         | 0%                        |
|             | BATT Test Inter |       | 30 (Days) |         |                           |
|             | Stop by Time    |       | 10 (Sec)  |         | 1 t / / /                 |
|             | Stop by BATT Ve |       | 11.5V     |         |                           |
|             | Stop by BATT Ca |       | 50%       |         | 0%                        |
|             |                 | 100   | 5:        |         | 15:20                     |
| HOME CONTI  | ROL MEASUREMENT | SETU  | P INFO    | RMATION | EVENT 2015/10/22          |

Figura 4-17 Pantalla de configuración de la batería

La configuración de la batería se puede establecer solo cuando el SAI está funcionando en modo de espera. Si no está en modo de espera, aparecerá la pantalla de advertencia como se muestra en la Figura 4-23. Consulte la lista de configuración de la batería de configuración en la Tabla 4-9.

| Ajustes                          | sub-ajustes                                 | Explicación                                                                                                    |
|----------------------------------|---------------------------------------------|----------------------------------------------------------------------------------------------------|
| Voltaje nominal<br>de la batería |                                             | <ul> <li>Establecer el voltaje nominal de la batería</li> <li>10x12V (ajuste de fábrica)</li> </ul> DEBE configurarse con la instalación del UPS                                                                                                    |
| Capacidad de la<br>batería en Ah |                                             | <ul> <li>Establecer la capacidad de la batería. (0~999)</li> <li>9Ah (ajuste de fábrica)</li> <li>DEBE configurarse con la instalación del UPS o cuando se cambie la capacidad de la batería.</li> </ul>                                                                                     |
| Corriente de<br>carga máxima     |                                             | <ul> <li>Establecer la corriente de carga máxima (1~128A)</li> <li>2A (ajuste de fábrica)</li> <li>DEBE configurarse con la instalación del UPS o que se cambie la capacidad de la batería.</li> </ul>                                                                                       |
|                                  | Baja tensión                                | ajuste voltaje bajo (10.5~11.5V)x(número de baterías)<br>● 11V x número de baterías (ajuste de fábrica)                                                                                                    |
| Configuración                    | Capacidad baja                              | ajuste capacidad baja (20~50%)<br>● 20% (ajuste de fábrica)                                                                                                    |
| baja / apagado                   | Voltaje de apagado                          | Ajuste del voltaje bajo para el apagado en modo de<br>bateria (10.0~11V) x (número de baterías)<br>• 10V x Battery Number (ajuste de fábrica)                                                                                                    |
|                                  | Prueba periódica<br>de la batería           | <ul> <li>Ajustar una prueba de baterias periódicamente</li> <li>Desactivar (ajuste de fábrica)</li> <li>Activar</li> </ul>                                                                                                    |
|                                  | Intervalo de<br>prueba de batería           | <ul> <li>Ajuste el intervalo entre pruebas (7~99 Days)</li> <li>● 30 Días (ajuste de fábrica)</li> </ul>                                                                                                    |
| Battery Test                     | Tiempo de prueba                            | <ul><li>Ajuste el tiemo de la prueba (10~1000sec)</li><li>● 10 sec (ajuste de fábrica)</li></ul>                                                                                                    |
|                                  | Detener por voltaje<br>de la batería        | Ajuste el voltaje mas alto de parada en la prueba<br>(11~12V) x (número de baterías)                                                                                                    |
|                                  | Detener por capacidad<br>de la batería      | <ul> <li>11V x número de baterías (ajuste de fábrica)</li> <li>Ajuste la capacidad para detener la prueba (20~50%)</li> <li>20% (ajuste de fábrica)</li> </ul>                                                                                                    |
| Años de uso de<br>la baterias    | Alerta de años<br>de la baterias<br>(meses) | <ul> <li>Ajuste años en la bateria. (Desactivar,12~60 meses)</li> <li>Desactivar (ajuste de fábrica)</li> <li>Si esta función está habilitada y la batería se ha<br/>instalado durante este período, hay una advertencia<br/>"Alerta de antigüedad de la batería" para indicarlo.</li> </ul> |
| Compensación<br>de Temperatura   |                                             | Ajuste compensasion de temperatura.(0~-5 (mV/C/cl))<br>● 0(mV/C/cl) (ajuste de fábrica)                                                                                                    |

#### 4.2.6.4 Pantalla de pre alarma

La pantalla de configuración de prealarma y la lista de configuración como se muestra en la Figura 4-18 y la tabla 4-9. La configuración de pre-alarma se puede establecer en cualquier modo de funcionamiento.

|                      |                | PRE-ALARM | SYSTEM ON<br>Standby Mode |
|----------------------|----------------|-----------|---------------------------|
| Line Voltage Range   | -20% ~ +20%    |           |                           |
| Line Frequency Range | -4Hz ~ +4Hz    |           | 111,                      |
| Loas                 |                |           |                           |
|                      | Load Unbalance | 100%      | - 0% -                    |
|                      |                |           |                           |
|                      |                |           | w 11/1                    |
|                      |                |           | - 0%                      |
|                      |                |           |                           |
|                      |                |           | B 100                     |
|                      |                |           | - 0% -                    |
|                      |                |           |                           |
|                      |                |           |                           |
| HOME                 | WEASUREWENT    | SETUP     | 15:30                     |

Figura 4-18 Pantalla de ajuste para pre alarmas

La configuración de pre-alarma se puede establecer en cualquier modo de funcionamiento. Ver Lista de ajustes para la configuración-pre alarma en la **Tabla 4-10**.

**Tabla 4-10**: Lista de ajustes para la configuración de Pre-Alarmas

| Ajustes                         | Sub ajustes | Expicación                                                                                                    |
|---------------------------------|-------------|----------------------------------------------------------------------------------------------------|
| Rango de<br>voltaje de<br>línea |             | Establecer rango de voltaje de línea:<br>límite superior<br>+5%<br>+10%<br>+15%<br>+20% (ajuste de fábrica)<br>Límite inferior<br>-5%<br>-10%<br>-15%<br>-20% (ajuste de fábrica)      |
| Line<br>Frequency<br>Range      |             | Establecer rango de frecuencia:<br>límite superior / inferior<br>• +/- 1Hz<br>• +/- 2Hz<br>• +/- 3Hz<br>• +/- 4Hz (ajuste de fábrica)                                                  |
| Load                            |             | Establecer el porcentaje de sobrecarga del UPS (40~100%)<br>• 100% (ajuste de fábrica)<br>Establecer porcentaje desequilibrio de carga del UPS (20~100%)<br>• 100% (ajuste de fábrica) |

### 4.2.7 Pantalla de información

Toque el icono para ingresar al submenú. En esta pantalla de Información, puede verificar la configuración del UPS. Hay tres submenús, Identificación, Sistema y Batería.

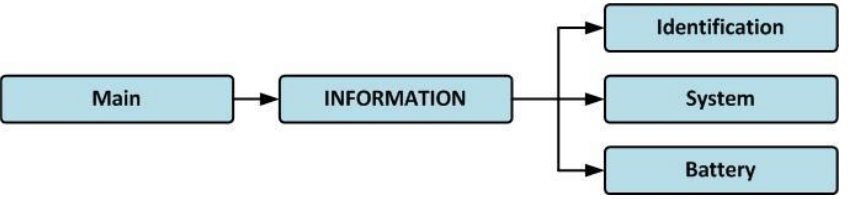

Figura 4-19 Menú de información

#### 4.2.7.1 INFORMACIÓN - Pantalla de identificación

Cuando se hace clic en el submenú Identificación, se muestran el nombre del modelo, el número de serie y la versión de firmware, como se muestra en la Figura 4-20.

|                  | averet a           | DATTON    | 2      | SYSTEM ON        |
|------------------|--------------------|-----------|--------|------------------|
| IDENTIFACATION   | SYSTEM             | BATTERY   |        | Standby Mode     |
| Model Name       | xxxxxxxxxx         |           |        |                  |
| Serial No.       | XXXXXXXXXXXXXXXX   | x         |        | 117              |
| Display# 50 Firm | ware Version       | XX.XX     |        | - 0%             |
| STS#08 Firmwa    | re Version         | XX.XX     |        | 0%               |
| Module# 00 DSF   | P Firmware Version | XX.XX     |        |                  |
| Module# 00 MC    | U Firmware Version | XX.XX     |        |                  |
| Module# 00 Ser   | ial No.            | XXXXXXXXX | XXXXX  | - 0% -           |
|                  |                    |           |        | The second       |
|                  |                    |           | PAGE » | - 0%             |
|                  |                    | SETUP     |        | EVENT 2015/10/22 |

Figura 4-20 Página de la pantalla de identificación

#### 4.2.7.2 INFORMACIÓN - Pantalla del sistema

Cuando se toca la pestaña del submenú Sistema, se mostrará la información de alimentación del sistema, voltaje nominal, frecuencia nominal, etc., como se muestra en la Figura 4-21 y 4-22. Toque las flechas ARRIBA y ABAJO para cambiar de página.

|                                  |                   | SYSTEM ON           |
|----------------------------------|-------------------|---------------------|
| IDENTIFACATION SYSTEM            | BATTERY           | Standby Mode        |
| Nominal Power(KW)                | XX                |                     |
| Nominal AC Voltage(V)            | 120.0             | 111,                |
| Nominal Frequency(Hz)            | 50.0              |                     |
| Number of Modules                | 2                 | 0%                  |
| Number of Modules for Redundancy | 0                 |                     |
| System Installed Date            | 2015/01/01        |                     |
| System Last Maintain Date        | 2015/01/01        | - 0% -              |
| ECO Mode                         | Disable           | 1 minst             |
| Converter Mode                   | Disable           |                     |
| Battery Mode Shutdown Delay      | Disable           | B                   |
|                                  | PAGE»             | - 0% -<br>          |
|                                  | SETUP INFORMATION | 15:30<br>2015/10/22 |

Figura 4- INFORMACIÓN pantalla de página 1

| IDENTIFACATION SYSTEM      | BATTERY           | SYSTEM ON<br>Standby Mode |
|----------------------------|-------------------|---------------------------|
| Auto Restart               | Disable           |                           |
| Power by Bypass            | Disable           | 114                       |
| Cold Start                 | Disable           |                           |
| System Language            | English           | - 0% -                    |
| System Baud Rate Com Port0 | 2400              |                           |
| System Baud Rate Com Port1 | 2400              | N 11/2                    |
| Turn On Password           | Disable           | - 0% -                    |
|                            |                   |                           |
|                            |                   | 1197.                     |
|                            |                   | - 0% -                    |
|                            | PAGE              | 2                         |
|                            |                   | 15:20                     |
| HOME CONTROL MEASUREMENT   | SETUP INFORMATION | EVENT 2015/10/22          |

Figura 4-22 INFORMACIÓN pantalla pagina 2

# 4.2.7.2 INFORMACIÓN - Pantalla de batería

Cuando se toca la pestaña del submenú de la batería, se mostrará la información sobre el voltaje nominal de la batería, la capacidad, la corriente de carga, etc., como se muestra en la Figura 4-23.

| IDENTIFACATION           | SYSTEM      | BATTER     | Y | SYSTEM ON<br>Standby Mode |
|--------------------------|-------------|------------|---|---------------------------|
| Nominal Battery Voltage  | e(V)        | 10x12V     |   |                           |
| Battery Capacity in Ah(# | Ah)         | 9          |   | 10.                       |
| Maximum Charging Cur     | rent(A)     | 2          |   |                           |
| Battery Low Voltage(V)   |             | 10.5       |   | - 0%                      |
| Battery Low Capacity(%   | 5)          | 30         |   |                           |
| Battery Shutdown Volta   | ge(V)       | 11.0       |   |                           |
| Periodic Battery Test    |             | Disable    |   | - 0% -                    |
| Battery Installed Date   |             | 2015/01/01 |   | THUNN'S                   |
| Battery Last Maintain Da | ate         | 2015/01/01 |   |                           |
|                          |             |            |   | 0%                        |
| HOME CONTROL             | MEASUREMENT | SETUP      |   | 15:30<br>EVENT            |

Figure 4-23 INFORMATION Battery screen page

# 4.2.8 Pantalla de eventos

Cuando ocurre un evento, verá un icono na parpadeante en la pantalla principal como se muestra en la Figura 4-24. También puede tocar el icono na para verificar las listas de eventos más recientes, los eventos del historial y restablecer todos los eventos como se muestra en la Figura 4-25.

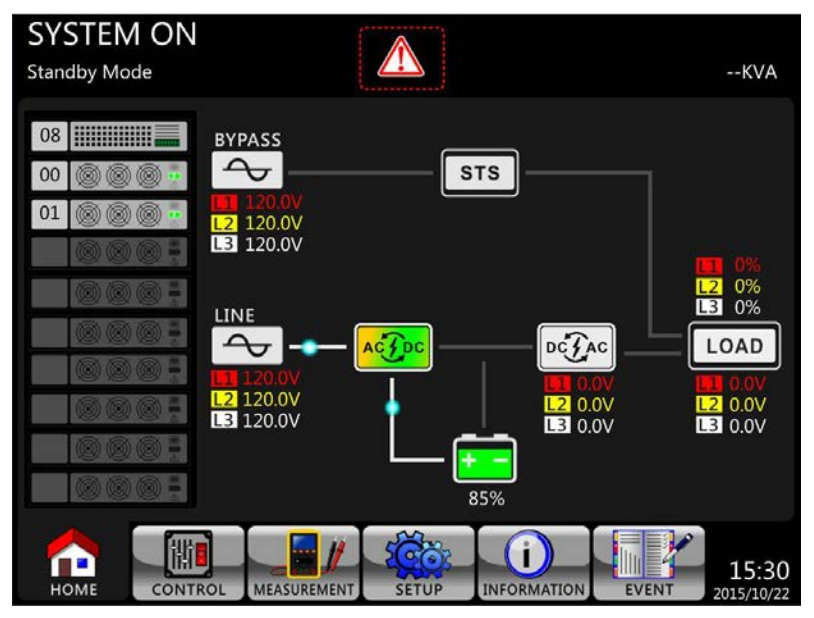

Figura 4-24 Pantalla de advertencia de alarma

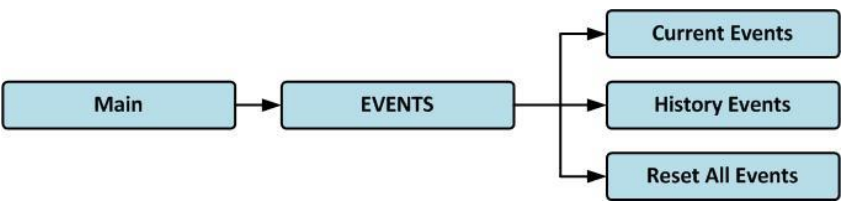

Figura 4-25 Menu de Eventos

#### 4.2.8.1 Eventos actuales

Cuando ocurre un evento, mostrará el ID del módulo y el código de alarma en la pantalla Eventos actuales. Puede guardar hasta 50 eventos en la lista actual. Solo se pueden enumerar 10 eventos en una página. Por tanto, si supera más de 10, tienes que presionar el icono para leer otro evento como se muestra en la Figura 4-26.

| CURR | ENT EVENT HISTORY EVENT RESI  | ET ALL EVENTS | SYSTEM ON<br>Standby Mode |
|------|-------------------------------|---------------|---------------------------|
| 1.   | Warning! EEPROM Fail          | #08           |                           |
|      | Warning! Communicate CAN Fail | #00           |                           |
|      | Warning! Battery Open         | #00           |                           |
| 4.   | Warning! Battery Open         | #01           | - 0%                      |
|      | Warning! Module Un-Lock       | #00           |                           |
|      | Warning! Module Un-Lock       | #01           | ·····                     |
|      |                               |               | 0%                        |
| 8.   |                               |               | 11115                     |
|      |                               |               |                           |
| 10.  |                               |               |                           |
|      |                               |               | 0%                        |
| HON  |                               |               | EVENT 2015/10/22          |

Figura 4-26 Pantalla de eventos actuales

#### 4.2.8.2 Eventos históricos

La información detallada del evento se guarda en el historial. Puede guardar hasta 500 eventos históricos. Cuando ocurre una advertencia, mostrará el código de alarma, la hora de la alarma y la ID del módulo. Cuando ocurre un evento de falla, mostrará los detalles de la alarma, la hora de la alarma y la ID del módulo. (Consulte la Tabla 4-12 Lista de alarmas) Para registrar más información histórica sobre el sistema UPS, o la configuración importante cambió (consulte la Tabla 4-13 Configuración importante cambiada), el modo de funcionamiento del UPS cambia (consulte la Tabla 4-14 UPS cambio de modo) y la acción de control que se ejecuta (consulte la Tabla 4-15 Ejecución del control) se guardarán en Eventos del historial. Consulte la Figura 4-27 para ver la pantalla de visualización.

| CURR | ENT EVENT HISTORY EVENT RESET     |             | L EVENTS            | SYSTEM ON<br>Standby Mode |
|------|-----------------------------------|-------------|---------------------|---------------------------|
| 1.   | Warning! EEPROM Fail #            | #08         | 2015/10/21 10:47:58 |                           |
| 2.   | Warning! Communicate CAN Fail #   | ŧ00         | 2015/10/21 10:47:58 | 111                       |
| 3.   | Warning! Battery Open #           | ŧ00         | 2015/10/21 10:47:50 |                           |
| 4.   | Warning! Battery Open #           | ‡01         | 2015/10/21 10:47:50 | - 0%                      |
| 5.   | Warning! Module Un-Lock #         | ‡00         | 2015/10/21 10:42:11 | TITLE C                   |
| 6.   | Warning! Module Un-Lock #         | #01         | 2015/10/21 10:42:11 |                           |
| 7.   | Fault! Battery Fault #            | ŧ01         | 2015/10/19 09:21:36 | - 0% -                    |
| 8.   | Fault! Battery Fault :            | ŧ00         | 2015/10/19 09:21:36 | Finns                     |
| 9.   | Fault! BUS Soft Start Line Loss # | #01         | 2015/09/07 12:04:45 |                           |
| 10.  | Fault! BUS Soft Start Line Loss ‡ | <b>#</b> 01 | 2015/09/07 12:04:45 | <b>B</b> "'''             |
|      |                                   |             |                     | 0% =                      |
| HOM  |                                   | IP          | INFORMATION         | 15:30<br>VENT 2015/10/22  |

Figura 4-27 Pantalla de eventos del historial

### 4.2.8.3 Restablecer todos los eventos

Se requiere la contraseña del administrador para ingresar a la pantalla Restablecer todos los eventos, como se muestra en la Figura 4-28. Después de ingresar la contraseña correcta, aparecerá una pantalla reconfirmada. Luego, toque el icono **Yes** para restablecer todos los eventos o toque el icono **No** para cancelar esta acción, como se muestra en la Figura 4-29.

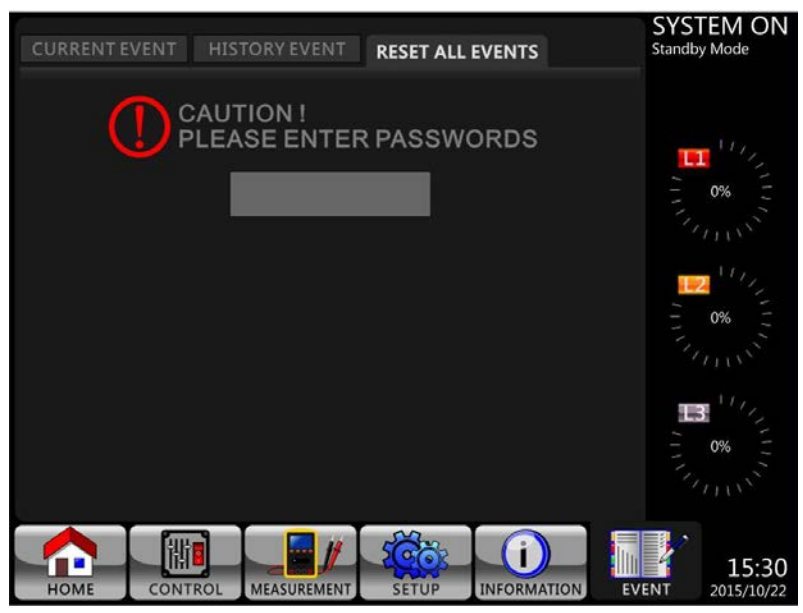

Figure 4-28 Pantalla Restablecer todos los eventos

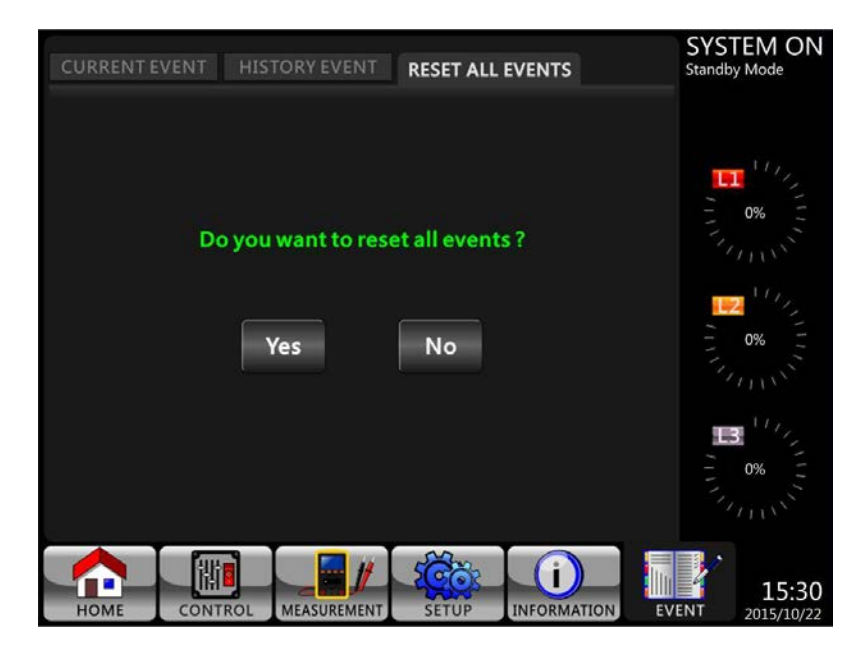

Figura 4-29 Reiniciar pantalla de todos los eventos

# 4.3 Lista de alarmas

En la Tabla 4-12, proporciona la lista completa de mensajes de alarma del UPS. Tabla 4-12: Lista de alarmas

| Representación en pantalla LCD      | Explicación                                                                                                    |  |  |
|-------------------------------------|----------------------------------------------------------------------------------------------------|--|--|
| Fault! Bus Over Voltage             | El voltaje del bus de CC es demasiado alto                                                                                                    |  |  |
| Fault! Bus Under Voltage            | El voltaje del bus de CC es demasiado bajo                                                                                                    |  |  |
| Fault! Bus Voltage Unbalance        | La tensión del bus de CC no está equilibrada                                                                                                  |  |  |
| Fault! Bus Short                    | El bus de CC esta en corto circuito                                                                                                    |  |  |
| Fault! Bus Soft Start Time Out      | Los rectificadores no pueden arrancar debido al bajo voltaje del bus de CC dentro de la duración especificada                                 |  |  |
| Fault! Inverter Soft Start Time Out | El voltaje del bus del inversor no puede alcanzar el voltaje deseado dentro de la duración especificada                                       |  |  |
| Fault! Inverter Voltage Over        | El voltaje del inversor está por encima del valor máximo.                                                                                     |  |  |
| Fault! Inverter Voltage High        | El voltaje del inversor es demasiado alto                                                                                                    |  |  |
| Fault! Inverter Voltage Low         | El voltaje del inversor es demasiado bajo                                                                                                    |  |  |
| Fault! R Inverter Voltage Short     | Inversor de fase R La salida está en cortocircuito.                                                                                           |  |  |
| Fault! S Inverter Voltage Short     | Inversor de fase S La salida está en cortocircuito.                                                                                           |  |  |
| Fault! T Inverter Voltage Short     | Inversor de fase T La salida está en cortocircuito.                                                                                           |  |  |
| Fault! RS Inverter Voltage Short    | La salida del inversor R-S está en cortocircuito.                                                                                             |  |  |
| Fault! ST Inverter Voltage Short    | La salida del inversor S-T está en cortocircuito.                                                                                             |  |  |
| Fault! TR Inverter Voltage Short    | La salida del inversor T-R está en cortocircuito.                                                                                             |  |  |
| Fault! Inverter R Negative Power    | Inversor de fase R Potencia negativa de salida sobre rango                                                                                    |  |  |
| Fault! Inverter S Negative Power    | Inversor de fase S Potencia negativa de salida sobre rango                                                                                    |  |  |
| Fault! Inverter T Negative Power    | Inversor de fase T Potencia negativa de salida sobre rango                                                                                    |  |  |
| Fault! Over Load Fault              | Una gran sobrecarga provoca una falla en el UPS.                                                                                              |  |  |
| Fault! Battery Fault                | Baterías invertidas                                                                                                    |  |  |
| Fault! Over Temperature             | Asegúrese de que haya suficiente espacio para la ventilación del aire y que el ventilador esté funcionando                                    |  |  |
| Fault! CAN Fault                    | Fallo de comunicación CAN                                                                                                    |  |  |
| Fault! TRIG0 Fault                  | Fallo de señal de disparo sincronizado                                                                                                    |  |  |
| Fault! Relay Fault                  | Fallo del relé del inversor                                                                                                    |  |  |
| Fault! Line SCR Fail                | Fallo de cortocircuito de línea SCR                                                                                                    |  |  |
| Fault! EEPROM Fault                 | Error de operación EEPROM                                                                                                    |  |  |
| Fault! Parallel Cable Loosen Fault  | Como se dijo.                                                                                                    |  |  |
| Fault! DSP MCU Stop Communicate     | Como se dijo.                                                                                                    |  |  |
| Fault! Bypass Temperature Fault     | Como se dijo                                                                                                    |  |  |
| Fault! Bypass SCR Fault             | Como se dijo.                                                                                                    |  |  |
| Line Fail                           | Utilidad perdida o anormal                                                                                                    |  |  |
| Line Restore                        | Utilidad recuperada a la normalidad                                                                                                    |  |  |
| Warning! EPO Active                 | Verifique el conector EPO                                                                                                    |  |  |
| Warning! Over Load Fail             | Los dispositivos de carga exigen más energía de la que<br>puede suministrar el SAI. El modo de línea se<br>transferirá al modo de derivación. |  |  |
| Warning! Communicate CAN Fail       | Error de comunicación CAN                                                                                                    |  |  |
| Warning! Over Load                  | En el modo de línea, los dispositivos de carga exigen<br>más energía de la que puede suministrar el SAI.                                      |  |  |
| Warning! Battery Open               | Batería no conectada                                                                                                    |  |  |
| Warning! Battery voltage High       | El voltaje de la batería es demasiado alto                                                                                                    |  |  |

| Warning! Module Un-Lock              | Como se dijo.                                     |
|--------------------------------------|---------------------------------------------------|
| Warning! Turn On Abnormal            | Como se dijo                                      |
| Warning! Charge Fail                 | Como se dijo.                                     |
| Warning! EEPROM Fail                 | Error de operación EEPROM                         |
| Warning! Fan Lock                    | Como se dijo.                                     |
| Warning! Line Phase Error            | Como se dijo.                                     |
| Warning! Bypass Phase Error          | Como se dijo.                                     |
| Warning! N Loss                      | Pérdida neutral                                   |
| Warning! Internal Initial Fail       | Como se dijo.                                     |
| Warning! Comm Syn Signal Fail        | Fallo de señal de sincronización de comunicación  |
| Warning! Comm. TRIG0 Fail            | Comunicar fallo de señal de disparo               |
| Warning! Redundancy Set Fail         | Como se dijo.                                     |
| Warning! Parallel Sys Config. Wrong  | Error de configuración del sistema paralelo       |
| Warning! Maintenance Bypass          | Entrar en mantenimiento                           |
| Warning! Battery Age Alert           | Caducidad de la vida de la batería                |
| Warning! Parallel Rack Cable Loosen  | Como se dijo.                                     |
| Warning! Parallel Rack Config. Wrong | Error de configuración del bastidor paralelo      |
| Warning! Parallel Firmware Error     | Error de firmware paralelo del módulo de potencia |
| Warning! Battery Voltage Low         | El voltaje de la batería es demasiado bajo.       |
| Warning! ID Conflict                 | Conflicto de ID del módulo de potencia.           |
| Pre-Alarm! Line Voltage Fail         | Voltaje de línea sobre rango                      |
| Pre-Alarm! Line Voltage Normal       | Voltaje de línea recuperado a normal              |
| Pre-Alarm! Line Frequency Unstable   | Frecuencia de línea sobre rango                   |
| Pre-Alarm! Line Frequency Normal     | Frecuencia de línea recuperada a normal           |
| Pre-Alarm! Over Load                 | Carga de salida sobre rango                       |
| Pre-Alarm! Load Normal               | Carga de salida recuperada a la normalidad        |
| Pre-Alarm! Load Unbalance            | Desequilibrio de carga de salida                  |

# 4.4 Registro histórico

| Item | Doscrinción                       |     | Doscrinción                     |  |
|------|-----------------------------------|-----|---------------------------------|--|
| No.  | Descripcion                       | No. | Descripcion                     |  |
| 1    | Setup! Model Name                 | 2   | Setup! Turn On Password         |  |
| 3    | Setup! Language                   | 4   | Setup! Change Turn On Password  |  |
| 5    | Setup! Adjust Time                | 6   | Setup! Nominal Power Display    |  |
| 7    | Setup! System Installed Date      | 8   | Setup! Output Voltage           |  |
| 9    | Setup! System Last Maintain Date  | 10  | Setup! Bypass Voltage Range     |  |
| 11   | Setup! Battery Installed Date     | 12  | Setup! Bypass Frequency Range   |  |
| 13   | Setup! Battery Last Maintain Date | 14  | Setup! Converter Mode           |  |
| 15   | Setup! Change Password            | 16  | Setup! ECO Mode                 |  |
| 17   | Setup! Baud Rate                  | 18  | Setup! Bypass Mode              |  |
| 19   | Setup! Audible Alarm              | 20  | Setup! Auto-Restart             |  |
| 21   | Setup! Factory Reset              | 22  | Setup! Cold Start               |  |
| 23   | Setup! EEPROM Reset               | 24  | Setup! Battery Mode Delay Time  |  |
| 25   | Setup! EPO Function               | 26  | Setup! Shutdown Restore Time    |  |
| 27   | Setup! Save Setting               | 28  | Setup! Redundancy               |  |
| 29   | Setup! Power Rating Setting       | 30  | Setup! Charger Test             |  |
| 31   | Setup! Nominal Battery Voltage    | 32  | Setup! Battery Capacity in Ah   |  |
| 33   | Setup! Maximum Charging Current   | 34  | Setup! Battery Low Voltage      |  |
| 35   | Setup! Battery Low Capacity       | 36  | Setup! Battery Shutdown Voltage |  |
| 37   | Setup! Periodic Battery Test      | 38  | Setup! Stop By Time             |  |
| 39   | Setup! BATTERY Age Alert          | 40  | Setup! Temperature Compensation |  |
| 41   | Setup! Charging Voltage           | 42  | Setup! PRE-ALARM                |  |
| 43   | Setup! UPS Parallel               | 44  | Setup! Independent Battery      |  |

Tabla 4-13: Configuración importante cambiada

## Tabla 4-14: Cambio de modo UPS

| Item<br>No. | Descripción             | Item<br>No. | Descripción                 |
|-------------|-------------------------|-------------|-----------------------------|
| 1           | UPS Mode! Power On Mode | 2           | UPS Mode! Standby Mode      |
| 3           | UPS Mode! Bypass Mode   | 4           | UPS Mode! Line Mode         |
| 5           | UPS Mode! Battery Mode  | 6           | UPS Mode! Battery Test Mode |
| 7           | UPS Mode! Fault Mode    | 8           | UPS Mode! Converter Mode    |
| 9           | UPS Mode! ECO Mode      | 10          | UPS Mode! Shutdown Mode     |
| 11          | UPS Mode! Un-Connection |             |                             |

# Table 4-15: Control execution

| Item<br>No. | Descripción                  | Item<br>No. | Descripción                  |
|-------------|------------------------------|-------------|------------------------------|
| 1           | Control! System Turn On      | 2           | Control! System Turn Off     |
| 3           | Control! Manual Battery Test | 4           | Control! Cancel Battery Test |
| 5           | Control! Turn To Bypass      | 6           | Control! Shutdown Restore    |
| 7           | Control! Cancel Shutdown     | 8           | Control! Charger Turn On     |
| 9           | Control! Charger Turn Off    |             |                              |

# 5. Interfaz y comunicación

Como se muestra en la figura 5-1, el módulo del interruptor de transferencia estática (STS) incluye puertos de contacto seco (X1  $\sim$  X8), Comm. Extra. Ranura, ranura SNMP y puerto de comunicación (puerto RS232, puerto USB) en el panel frontal.

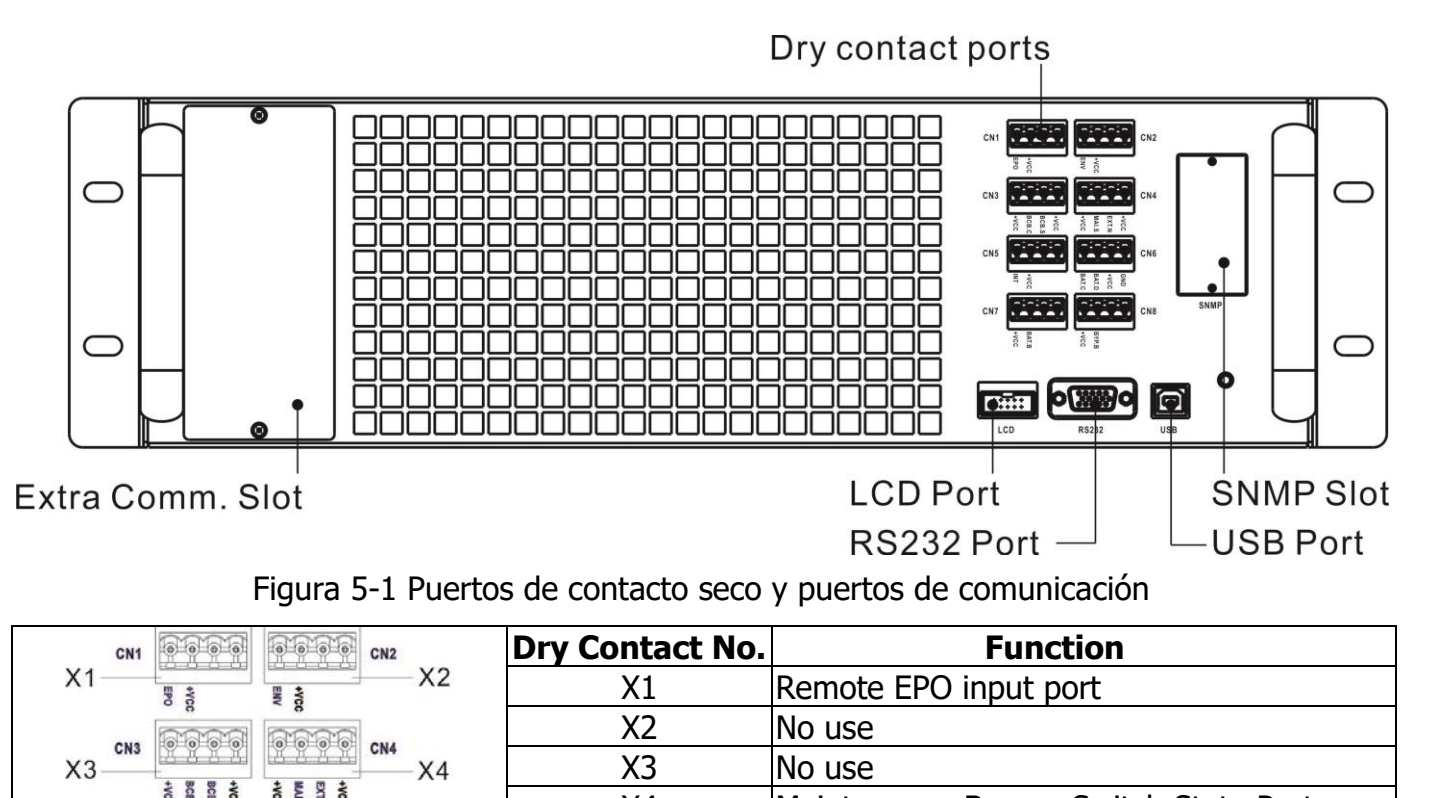

|     | 8 8 8 | 8528                          |     |      | X4     | Maintenance Bypass Switch State Port       |
|-----|-------|-------------------------------|-----|------|--------|--------------------------------------------|
| CN5 |       |                               | CN6 | X6   | X5     | No use                                     |
|     | +VCC  | GND<br>+VCC<br>BAT.D<br>BAT.C |     | -70  | X6     | Battery Cabinet Temperature Detection Port |
| CN7 |       | CN8                           |     | X7   | No use |                                            |
|     | BATB  | BYP.B                         |     | - X8 | X8     | No use                                     |
|     |       |                               |     |      |        |                                            |

# **5.1 Puerto de contacto seco**

X5

X7

#### 5.1.1 X1-Puerto de entrada EPO remoto

La función de apagado de emergencia (EPO) en UPS puede ser operada por un contacto remoto asignado. Los usuarios pueden configurar la lógica (N.C o N.O) de esta función EPO a través del panel LCD. X1 es el puerto de entrada EPO remoto. El puerto se muestra en la Figura 5-2 y se describe en la Tabla 5-1.

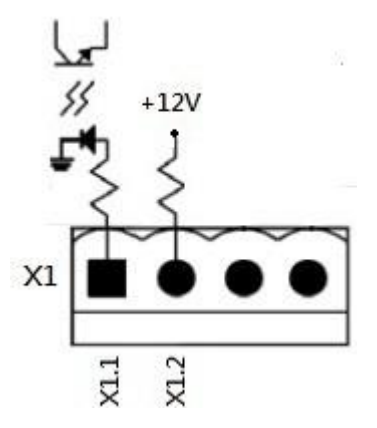

Figura 5-2 Puerto de entrada EPO remoto

| Tabla 5-1: Descripción | del puerto | o EPO remoto |
|------------------------|------------|--------------|
|------------------------|------------|--------------|

| EPO Logic Setting | Position    | Description                                 |
|-------------------|-------------|---------------------------------------------|
| N.C               | X1.1 & X1.2 | EPO is activated when X1.1 & X1.2 opened    |
| N.O               | X1.1 & X1.2 | EPO is activated when X1.1 & X1.2 shortened |

Si el ajuste de lógica de EPO es normalmente cerrado (N.C), el EPO se activa cuando se abren los pines 1 y 2 de X1. De lo contrario, la configuración de EPO Logic es Normal Open (N.O). El EPO se activa cuando los pines 1 y 2 de X1 están cerrados.

#### Nota:

1. La función EPO activa el apagado de los rectificadores, inversores y conmutador de

transferencia estática. Pero no desconecta internamente la fuente de alimentación de entrada.

2. La configuración predeterminada de la lógica de la función EPO es Normalmente abierto (N.O).

#### 5.1.2 X4-Puerto de estado del conmutador de derivación de mantenimiento

X4 es el puerto del conmutador de derivación de mantenimiento. El puerto se muestra en la Figura 5-3 y se describe en la Tabla 5-2.

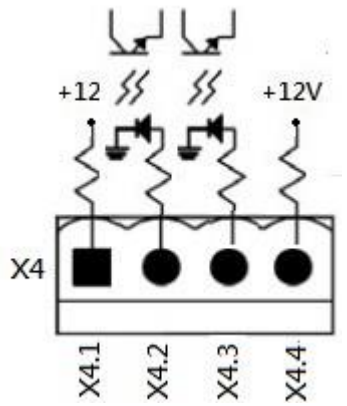

Figura 5-3 Puerto de estado del conmutador de derivación de mantenimiento

**Tabla 5-2:** Descripción del puerto de estado del conmutador de derivación de mantenimiento

| Nombre                    | Posición | Descripción                                           |
|---------------------------|----------|-------------------------------------------------------|
| Bypass Mantenimiento Pin1 | X4.1     | Estado del interruptor de derivación de mantenimiento |
| Bypass Mantenimiento Pin2 | X4.2     | Estado del interruptor de derivación de mantenimiento |
|                           | X4.3     | No en uso                                             |
|                           | X4.4     | No en uso                                             |

#### 5.1.3 X6-Puerto de detección de temperatura del gabinete de la batería

Hay una función de detección de temperatura del gabinete de la batería en el UPS. La temperatura del gabinete de la batería del UPS se puede detectar a través del sensor de detección de temperatura del gabinete de la batería externa. La comunicación entre el UPS y la placa de detección de temperatura de la batería se realizó a través del protocolo de comunicación I2C. X6 es el puerto de detección de temperatura de temperatura del armario de la batería. El puerto se muestra en la Figura 5-4 y se describe en la Tabla 5-3.

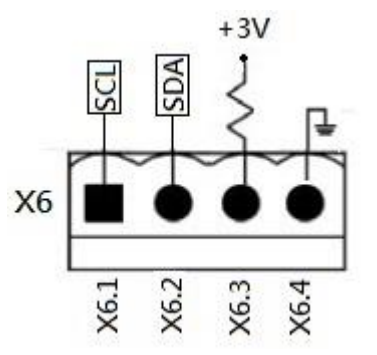

Figura 5-4 Puerto de detección de temperatura del gabinete de la batería

Tabla 5-3: Descripción del puerto de detección de temperatura del gabinete de la batería

| Nombre    | Posición | Descripción                               |
|-----------|----------|-------------------------------------------|
| SCL       | X6.1     | I <sup>2</sup> C communication SCL Signal |
| SDA       | X6.2     | I <sup>2</sup> C communication SDA Signal |
| +3.0V     | X6.3     | 3V                                        |
| Power GND | X6.4     | GND                                       |

#### 5.2 Ranura Extra Comm.

Hay una tarjeta opcional, Extra Comm. Tarjeta que se puede insertar en esta ranura. Esta opción puede mejorar la capacidad de comunicación del UPS modular. Proporciona una ranura SNMP adicional, señales I / P & O / P de contacto seco y puertos para sensores de temperatura.

# 5.3 Puertos de comunicación local – RS232 & USB

Nota: los puertos RS232 y USB no pueden funcionar simultáneamente.

### 5.4 Ranura SNMP

La tarjeta SNMP o la tarjeta AS400 se pueden insertar en esta ranura para trabajar con el UPS.

# 6. Solución de problemas

La mayoría de las averías y advertencias deben ser comunicadas por personal de servicio autorizado. Pocos de ellos pueden ser resueltos por los propios usuarios.

| LCD Message                  | Explanation                                                                           | Solution                                                                                             |  |
|------------------------------|---------------------------------------------------------------------------------------|----------------------------------------------------------------------------------------------------|--|
| Fault! Bus Over Voltage      | El voltaje del bus de CC es demasiado alto                                            | Comuníquese con el personal de servicio.                                                             |  |
| Fault! Bus Under Voltage     | El voltaje del bus de CC es demasiado bajo                                            | Comuníquese con el personal de servicio.                                                             |  |
| Fault! Bus Voltage           | La tensión del hus de CC no está equilibrada                                          | Comuníquese con el personal de servicio                                                              |  |
| Unbalance                    |                                                                                       | comuniquese con el personal de servicio.                                                             |  |
| Fault! Bus Short             | El bus de CC esta en corto                                                            | Contact service personnel.                                                                           |  |
| Fault! Bus Soft Start Time   | Los rectificadores no pudieron arrancar<br>debido a la baia tensión del bus de CC     | Apague el UPS y luego reinicielo. Si vuelve<br>a fallar, comuníquese con el personal de              |  |
| Out                          | dentro de la duración especificada                                                    | servicio.                                                                                            |  |
| Fault! Inverter Soft Start   | El voltaje del inversor no puede alcanzar<br>el voltaje deseado dentro de la duración | Apague el UPS y luego reinícielo. Si vuelve<br>a fallar, comuníquese con el personal de<br>servicio. |  |
| Time Out                     | especificada                                                                          |                                                                                                    |  |
| Fault! Inverter Voltage Over | Voltaje del inversor sobre (valor pico)                                               | Comuníquese con el personal de servicio.                                                             |  |
| Fault! Inverter Voltage High | El voltaje del inversor es demasiado alto                                             | Comuníquese con el personal de servicio.                                                             |  |
| Fault! Inverter Voltage Low  | El voltaje del inversor es demasiado bajo                                             | Comuníquese con el personal de servicio.                                                             |  |
| Fault! R Inverter Voltage    | La salida del inversor de fase R está en corto                                        | Comuníquese con el personal de servicio.                                                             |  |
| Short                        |                                                                                       |                                                                                                    |  |
| Fault! S Inverter Voltage    | La salida del inversor de fase S está en                                              | Comuníquese con el personal de servicio.                                                             |  |
| Short                        | cortocircuito                                                                         |                                                                                                    |  |
| Fault! T Inverter Voltage    | La salida del inversor de fase T está en                                              | Comuníquese con el personal de servicio.                                                             |  |
| Short                        | cortocircuito                                                                         |                                                                                                    |  |
| Fault! RS Inverter Voltage   | La salida del inversor R-S está en                                                    | Comuníquese con el personal de servicio.                                                             |  |
| Short                        | cortocircuito                                                                         |                                                                                                    |  |
| Fault! ST Inverter Voltage   | La salida del inversor S-T está en corto                                              | Comuníquese con el personal de servicio.                                                             |  |
| Short                        |                                                                                       |                                                                                                    |  |
| Fault! TR Inverter Voltage   | La salida del inversor T-R está en corto                                              | Comuníquese con el personal de servicio.                                                             |  |
| Snort                        |                                                                                       |                                                                                                    |  |
| Fault! Inverter R Negative   | Inversor de fase R Potencia negativa de                                               | Comuníquese con el personal de servicio.                                                             |  |
| Power                        |                                                                                       |                                                                                                    |  |
| Fault! Inverter S Negative   | Inversor de fase S Potencia negativa de salida sobre rango                            | Comuníquese con el personal de servicio.                                                             |  |
| Power                        |                                                                                       |                                                                                                    |  |
| Fault! Inverter 1 Negative   | Inversor de fase T Potencia negativa de salida sobre rango                            | Comuníquese con el personal de servicio.                                                             |  |
| Fower Lond Foult             |                                                                                       | Deducir algo do cargo                                                                                |  |
|                              | Una gran sobrecarga provoca faila en el OPS.                                          | Reducir algo de carga.<br>Verifique la polaridad de la conexión de                                   |  |
| Fault! Battery Fault         | Batería invertida                                                                     | la batería y comuníquese con el                                                                      |  |
|                              |                                                                                       | personal de servicio.                                                                                |  |
|                              | Asegúrese de que haya suficiente                                                      | Compruebe si la temperatura ambiente                                                                 |  |
| rault: Over temperature      | ventilador esté funcionando                                                           | O comuníquese con el personal de servicio.                                                           |  |
| Fault CAN Fault              | Falle de comunicación CAN                                                             | Comuníquese con el personal de convicio                                                              |  |
|                              |                                                                                       | Comuniquese con el personal de servicio.                                                             |  |
|                              |                                                                                       | Comuniquese con el personal de servicio.                                                             |  |
| Fault! Keidy Fault           |                                                                                       | Comuniquese con el personal de servicio.                                                             |  |
|                              |                                                                                       | Comuniquese con el personal de servicio.                                                             |  |
| Fault Develop Cable Lagar    |                                                                                       | Comuniquese con el personal de servicio.                                                             |  |
|                              | Como se dijo.                                                                         | suelto y póngase en contacto con el                                                                  |  |
| rauli                        |                                                                                       | personal de servicio.                                                                                |  |
| Fault! DSP MCU Stop<br>Communicate     | Como se dijo.                                                                                                    | Comuníquese con el personal de servicio.                                                                                           |
|----------------------------------------|----------------------------------------------------------------------------------------------------|----------------------------------------------------------------------------------------------------|
| Fault! Bypass Temperature<br>Fault     | Como se dijo.                                                                                                    | Compruebe si la temperatura ambiente<br>supera las especificaciones.<br>O comuníquese con el personal de<br>servicio.              |
| Fault! Bypass SCR Fault                | Como se dijo.                                                                                                    | Comuníquese con el personal de servicio.                                                                                           |
| Warning! EPO Active                    | Verifique el conector EPO                                                                                                    | Compruebe si el conector está suelto cuando el EPO actúa de forma anormal.                                                         |
| Warning! Over Load Fail                | Los dispositivos de carga exigen más<br>energía de la que puede suministrar el<br>SAI. El modo de línea se transferirá al<br>modo de derivación. | Reduzca algo de carga y verifique la<br>capacidad de carga de salida y las<br>especificaciones                                     |
| Warning! Communicate CAN<br>Fail       | Error de comunicación CAN                                                                                                    | Comuníquese con el personal de servicio.                                                                                           |
| Warning! Over Load                     | En el modo de línea, los dispositivos<br>de carga exigen más energía de la<br>que puede suministrar el SAI.                                      | Reduzca algo de carga y verifique la<br>capacidad de carga de salida y las<br>especificaciones                                     |
|                                        |                                                                                                    | <ol> <li>Compruebe el disyuntor de la batería.</li> <li>Compruebe si la conexión de la<br/>batería está bien conectada.</li> </ol> |
| Warning! Battery Open                  | Batería no conectada                                                                                                    | <ol> <li>Compruebe la configuración del voltaje nominal de la batería.</li> </ol>                                                  |
|                                        |                                                                                                    | <ol> <li>Pongase en contacto con el personal<br/>de servicio si es necesario</li> </ol>                                            |
| Warning! Battery voltage<br>High       | El voltaje de la batería es demasiado alto                                                                                                    | Verifique la configuración del voltaje<br>nominal de la batería y comuníquese<br>con el personal de servicio.                      |
| Warning! Module Un-Lock                | Como se dijo.                                                                                                    | Compruebe si el módulo está bien bloqueado.                                                                                        |
| Warning! Turn On Abnormal              | Como se dijo.                                                                                                    | Compruebe si la tensión o la frecuencia de entrada están fuera de rango.                                                           |
| Warning! Charge Fail                   | Como se dijo.                                                                                                    | Comuníquese con el personal de servicio.                                                                                           |
| Warning! EEPROM Fail                   | EEPROM error de operación                                                                                                    | Comuníquese con el personal de servicio.                                                                                           |
| Warning! Fan Lock                      | Como se dijo.                                                                                                    | Compruebe si el ventilador está<br>bloqueado o póngase en contacto con el<br>personal de servicio.                                 |
| Warning! Line Phase Error              | Como se dijo.                                                                                                    | Compruebe si la secuencia de fases de la<br>red es correcta y póngase en contacto<br>con el personal de servicio.                  |
| Warning! Bypass Phase<br>Error         | Como se dijo.                                                                                                    | Compruebe si la secuencia de la fase de<br>derivación es correcta y póngase en<br>contacto con el personal de servicio.            |
| Warning! N Loss                        | Pérdida neutral                                                                                                    | Compruebe si la conexión neutra está<br>bien y póngase en contacto con el<br>personal de servicio.                                 |
| Warning! Internal Initial Fail         | Como se dijo.                                                                                                    | Comuníquese con el personal de servicio.                                                                                           |
| Warning! Comm. Syn. Signal<br>Fail     | Fallo de señal de sincronización de<br>comunicación                                                                                              | Comuníquese con el personal de servicio.                                                                                           |
| Warning! Comm. TRIG0 Fail              | Communicate Trigger signal fault                                                                                                    | Comuníquese con el personal de servicio.                                                                                           |
| Warning! Redundancy Set<br>Fail        | Como se dijo.                                                                                                    | Verifique que la configuración de<br>redundancia sea correcta y comuníquese<br>con el personal de servicio.                        |
| Warning! Parallel Sys<br>Config. Wrong | Error de configuración del sistema paralelo                                                                                                    | Comuníquese con el personal de servicio.                                                                                           |
| Warning! Maintenance<br>Bypass         | Entrar en mantenimiento                                                                                                    | Compruebe si el conector está suelto cuando actúa de forma anormal.                                                                |
| Warning! Battery Age Alert             | Caducidad de la vida de la batería                                                                                                    | Compruebe si la batería se ha utilizado<br>durante su antigüedad. O póngase en<br>contacto con el servicio                         |

| Warning! Parallel Rack Cable        | Como se dijo.                                        | Compruebe si el cable del bastidor<br>paralelo está suelto y póngase en                                                                                         |
|-------------------------------------|------------------------------------------------------|----------------------------------------------------------------------------------------------------|
| LOUSEII                             |                                                      | contacto con el personal de servicio.                                                                                                    |
| Warning! Parallel Rack              | Error de configuración del bastidor paralelo         | Compruebe que la configuración del<br>bastidor paralelo sea correcta y póngase                                                                                  |
| Config. Wrong                       | 5                                                    | en contacto con el personal de servicio.                                                                                                    |
| Warning! Parallel Firmware<br>Error | Error de firmware paralelo del módulo<br>de potencia | La versión de firmware no es compatible<br>con la función Rack Parallel.<br>Comuníquese con el personal de servicio.                                            |
| Warning! ID Conflict                | Conflicto de ID del módulo de potencia.              | Hay dos módulos de potencia con los<br>mismos números de identificación.<br>Cambie la ID repetida para liberarla. O<br>comuníquese con el personal de servicio. |

# 7. Servicio

Este capítulo presenta el servicio UPS, incluidos los procedimientos de servicio del módulo de potencia, STS y módulo de control, módulo de batería y reemplazo del filtro de aire.

#### Advertencia:

- 1. Solo los ingenieros de servicio al cliente pueden reparar los módulos de potencia, el módulo de derivación y los módulos de batería.
- 2. Retire los módulos de potencia, el módulo de derivación y los módulos de batería de arriba hacia abajo, para evitar que el gabinete se caiga debido al centro de gravedad alto.
- 3. El módulo del interruptor de transferencia estática NO se puede conectar en caliente. Debe reemplazarse solo cuando el UPS está en modo de derivación de mantenimiento o completamente apagado.

### 7.1 Procedimientos de reemplazo del módulo de potencia

#### Advertencia:

- Confirme que el UPS está en modo de línea o modo de derivación.
- Confirme que al menos un módulo de alimentación permanece en el gabinete del SAI después de retirar un módulo de alimentación
- Si es necesario quitar todos los módulos de alimentación, el reemplazo DEBE estar en el modo de operación de derivación de mantenimiento.
- 1. Gire el interruptor listo a la posición "
- 2. El indicador LED (ROJO) de FALLO del módulo de alimentación se enciende para indicar que la salida del módulo de alimentación está apagada y desconectada del sistema UPS.
- 3. Utilice un destornillador para quitar los cuatro tornillos de los orificios de fijación.
- 4. Dos personas se retiran juntas y extraen el módulo de alimentación de su ranura.
- 5. Después de dar servicio al módulo, confirme que el interruptor DIP del módulo esté configurado correctamente y que el interruptor listo esté en estado no listo "".
- 6. Empuje el módulo en el gabinete y apriete los tornillos en ambos lados. Si es necesario reinstalar más de un módulo de alimentación, espere 30 segundos antes de instalar otro módulo.
- 7. El módulo de energía reinstalado se encenderá automáticamente cuando el UPS esté en modo de línea.

#### 7.2 Procedimientos de reemplazo del módulo STS Advertencia:

- Confirme que el UPS está funcionando en modo de derivación de mantenimiento.
- 1. Siga el procedimiento de la Sección "3.3.3.1 Transferencia a bypass de mantenimiento" para transferir el SAI a la operación de bypass de mantenimiento.
- 2. Retire los tornillos de fijación en ambos lados del panel frontal del módulo y extraiga el módulo del gabinete.
- 3. Después de reparar el módulo, empújelo hacia el interior del gabinete y apriete los tornillos en ambos lados.
- 4. Siga el procedimiento del capítulo "3.3.3.2 Transferencia a protección de UPS" para transferir el UPS al funcionamiento de Bypass
- 5. Presione menu  $\rightarrow$  control  $\rightarrow$  system turn on  $\rightarrow$  YES para arrancar el UPS on.

#### 7.3 Procedimientos de reemplazo del módulo de batería Advertencia:

- Confirma que los tipos de batería son los mismos.
- 1. Retire los tornillos de fijación a ambos lados del panel frontal del módulo y extraiga el módulo de la batería.
- 2. Empuje el nuevo módulo de batería en el gabinete y fíjelo con tornillos en ambos lados del panel frontal.

**7.4 Procedimientos de reemplazo del filtro de aire** Como se muestra a continuación, el UPS proporciona cuatro filtros de aire en la parte posterior de la puerta delantera. Cada filtro se fija mediante una barra de fijación en ambos lados.

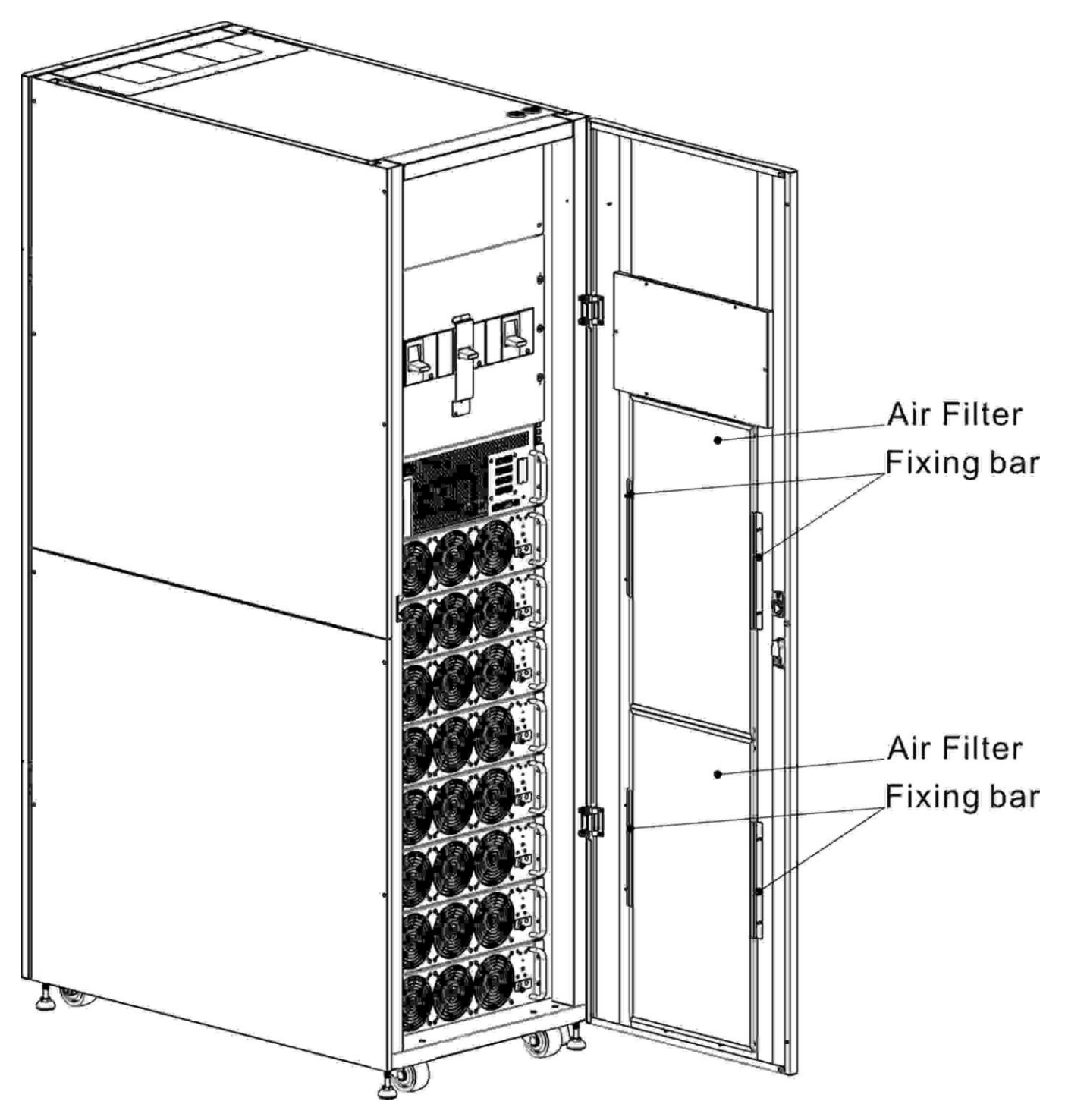

Los procedimientos de reemplazo del filtro de aire son los siguientes:

- 1. Abra la puerta frontal del SAI y los filtros de aire se encuentran en la parte posterior de la puerta.
- 2. Retire una barra de fijación a cada lado del filtro de aire.
- 3. Retire el filtro de aire e inserte uno limpio.
- 4. Reemplace la barra de fijación.

# 8. Especificaciones

El capítulo establece las especificaciones de UPS.

#### 8.1 Conformidad y normas

El SAI ha sido diseñado para cumplir con los estándares europeos e internacionales enumerados en **Tabla 8-1**.

| Item                                         |                    | Normative reference |
|----------------------------------------------|--------------------|---------------------|
| Uninterruptible power systems (UPS) –Part 1: |                    | UL1778, CSA C22.2   |
| General and safety requirements for UPS      |                    | No. 107.3-05        |
| Notes:                                       |                    |                     |
| Conduction                                   | FCC Part 15, Subpa | art V Class A       |
| Radiation                                    | FCC Part 15, Subpa | art V Class A       |

# 8.2 Environmental Characteristics

| tics |
|------|
|      |

| Item                                       | Unidad | Especificaciones                                                                                                    |
|--------------------------------------------|--------|----------------------------------------------------------------------------------------------------|
| Ruido dentro de 1 m                        | dB     | Max. 66                                                                                                    |
| Altitud                                    | m      | ≤1000, reducir la potencia en un 1% por 100 m entre<br>1000 m y 2000 m                                                                     |
| Humedad relativa                           | % RH   | 0 ~ 95, non-condensing                                                                                                    |
| Temperatura de<br>funcionamiento           | °C     | 0 ~ 40°C<br>La capacidad de salida se reducirá cuando la temperatura sea<br>superior a 30° C. Se reducirá al 90% a 35° C y al 80% a 40° C. |
| Temp. almacenamiento y transporte para UPS | оС     | -15 ~ 60                                                                                                    |

## 8.3 Características mecánicas

Tabla 8-3: Características mecánicas 30U

| Modelo                            |      | 30U-                                              | 60LV                 |  |
|-----------------------------------|------|---------------------------------------------------|----------------------|--|
| Rated power (kVA)                 | Unit | 6                                                 | 0                    |  |
| Dimensiones, W x D x H            | mm   | 600 x 110                                         | 600 x 1100 x 1475    |  |
| Peso                              | kg   | 670                                               | ).5                  |  |
| Color                             | N/A  | Black                                             |                      |  |
| Protección, IEC (60529) N/A       |      | IP20 (front door and back door is open or closed  |                      |  |
| 42U                               |      |                                                   |                      |  |
| Modelo                            |      | 42U-80LV                                          | 42U-140LV            |  |
| Rated power (kVA)                 | Unit | 80                                                | 140                  |  |
| Dimensiones, W x D x H            | mm   | 600 x 1100 x 2010                                 |                      |  |
| Peso                              | kg   | 926                                               | 7 Power Modules: 504 |  |
|                                   | -    |                                                   | 8 Power Modules: 537 |  |
| Color                             | N/A  | Black                                             |                      |  |
| Protection degree, IEC (60529) N/ |      | IP20 (front door and back door is open or closed) |                      |  |

# **8.4 Características eléctricas (rectificador de entrada)**

| I abla 8-4:     Entrada de CA del rectificador (red) |      |                             |  |  |
|------------------------------------------------------|------|-----------------------------|--|--|
| Potencia nominal (kVA)                               | Unit | 20~140                      |  |  |
| Voltaje nominal de entrada de CA                     | Vac  | 208/220 (3-fase y compartir |  |  |

|                                  |                       | neutral con la entrada de bypass) |
|----------------------------------|-----------------------|-----------------------------------|
| tolerancia de voltaje de         | Vac                   | 182V ~ 253V at 90% ~100% load     |
| entrada                          | vac                   | 156V ~ 253V at 63% ~90% load      |
| enuaua                           |                       | 121V ~ 253V for <63% Load         |
| Frecuencia                       | Hz                    | 50/60 (tolerance: 40Hz ~ 72Hz)    |
| Fratav da Datavaja               | kW/kVA,               | 0.99 (0.98)                       |
| Factor de Potencia               | full load (half load) |                                   |
| Distorsión de corriente armónica | THDI% FL              | <3                                |

# 8.5 Características eléctricas (circuito de CC intermedio)

#### Tabla 8-5: Bateria

| Circuito de CC intermedio             |           |                                                       |                                         |              |
|---------------------------------------|-----------|-------------------------------------------------------|-----------------------------------------|--------------|
| Modelo                                |           | 30U-60                                                | 42U-80                                  | 42U-140      |
| Potencia nominal (kVA)                | Unit      | 60                                                    | 80                                      | 140          |
| Número de celdas de plomo-ácido       | Nominal   | 120 (6cells x 2                                       | 0 12V battery                           | v block)     |
| Voltaje flotante                      | V/cell    | 2.3V/cell                                             |                                         |              |
|                                       |           | Modo de carga<br>voltaje constar                      | a de corriente<br>nte                   | constante y  |
| Compensación de temperatura           | mV/ /cl   | -3.0 (Option)                                         |                                         |              |
| Ripple voltage                        | % V float | ≤1                                                    |                                         |              |
| Ripple current                        | % C10     | ≤5                                                    |                                         |              |
| Boost voltage                         | VRLA      | 2.35V/cell                                            |                                         |              |
|                                       |           | Modo de carga<br>voltaje constar                      | a de corriente<br>nte                   | constante y  |
| EOD voltage                           | V/cell    | 1.67V/cell                                            |                                         |              |
| Battery charge                        | V/cell    | Limite la corrie<br>modo de carga<br>Voltaje flotante | ente y la tensi<br>a<br>a 2 3 V / celdi | ón constante |
|                                       | v/ccli    | Boost Chraging                                        | 2.35V / celd                            | a            |
| Carga de la batería1 corriente máxima | Α         | 8 / por módulo                                        | o de potencia                           | (ajustable)  |

Nota:

 A un voltaje de entrada bajo, la capacidad de recarga del UPS aumenta con la disminución de la carga (hasta la capacidad máxima indicada).

## 8.6 Características eléctricas (salida del inversor)

Tabla 8-6: Salida del inversor (a carga crítica)

| Potencia nominal (kVA)             | Unit | 20 ~ 140                                      |
|------------------------------------|------|-----------------------------------------------|
| Voltaje Nominal de CA <sup>1</sup> | Vac  | 208/220 (trifásico de cuatro hilos, con       |
|                                    |      | neutro referencia al neutro de bypass)        |
| Frecuencia                         | Hz   | 50/60 Auto Seleccionable                      |
| Sobrecarga                         | %    | 105%~110% for 60min                           |
|                                    |      | 110%~125% for 10min                           |
|                                    |      | 126%~150% for 1min                            |
|                                    |      | >150% for 200ms                               |
| Capacidad de corriente neutra      | %    | 170%                                          |
| Steady state voltage stability     | %    | ±1 (balanced load), ±2 (100% unbalanced load) |
| Voltaje armónico total             | %    | <2 (linear load), <4 (non-linear load)        |
| Ventana de sincronización          |      | +/- 1Hz, +/- 2Hz, +/- 4Hz (default: 4Hz)      |
| Nota:                              |      |                                               |

1. El ajuste de fábrica es 208V. El ingeniero de puesta en servicio puede seleccionar 220 V

# 8.7 Características eléctricas (entrada de red de derivación)

| Potencia nominal (kVA)           | Unit     | 20 ~ 140                                             |
|----------------------------------|----------|------------------------------------------------------|
| Voltaje Nominal de CA            | Vac      | 208/220 (Trifásico de cuatro hilos, compartido       |
|                                  |          | neutral, con la entrada del rectificador y           |
|                                  |          | proporcionando una referencia neutral a la salida)   |
| Corriente nominal                | А        | 30U for 60KVA → 167                                  |
|                                  |          | 42U for 80KVA → 223                                  |
|                                  |          | 30U for 120KVA → 334                                 |
|                                  |          | 42U for 140KVA → 389                                 |
| Sobrecarga                       | %        | 105%~110% for 60min                                  |
|                                  |          | 110%~125% for 10min                                  |
|                                  |          | 126%~150% for 1min                                   |
|                                  |          | >150% for 200ms                                      |
| Current rating of neutral cable  | Α        | 1.7 × In                                             |
| Frecuencia                       | Hz       | 50/60 Auto Selectable                                |
| Tiempo de transferencia          | ms       | Synchronous transfer: <20ms                          |
| (entre bypass e inversor)        |          |                                                      |
| Tolerancia de voltaje de bypass  | %Vac     | Upper limit: +10, +15 or +20, default: +15           |
|                                  |          | Lower limit: -10, -20, default: -20                  |
|                                  |          | (delay time to accept steady bypass voltage: 10s)    |
| Rango de Frecuencia              | Hz       | +/- 1Hz, +/- 2Hz, +/- 4Hz (default: 4Hz)             |
| Nota:                            |          |                                                      |
| 1. El ajuste de fábrica es 208V. | El inger | niero de puesta en servicio puede seleccionar 220 V. |

Tabla 8-7: Entrada de red bypass